# JVC

# 会議システムソフトウェア <sup>™</sup> TZ-PM5000

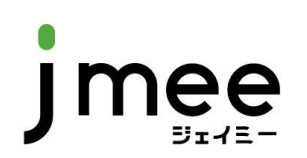

# 取扱説明書

お買い上げありがとうございます。 ご使用の前にこの「取扱説明書」をお読みのうえ、正しくお使いください。特に「安全上のご注意」は必ずお読みいただき、安 全にお使いください。 お読みになったあとは大切に保管し、必要なときにお読みください。

#### この取扱説明書の見かた

#### ■本文中の記号の見かた

- ご注意 操作上の注意が書かれています。
- メモ 機能や使用上の制限など、参考になる内容が 書かれています。
- 用語 説明で使用されている用語の説明が書かれて います。

■本書の記載内容について

- ●本書の著作権は弊社に帰属します。本書の一部、または 全部を弊社に無断で転載、複製などを行うことは禁じら れています。
- ●本書に記載されている他社製品名は、一般に各社の商標、または登録商標です。本書では<sup>™</sup>、®、©などのマークは省略してあります。
- ●本書に記載されたデザイン、仕様、その他の内容については、改善のため予告なく変更することがあります。
- ●Windows は米国 Microsoft Corporation の米国およびその 他の国における登録商標です。

# もくじ

|   | もく<br>安全   | じ                       | **注音                                                | . 3       |
|---|------------|-------------------------|-----------------------------------------------------|-----------|
|   | シエ-<br>正し  | このとくお付                  | - 江心<br>ju いただくためのご注音                               | . U<br>10 |
|   |            | ᆞᇬᄻ                     | - 7 市田 許 ジング 10 1 1 2 1 1 1 1 1 1 1 1 1 1 1 1 1 1 1 | 11        |
|   | //         |                         |                                                     |           |
| 1 | 会議         | の進                      | 描                                                   | 13        |
|   | 11         | 開会                      | 進備画面の記動                                             | 14        |
|   | 1.2        | 出欠                      | + mini mini - 2005<br>を設定する                         | 18        |
|   | 1.3        | 血穴<br>座席(               | 個別の設定                                               | 19        |
|   | 1.0        | ، <u>براریم</u><br>۱    | 座席に割り当てた名前を変更する                                     | 19        |
|   | 1.3        | 3.2                     | 座席に割り当てた名前をクリアする                                    | 20        |
|   | 1 9        | 23                      | 注点を変更する                                             | 21        |
|   | 1 9        | х.о<br>Х.Д              | マイクに関する設定をする                                        | 22        |
|   | 14         | ,. <del>.</del><br>ミノナト | (インに)ののほどののです。                                      | 23        |
|   | 1.7        | ブザ.                     |                                                     | 25        |
|   | 1.5        | 22                      |                                                     | 20        |
| 2 | 会議         | の開め                     |                                                     | 27        |
| - | 21         | 会議                      | 中画面の記動                                              | 28        |
|   | 22         | 会議(                     | の進行方法                                               | 30        |
|   | 2.3        | 議員7                     | が発言するときの操作                                          | 32        |
|   | 2.0<br>2 ? | ب <u>جر</u><br>۱        | 哲問 度や 答 弁 度 に 移 動 し て 発 言 す る と き                   | 32        |
|   | 2.0        | 22                      | 受問がす 日外がに得勤してた日子 ること                                | 33        |
|   | 24         | ,.∠<br>≈,+।             |                                                     | 34        |
|   | <br>/ ۲    | 11                      | シナリオを読み込む                                           | 34        |
|   | 2          | 1.7                     | シアライで記のとも                                           | 35        |
|   | 2          | t.Z<br>1 3              | 磁米で迫加する                                             | 38        |
|   | 2.4        | +.3<br>1⊿               | ●回行で追加する                                            | 27        |
|   | 2.4<br>2 5 | +.4<br>+旦内3             | スリビーンで追加する<br>まーに関する場応                              | 31<br>20  |
|   | 2.0<br>2.5 | -场P1-<br>5-1            |                                                     | 20<br>20  |
|   | 2.0        | ). I                    | メッビーンで衣小りる<br>洋安を主ニオス                               | 39        |
|   | 2.0        | ).Z                     |                                                     | 40        |
|   | 2.0        | ).3<br>- 1              |                                                     | 41        |
|   | 2.5        | o.4<br>— — .            | 議条・残时间・メツセーンを場内衣示から泪去 9 る                           | 42        |
|   | 2.6        | テロ                      | ツノに関9る探作                                            | 43        |
|   | 2.6        | o.1                     |                                                     | 44        |
|   | 2.6        | 0.2                     | 仮  仮   、   、   、 </td <td>45</td>                   | 45        |
|   | 2.6        | 5.3                     | メツゼーンを衣示9る                                          | 46        |
|   | 2.6        | 5.4<br>7 m              | テロツノを表示吠像から消去する                                     | 47        |
|   | 2.7        | その                      | 他のテロッノ関連の設定                                         | 48        |
|   | 2.1        | ′.1                     | テロツノを固定し(発言者と理動しないよつにする                             | 48        |
|   | 2.8        | דאל                     |                                                     | 49        |
|   | 2.8        | 3.1                     | 接続されているカメラの映像を表示する                                  | 49        |
|   | 2.8        | 3.2                     | フリセットされている映像を表示する                                   | 50        |
|   | 2.8        | 3.3                     | フリセットされている映像を調整して登録する                               | 51        |
|   | 2.8        | 3.4                     | 2つの映像を同時に表示する                                       | 52        |
|   | 2.8        | 3.5                     | カメフ映像以外を表示する                                        | 53        |
|   | 2.8        | 3.6                     | 映像の一部をキャプチャする                                       | 53        |
|   | 2.9        | その                      | 他のカメラ関連の設定                                          | 54        |
|   | 2.9        | 9.1                     | 常用的に使用するカメラ映像を選択する                                  | 54        |
|   | 2.9        | 9.2                     | カメラを固定して発言者と連動しないようにする                              | 54        |
|   | 2.10       | AV 档                    | 器に関する操作                                             | 55        |

|   | 2.10.1  | マトリクススイッチャーの入出力となる映像・音声を設定する   | . 56 |
|---|---------|--------------------------------|------|
|   | 2.10.2  | 外部制御出力の ON/OFF を制御する           | . 56 |
|   | 2.10.3  | 録音/記録を開始・停止する                  | . 57 |
|   | 2.10.4  | 音楽/動画を再生する                     | . 57 |
|   | 2.11 マイ | ク音量に関する操作                      | . 58 |
|   | 2.11.1  | 入出力の音量を調整する                    | . 58 |
|   | 2.12 その | 他のマイク関連の設定                     | . 59 |
|   | 2.12.1  | マスターユニット以外のマイクを強制 OFF にする      | . 59 |
|   | 2.12.2  | マイクを操作できないようにする                | . 60 |
|   | 2.13 投票 | 時の操作                           | . 61 |
|   | 2.13.1  | 投票する議案を選択する                    | . 61 |
|   | 2.13.2  | 選択した議案を表示する                    | . 62 |
|   | 2.13.3  | 投票を開始する                        | . 63 |
|   | 2.13.4  | 投票を締め切る                        | . 63 |
|   | 2.13.5  | 投票結果を場内表示する                    | . 64 |
|   | 2.13.6  | 投票を終了する                        | . 65 |
|   | 214 対面  | 対議時の操作                         | 66   |
|   | 215 緊急  | に会議を中断する操作                     | 67   |
|   | 216 休会  | 時の操作                           | 68   |
|   | 2.10 种公 | ・延会・閉会してシステムを終了する操作            | 69   |
|   |         |                                | . 00 |
| 3 | 会議履歴    | の確認                            | . 71 |
|   | 3.1 ログ  | ファイルを確認する                      | . 72 |
|   |         |                                |      |
| 4 | 情報の登    | 録                              | . 73 |
|   | 4.1 登録  | 画面を表示する                        | . 74 |
|   | 4.2 議員  | を登録する                          | . 77 |
|   | 4.2.1   | 議員の新規登録                        | . 77 |
|   | 4.2.2   | 既存の議員情報の変更                     | . 78 |
|   | 4.3 執行  | 部を登録する                         | . 79 |
|   | 4.3.1   | 執行部の新規登録                       | . 79 |
|   | 4.3.2   | 既存の執行部情報の変更                    | . 80 |
|   | 4.4 議案  | を登録する                          | . 81 |
|   | 4.4.1   | 議案の新規登録                        | . 81 |
|   | 4.4.2   | 議案一覧のエクスポートとインポート              | . 82 |
|   | 4.4.3   | 既存の議案情報の変更                     | . 83 |
|   | 4.5 テロ  | ップおよび場内表示ディスプレイに表示するメッセージを登録する | . 84 |
|   | 4.5.1   | テロップおよび場内表示メッセージの新規登録          | . 84 |
|   | 4.5.2   | メッセージー覧のエクスポートとインポート           | . 85 |
|   | 4.5.3   | 既存のメッセージの変更                    | . 86 |
|   | 4.6 会派  | を登録する                          | . 87 |
|   | 4.6.1   | 会派の新規登録                        | . 87 |
|   | 4.6.2   | 既存の会派情報の変更                     | . 88 |
|   | 4.7 委員  | 会を登録する                         | . 89 |
|   | 4.7.1   | 委員会の新規登録                       | . 89 |
|   | 4.7.2   | 既存の委員会情報の変更                    | . 90 |
|   | 4.8 議長  | を登録する                          | . 91 |
|   | 4.8.1   | 議長の新規登録                        | . 91 |
|   | 4.8.2   | 既存の議長情報の変更                     | . 92 |
|   | 4.9 シナ  | リオを登録する                        | . 93 |
|   | 4.9.1   | シナリオの新規登録                      | . 93 |
|   | 4.9.2   | 既存のシナリオの変更                     | . 95 |
|   |         |                                |      |

4

| 5 | パターン情報の設定                                                           |     |
|---|---------------------------------------------------------------------|-----|
|   | 5.1 設定画面を表示する                                                       |     |
|   | 5.2 座席に関する項目を設定する                                                   | 101 |
|   | 5.2.1 議員名をクリアする                                                     |     |
|   | 5.2.2 議員名または執行部名を変更する                                               |     |
|   | 5.2.3 議長を変更する                                                       |     |
|   | 5.2.4 座席に強調色をつける                                                    |     |
|   | 5.2.5 マイク設定を変更する                                                    |     |
|   | 5.3 マイクに関する項目を設定する                                                  |     |
|   | 5.4 テロップに関する項目を設定する                                                 |     |
|   | 5.5 AV 機器に関する項目を設定する                                                |     |
| 6 | - 占检                                                                | 111 |
| 0 | ○ ○ ○ ○ ○ ○ ○ ○                                                     | 110 |
|   | 0.1 点(K回面でな小する<br>6.2 フイクのクーミナルフェットとの控結(比能を占除する                     |     |
|   | 0.2 マインのターミアルエーットとの安机仏恐で点侠する                                        |     |
|   | 0.5         座市のマイクとの接続休息で黒快する           0.4         この曲機関の接続におたたなする |     |
|   | 6.4 ての他機器の接続状態を息快9 る                                                |     |
| 7 | こんなときは                                                              | 117 |
|   | 7.1 会議システムパソコンが故障した場合                                               | 118 |
|   | 7.2 停電等の場合                                                          | 118 |
|   | 7.3 トラブルシューティング                                                     | 118 |
|   | 7.4 エラー表示一覧                                                         | 119 |
|   |                                                                     |     |

# 安全上のご注意

ご使用の前にこの「安全上のご注意」をよくお読みの上、正しくお使いください。 お読みになったあとは、いつでも見られるところに大切に保管してください。

### 絵表示について

この取扱説明書と製品には、いろいろな絵表示が記載されています。これらは、製品を安全に正しくお使いいただき、お客様や 他の人々への危害や財産の損害を未然に防止するための表示です。絵表示の意味をよく理解してから本文をお読みください。

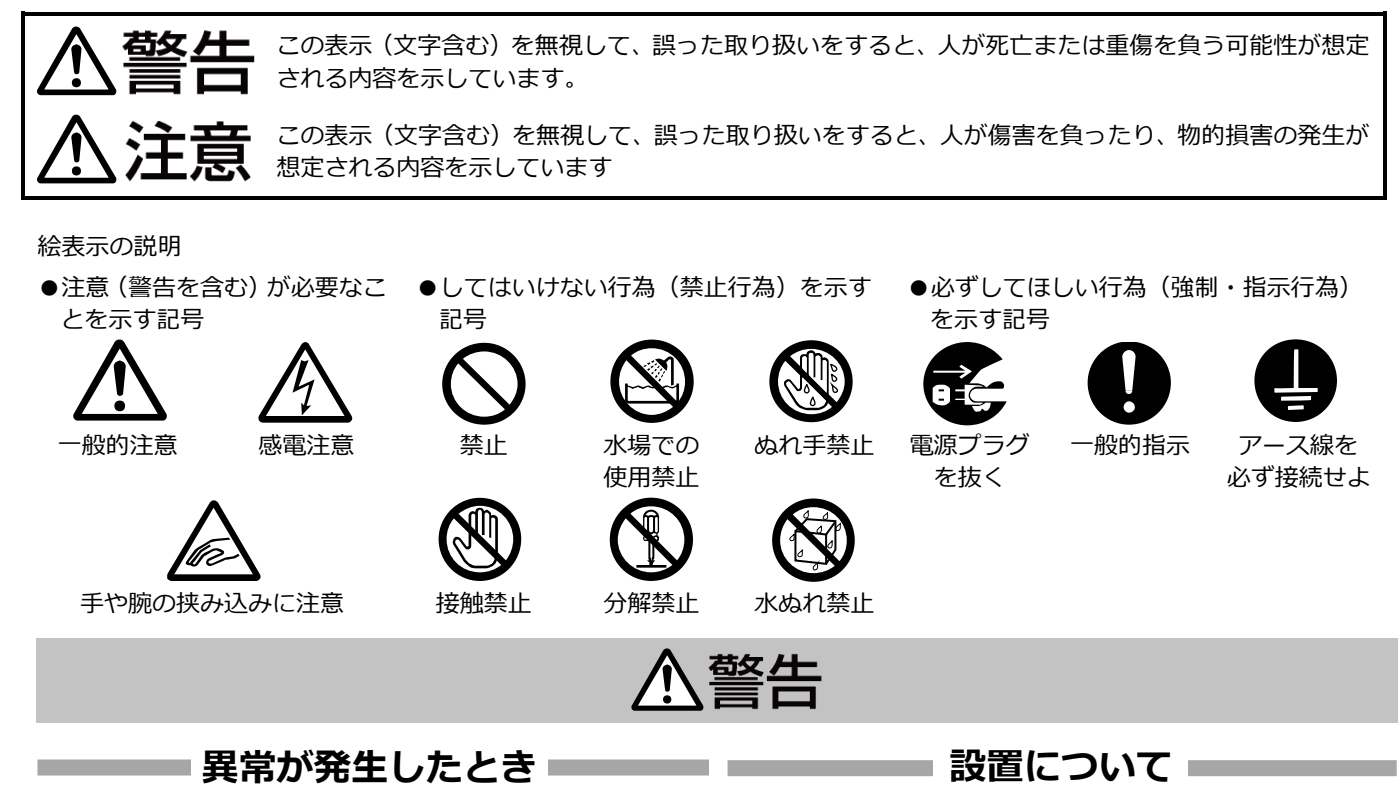

### 万一、次のような異常が発生したときは、そのまま 使用しない

火災や感電の原因となります。

- ・煙が出ている、へんなにおいがするなどの異常の とき。
- ・画面が映らない、音が出ないなどの故障のとき。
- ・内部に水や物が入ってしまったとき。
- ・落としたり、キャビネットが破損したとき。
- ・電源ケーブルが傷んだとき。(芯線の露出、断線 など)

このようなときは、すぐに電源を切り、電源プラグ をコンセントから抜いてください。煙が出ていると きは、止まったのを確かめてから販売店に修理を依 頼してください。お客様ご自身が修理することは危 険です。絶対にやめてください。

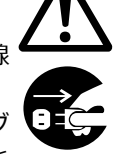

#### 不安定な場所に置かない

ぐらついている台の上や傾いたところに置かない でください。落ちたり、倒れたりしてけがをする原 因となります。

#### 通風孔をふさがない

通風孔をふさぐと、内部に熱がこもり火災の原因となります。次のことに注意してください。

- ・押し入れ、本箱など狭いところに入れない。
- ・じゅうたんや布団の上に置かない。
- ・テーブルクロスなどを掛けない。
- ・横倒し、逆さまにしない。

この機器の上に水の入ったもの(花びん、植木鉢、 コップ、化粧品、薬品など)を置かない 機器の内部に水が入ると、火災や感電の原因となり ます。

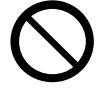

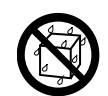

### 

### 表示された電源電圧(交流 100 V)以外で使用し

ない

火災や感電の原因となります。

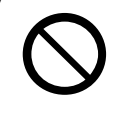

#### 船舶などの直流[DC]電源に接続しない 火災の原因となります。

.....

雷が鳴り出したら、アンテナ線や電源プラグに触れ ない

感電の原因となります。

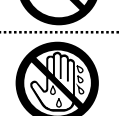

### 内部に物を入れない

通風孔から、金属類や燃えやすいものなどが入る と、火災や感電の原因となります。特に小さいお子 様のいるご家庭では注意してください。

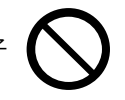

### この機器の(裏ぶた、カバー、キャビネット)はは ずしたり、改造しない

内部には電圧の高い部分があり、火災や感電の原因 となります。内部の点検、修理は販売店に依頼して ください。

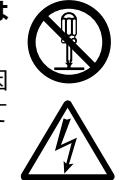

### 風呂場など水のある場所で使わない

機器の内部に水が入ると、火災や感電の原因となり ます。また、雨天、降雪中、海岸、水辺で使用する ときはご注意ください。

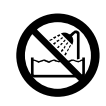

#### ..... 電源ケーブルを傷つけない

電源ケーブルを傷つけると、火災や感電の原因とな ります。

- ・電源ケーブルを加工しない。
- ・無理に曲げたり、ねじったり、引っ張ったりしな い。
- ・電源ケーブルの上に機器本体や重いものをのせな い。
- ・電源ケーブルを熱器具に近づけない。

### 電源プラグやコンセントにほこりや金属が付着し たまま使用しない

ショートや発熱により、火災や感電の原因となりま す。半年に一度はプラグを抜いて乾いた布でふいて ください。

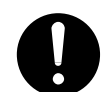

### 電源ケーブルの安全アースを接続する

必ずアース接続を行ってください。万一漏電した場 合は感電の恐れがあります。

アース接続は、必ず電源プラグをコンセントにつな ぐ前に行ってください。また、アース接続をはずす 場合は、必ず電源プラグをコンセントから抜いて 行ってください。

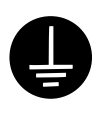

# ⚠注意

──── 設置について -

### 次のような場所に置かない

火災や感電の原因となることがあります。

- ・湿気やほこりの多いところ
- ・調理台や加湿器のそばなど、油煙や湯気が当たる ところ
- ・熱器具の近くなど
- ・窓を閉めきった自動車の中や直射日光が当たって 温度が上がるところ
- ・窓ぎわなど水滴の発生しやすいところ

### 次のような場所に置かない

誤動作や故障の原因となります。

- ・許容動作温度(0 ℃ ~ 40 ℃) 範囲外の暑いと ころや寒いところ
- ・許容動作湿度(20% RH ~ 80% RH) 範囲外の 湿気の多いところ(結露なきこと)
- ・変圧器やモーターなど強い磁気を発生するところ
- ・トランシーバーや携帯電話など電波を発生する機 器の近く
- ・ほこりや砂の多いところ
- ・振動の激しいところ
- ・窓ぎわなど水滴の発生しやすいところ
- ・厨房など蒸気や油分の多いところ
- ・放射線やX線、および塩害や腐食性ガスの発生す るところ
- ・プールなど、薬剤を使用するところ

#### この機器の上に重い物を置かない

重いものや本体からはみ出るような大きな物を置 くと、バランスがくずれて倒れたり落ちたりして、 けがの原因となることがあります。

機器を重ねて使用しない

お互いの熱やノイズの影響で誤動作したり故障したり、火災の原因となることがあります。

テレビ、オーディオ機器、ビデオ機器、スピーカー などの機器を接続する場合は、各機器の取扱説明書 をよく読み、電源を切り、説明書に従って接続する 接続には指定のコードを使用してください。指定以 外のコードを使用したりコードを延長したりする と発熱し、やけどの原因となることがあります。

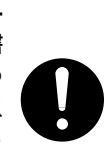

**外部接続端子を接続する場合は本機のグランドと** 外部機器のグランドを同電位にして接続する 異電位で接続すると感電の危険性や信号源または 本製品が壊れる恐れがあります。

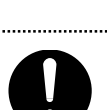

## ━━━ 電源や電源ケーブルについて =

電源プラグはケーブルの部分を持って抜かない 電源ケーブルを引っ張ると、ケーブルに傷がつき、 火災・感電の原因となることがあります。プラグの 部分を持って抜いてください。

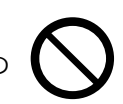

**ぬれた手で電源プラグを抜き差ししない** 感電の原因となることがあります。

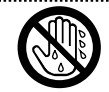

### 移動するときは、電源プラグや接続ケーブル類をは ずす

接続したまま移動すると、ケーブルに傷がつき、火 災や感電の原因となることがあります。

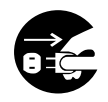

電源プラグは、根元まで差し込んでもゆるみがある コンセントには接続しない

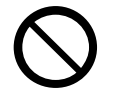

電源ケーブルは、本機に付属のもの以外を使用しない。また、付属の電源ケーブルは本機専用のため本

### 機以外の機器では使用できない 必ず本機に付属のものをご使用ください。耐圧の異

必9本機に付属のものをご使用ください。耐圧の異 なるケーブルや、傷ついたケーブルを使用すると、 火災や感電の原因になります。

電源プラグが容易に抜き差しできる空間を設ける 機器はコンセントに容易に手が届く位置に設定し、 異常が起きた場合すぐに電源プラグをコンセント から抜いてください。

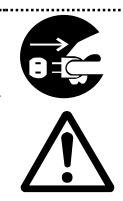

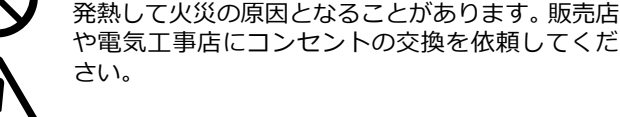

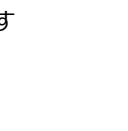

はじめに

### 取り扱いについて

### この機器の上に乗らない、ぶら下がらない

倒れたり、壊れたりしてけがの原因となることがあ ります。特に小さいお子様のいるご家庭では注意し てください。

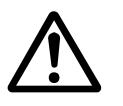

### 長期間使用しないときは、電源プラグを抜く

安全および節電のため、電源プラグを抜いてくださ い。

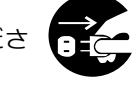

この機器の包装に使用しているポリ袋は、小さなお 子様の手の届くところに置かない

頭からかぶると窒息の原因となります。

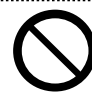

### お手入れについて

### 2~3年に一度は内部の掃除を販売店に依頼する

内部にほこりがたまったまま使用すると、火災の原 因となることがあります。 特に、湿気の多くなる梅雨期の前に行うと、より効 果的です。

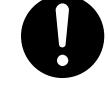

お手入れするときは電源プラグを抜く 感電の原因となることがあります。

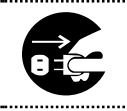

本機は柔らかい布でふく

シンナーやベンジンでふくと、表面がとけたり、く もったりします。汚れがひどいときは、水でうすめ た中性洗剤を布につけてふき、あとでからぶきして ください。

.....

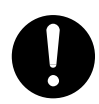

### ●●●● 音声・スピーカーについて ●●●●

### 聞き終わったら、電源を切る前に、音量を下げる (電子式ボリュームの場合)

音量が上がっていると、電源を入れたとき突然大 きな音が出て聴力障害などの原因となることがあ ります。

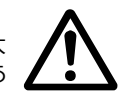

#### ..... 長時間、音がひずんだ状態で使わない

スピーカーが発熱し、火災の原因となることがあ ります。

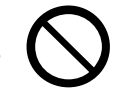

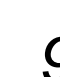

# 正しくお使いいただくためのご注意

- ●本ソフトウェアの仕様は、改善のため予告なく変更することがあります。
- ●DPI スケール設定値(画面上の文字などのサイズを設定する値:既定は 100%)が 100%以外に設定されている場合、アプリ ケーションの画面レイアウトがくずれる場合があります。次の手順で DPI スケール設定を変更し、問題が改善するかご確認く ださい。
- 1 デスクトップ画面上で右クリックメニューを開き、[ディスプレイ設定]を選択する
- 2 [ディスプレイのカスタマイズ]の [ディスプレイの詳細設定] をクリックする
- 3 [ユーザーアカウント制御] ダイアログが表示された場合、[続行] ボタンをクリックする パスワードの入力が必要となる場合は入力する
- 4 [ディスプレイの詳細設定]の[テキストやその他の項目のサイズ調整]をクリックする
- 5 [項目のサイズの変更]の[カスタムの拡大率を設定]をクリックする
- 6 [カスタムサイズ変更オプション]の[標準サイズに対してこの割合で大きさを変える]の設定を 100%に設定 する

# ソフトウェア使用許諾契約書

TZ-PM5000 をインストールする前に、必ずお読みください。

#### [ソフトウェア使用許諾契約書]

株式会社 JVC ケンウッド・公共産業システム(以下「弊社」といいます)は、会議システムソフトウェア [TZ-PM5000](以下、 「本ソフトウェア」といいます)を使用する権利を下記の条件で許諾します。

#### 1. 著作権

本ソフトウェアに関する著作権等の知的財産権は、弊社に帰属し又は第三者から正当なライセンスを得たものであり、本ソフト ウェアは、日本およびその他の国の著作権法ならびに関連する条約によって保護されています。

#### 2. 権利の許諾

- (1) お客様は、本契約の条項にしたがって本ソフトウェアを使用する非独占的な権利を本契約に基づき取得します。お客様は、 お客様の PC1 台に搭載された HDD その他の記憶装置に本ソフトウェアをインストールし、使用することができます。
- (2) お客様は、本ソフトウェアをバックアップまたは保存の目的において複製することができます。
- 3. 制限事項
- (1) お客様は、いかなる方法によっても、本ソフトウェアの改変、リバースエンジニアリング、逆コンパイルまたは逆アセンブルをすることはできません。ただし、適法と認められる場合はこの限りではありません。
- (2) お客様は、本契約書に明示的に許諾されている場合を除いて、本ソフトウェアを全部または一部であるかを問わず、使用、 複製することはできません。
- (3) お客様には本ソフトウェアを使用許諾する権利はなく、またお客様は本ソフトウェアを第三者に販売、貸与またはリースす ることはできません。

#### 4. 限定保証

本ソフトウェアは、一切の保証なく、現状で提供されるものであり、弊社はその商品性、特定用途への適合性をはじめ、明示的 にも黙示的にも本ソフトウェアに関して一切保証しません。本ソフトウェアに関して発生するいかなる問題も、お客様の責任お よび費用負担により解決されるものとします。

#### 5. 責任の制限

弊社は、本契約その他いかなる場合においても、結果的、付随的あるいは懲罰的損害(損害発生につき弊社が予見し、または予 見し得た場合を含みます)について、一切責任を負いません。お客様は、本ソフトウェアの使用に関連して第三者からお客様に なされた請求に関連する損害、損失あるいは責任より弊社を免責し、保証するものとします。

#### 6. 契約期間

本契約は、お客様が本ソフトウェアをお客様のハードウェアにインストールされた日を以て発効し、次によって終了されない限 り有効に存続するものとします。

お客様が本契約のいずれかの条項に違反したときは、弊社は、お客様に対し何らの通知、催告を行うことなく直ちに本契約を終 了させることができます。その場合、弊社は、お客様の違反によって被った損害をお客様に請求することができます。なお、本

### はじめに

契約が終了したときには、お客様は直ちにお客様のハードウェアに保存されている本ソフトウェアを破棄(お客様の PC 上のメ モリーからの消去を含みます)するものとします。

7. 輸出管理

お客様は、本ソフトウェアあるいはそれに含まれる情報・技術を日本ならびにその他の関係国が出荷等を禁止ないし制限している国に出荷、移転または輸出しないことに同意します。

8. その他

- (1) 弊社の正当な代表者が署名した書面による場合を除き、本契約のいかなる修正、変更、追加、削除その他改変も無効とします。
- (2) 本契約のいずれかの規定が日本国の法律で無効とされた場合も、残りの規定は依然有効とします。
- (3) 本契約は日本国法を準拠法とします。本契約に関連または起因する紛争は、東京地方裁判所を第一審の専属的合意管轄裁判 所としてこれを解決するものとします。

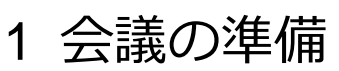

この章では、会議の運用画面の起動や、開会前に確認しておいた方がよい項目について説明します。

# 1.1 開会準備画面の起動

### 1 デスクトップ上の [会議システム] アイコンをダブルクリックする

全ての接続機器の立ち上がりを確認後、起動してください。

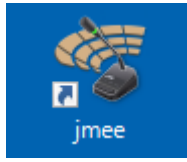

[スプラッシュ] 画面が表示されます。

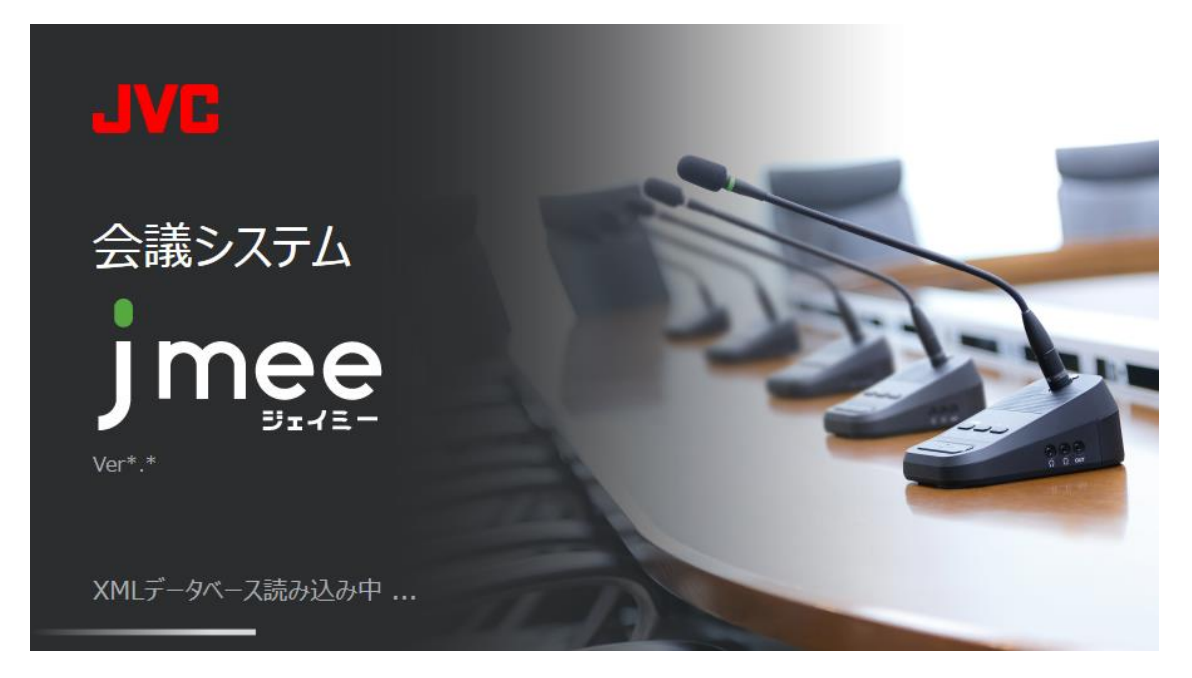

続いて [ホーム] 画面が表示されます。

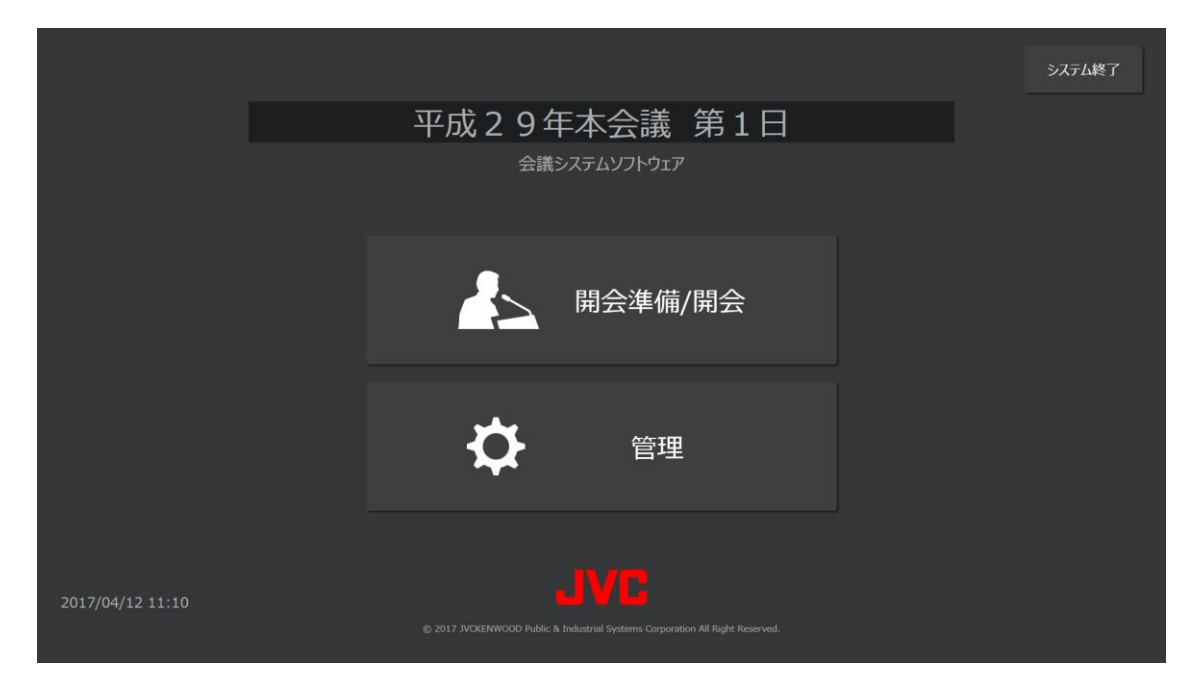

### 2 パターンを選択する場合は、一番上の文字列(パターン名)をクリックし、画面右に表示されるリストから使用 するパターンを選択する

用語

パターン 過去の会議の内容(出席者や座席レイアウトなど)が記録された情報を「パターン」といいます。パターンを選択すると、 そのパターンの情報が設定画面に反映されるため、すべての項目をはじめから設定し直す必要がありません。

|                  |                                                                               | システム終了                                                    |
|------------------|-------------------------------------------------------------------------------|-----------------------------------------------------------|
|                  | 平成29年本会議第1日                                                                   |                                                           |
|                  | 会議システムソノトウエア                                                                  | パターン選択<br>選択 一般国家 名前変更                                    |
|                  | 開会準備/開会                                                                       | <mark>平成29年本会議 第1日</mark><br>平成29年本会議 第2日<br>平成29年本会議 第3日 |
|                  | な管理                                                                           |                                                           |
| 2017/04/12 11:14 | © 2017 JVDKENWOOD Public & Industrial Systems Corporation All Right Reserved. |                                                           |

<次のページに続く>

### 1 開会の準備

### 3 [開会準備/運用] ボタンを押す

[シナリオモードを使用して運用しますか?]というメッセージが表示されたら、[はい]または[いいえ]ボタンのどちらかを押します。

用語

シナリオ

事前の設定で、議案、質問者、場内表示するメッセージの順番をシナリオとして定義できます。 シナリオを運用画面に表示することで、議事を確認しながら会議を進行できます。

|                  |                     | システム終了 |
|------------------|---------------------|--------|
|                  | 平成29年本会議 第1日        |        |
|                  |                     |        |
|                  |                     |        |
|                  |                     |        |
|                  | シナリオモードを使用して運用しますか? |        |
|                  |                     |        |
|                  | はい いいえ              |        |
|                  | 日本                  |        |
|                  |                     |        |
|                  |                     |        |
| 2017/04/11 19-07 |                     |        |
| 2017/04/11 19:07 |                     |        |

次の画面が表示されます。

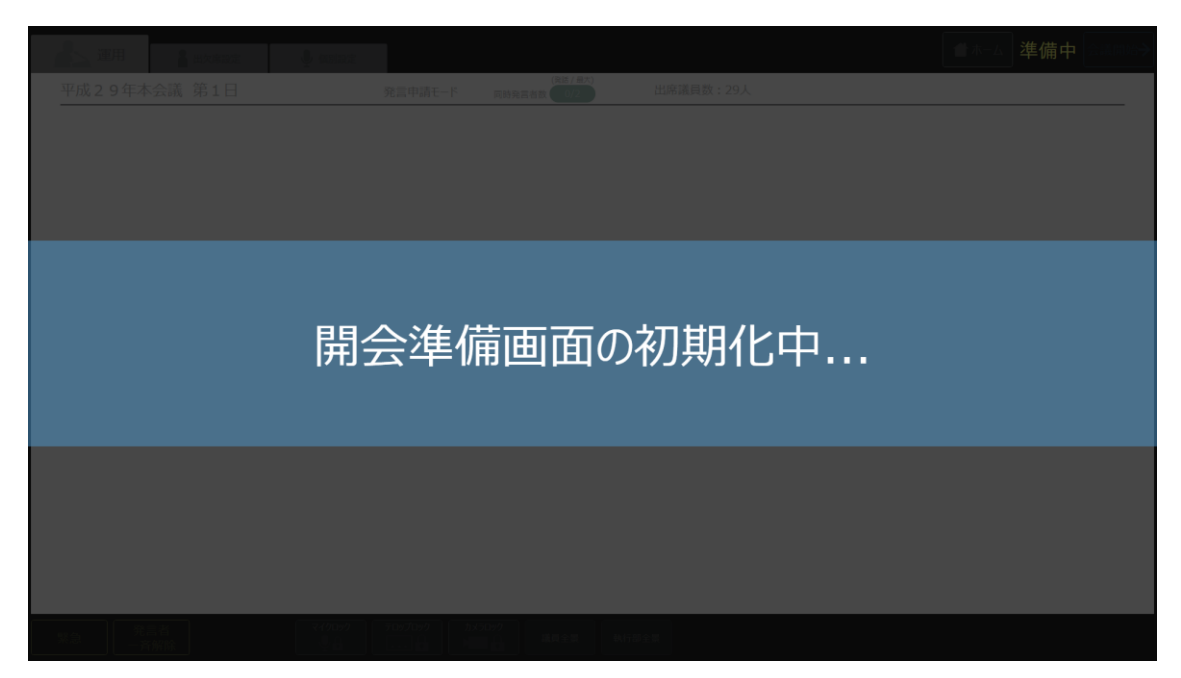

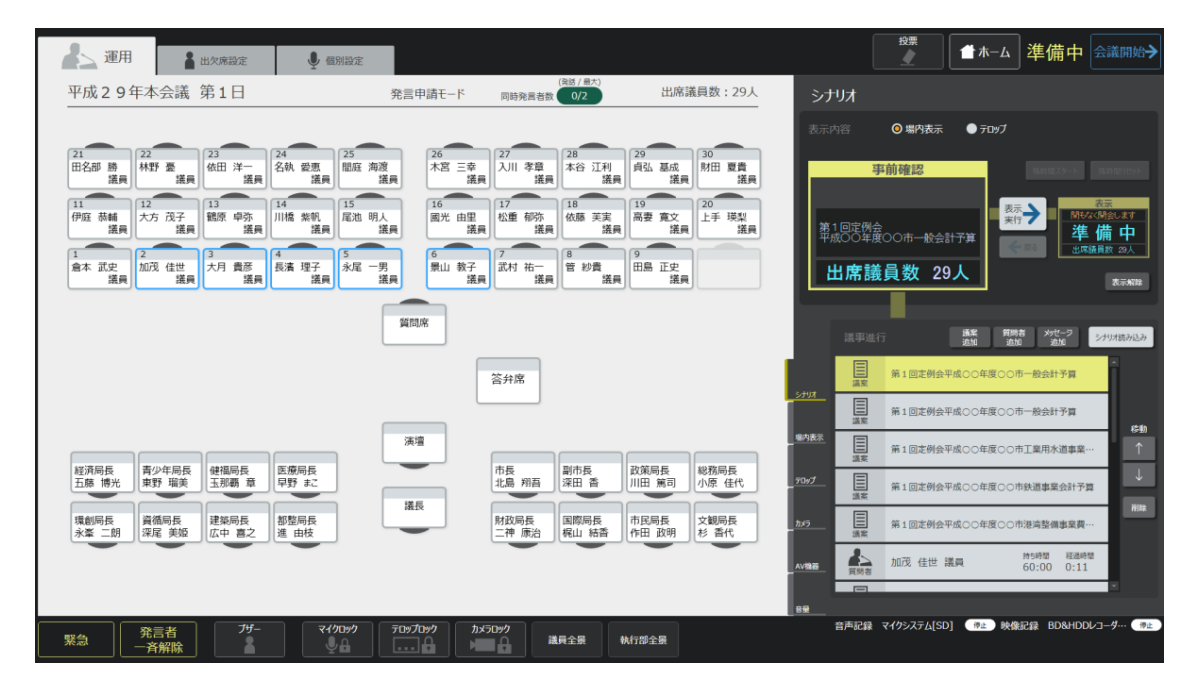

続いて [開会準備] 画面が表示されます。この画面で会議の準備をします。

# 1.2 出欠を設定する

出欠を記録する場合は、[出欠席設定] タブを選択します。

[出欠者リスト]に表示された各議員について、[出席]ボタンまたは[欠席]ボタンを押します。 また、議員の座席ボタンを押して[出席]と[欠席]を変更することもできます。 欠席の場合、座席ボタンが半透明になります。

[全員出席] ボタンを押すと、議員全員の座席ボタンを出席に変更します。出欠者リストも全員出席になります。 [全員欠席] ボタンを押すと、議員全員の座席ボタンを欠席に変更します。出欠者リストも全員欠席になります。

なお、欠席にした座席は、マイク制御ができなくなります。

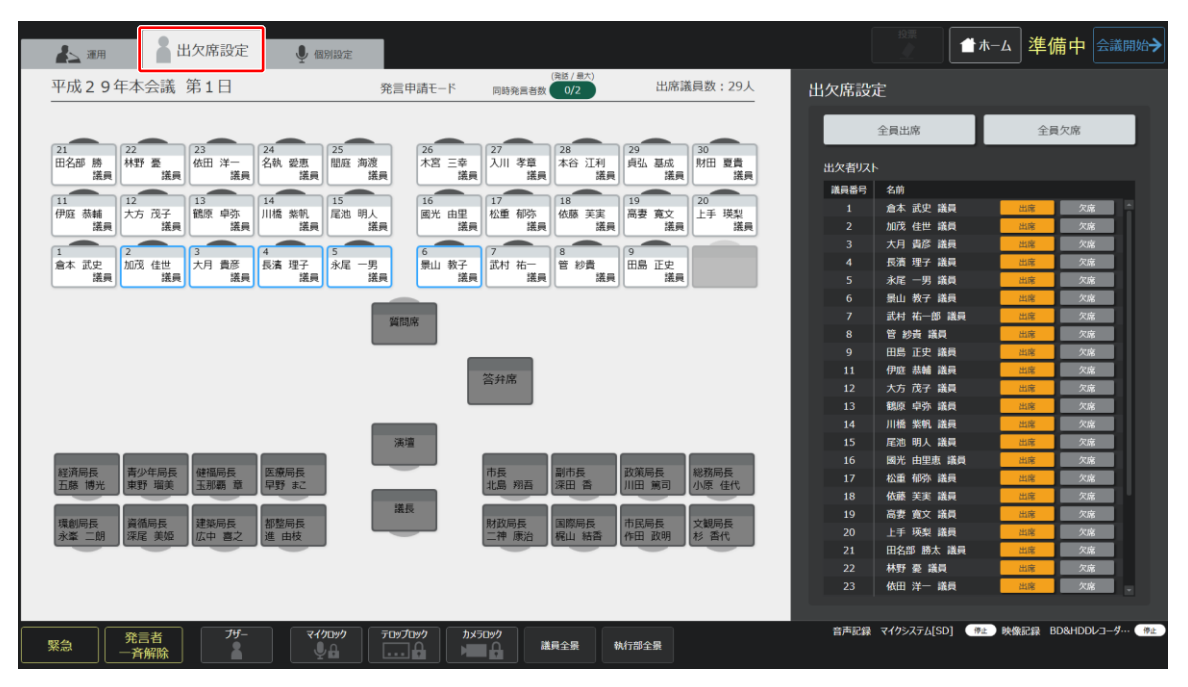

# 1.3 座席個別の設定

座席個別の設定をする場合は、[個別設定] タブを選択します。

| ▲▲ 運用 ▲ 出欠席設定                                                                                                  | ● 個別設定                                                                      |                                                                                              |                       | ॗॗऺॗ 準備中 会議開始→                 |
|----------------------------------------------------------------------------------------------------|-----------------------------------------------------------------------------|----------------------------------------------------------------------------------------------|-----------------------|--------------------------------|
| 平成29年本会議 第1日                                                                                                   | 発言申請モード                                                                     | (発話/ <sup>最大)</sup><br>同時発言者数 0/2 出席議員数:2                                                    | <sup>29人</sup> 個別設定   |                                |
|                                                                                                    |                                                                             |                                                                                              | 名前選択                  | 名前クリア                          |
| 21<br>田名部 勝<br>議員 株野 憂<br>議員 (初田 洋一<br>議員)                                                                     | 24<br>名纳 爱思<br>議員 <sup>25</sup><br>盟庭 海渡<br>議員 <sup>26</sup><br>木宮 三幸<br>議員 | 27         28         29         30           入川 李章         本谷 江利         貞弘 基成         期田 夏 | 貴<br>議員 議長選択          |                                |
| 11<br>伊庭 恭輔<br>译号<br>12<br>大方 茂子<br>译号<br>13<br>11<br>1<br>1<br>1<br>1<br>1<br>1<br>1<br>1<br>1<br>1<br>1<br>1 | 14<br>11橋 柴帆<br>15<br>尾池 明人<br>隆島<br>隆島                                     | 17<br>松重 郁弥<br>储扁<br>依藤 芙実<br>瑞島                                                             | 梨 議長名変更 機構            |                                |
| 1<br>1<br>2<br>加茂 佳世<br>大月 貴彦<br>4<br>月                                                                        |                                                                             | 7<br>武村 祐一 管 紗貴 田島 正史                                                                        | 名前 (上段)<br>名前 (下段)    |                                |
| 議員 議員                                                                                                    | 議員 議員 議員<br>質問席                                                             | 議員 議員 議員                                                                                     |                       | ●左寄せ ●中央 ●右寄せ<br>●左寄せ ●中央 ●右寄せ |
|                                                                                                    |                                                                             | 答弁席                                                                                          | テロップ                  | 議長名                            |
|                                                                                                    |                                                                             |                                                                                              | 峰穴<br>委員長<br>課長<br>社長 |                                |
| 経済局長 青少年局長 健福局長                                                                                                | 演壇<br>医療局長                                                                  | 市長副市長政策局長総務局長                                                                                | FP/及<br>伍長<br>平言      |                                |
| 1100 H9元 来37 相关 15 加朝 単                                                                                        | #好 あと 議長                                                                    |                                                                                              |                       | · · · · <u>· · · · · ·</u>     |
| 永肇 二朗 深尾 美姬 広中 喜之 1                                                                                            | 進由枝                                                                         | 二神 康治 梶山 結香 作田 政明 杉 香代                                                                       | ノイズゲート 有效             | 無効                             |
|                                                                                                    |                                                                             |                                                                                              | 自動 (AGC) 有效           | 無効                             |
| 緊急 発言者 ブザー 🎽 🎽                                                                                                 | ₹400±0<br>↓ A<br>↓ A<br>↓ A                                                 | 097 議員全景 執行部全景                                                                               | 音声記録 マイクシステム[SD       | ] (**) 映像記録 BD&HDDレコーダ・・・ **   |

### 1.3.1 座席に割り当てた名前を変更する

|                                                                                         | 1                                                                                                    | 2                                           |
|-----------------------------------------------------------------------------------------|----------------------------------------------------------------------------------------------------|---------------------------------------------|
| 🏭 📲 出欠席設定 🖳 個別設定                                                                        |                                                                                                    |                                             |
| 平成29年本会議第1日                                                                             | 発言申請モード 回時発言者数 0/2 出席議員数:29                                                                                                    | 個別設定                                        |
| 21<br>田名郎 勝<br>漢典 描葉 道義 位田 洋一<br>道典 漢則 23                                               | 26 26 27 28 28 28 28 28 28 28 28 28 28 28 28 28                                                                                       | 名前選択 名前クリア<br>選長選択                          |
| 11<br>伊庭 蒸輔<br>法員 12 13 13 14 15 尾池 明/ 14 15 尾池 明/ 14 15                                | 16<br>國光 由里<br>選員 17<br>加重 郁弥<br>選員 20<br>位藤 英寅<br>選員 二月<br>二月<br>二月<br>二月<br>二月<br>二月<br>二月<br>二月<br>二月<br>二月<br>二月<br>二月<br>二月<br>二 | · 議長名変更                                     |
| 1<br>倉本 武史<br>「法員 2<br>加茂 佳世<br>送員 3<br>大月 貴彦<br>議員 4<br>長濱 理子<br>議員 5<br>泉濱 理子<br>議員 3 | 6 7<br>景山 教子<br>諾貝 [] [] [] [] [] [] [] [] [] [] [] [] []                                                                             | 名前 (上段)<br>名前 (下段)                          |
|                                                                                         | MUUK                                                                                                    | <ul> <li></li></ul>                         |
|                                                                                         | 答弁席                                                                                                    | 議長名<br>議長<br>委員長<br>課長                      |
| 経済局長<br>五藤博光 東野 海美 玉那毒 章 早野 まこ                                                          |                                                                                                    | 社長<br>部長<br>低長<br>事貴                        |
| 環創局長<br>永峯 二朗<br>演循局長<br>深尾 実姫<br>広中 喜之<br>都整局長<br>進 由枝                                 | 議長<br>財政局長<br>二神 康治<br>属際局長<br>廃山 結査<br>作田 政明<br>杉 香代                                                                                 |                                             |
|                                                                                         |                                                                                                    |                                             |
|                                                                                         | 709プロック カメ5099 議員全景 執行部全景                                                                                                    | 音声記録 マイクシステム[SD] (#上) 映象記録 BO&HDDレコーダー・・ #2 |

### 1 変更したい議員の座席を選択する

### 2 [名前選択] ボタンを押し、表示された一覧から名前を選択する

選択した名前が座席に表示されます。(※議員 or 執行部の座席のみ有効)

# 1.3.2 座席に割り当てた名前をクリアする

| 1                                                                                                    | 2                                          |
|----------------------------------------------------------------------------------------------------|--------------------------------------------|
|                                                                                                    |                                            |
| ▲ 潮用 🛓 出欠席設定 🖳 個別設定                                                                                                    | ☆☆☆ ▲ 本ーム 準備 中 会議開始→                       |
| 平成29年本会議第1日 発言申請モード <sub>同時免害者低</sub> (0/2) 出席議員数:29人                                                                                                    | 個別設定                                       |
|                                                                                                    | 名前選択 名前クリア                                 |
|                                                                                                    | 議長遵択                                       |
| 11<br>伊屈 恭禧 大方 茂子 [35] 中芬  14 15 16 17 18 [36] 高慶 東芬  14 紫朝, [36] 尾池 明人 [37] 松重 郁弥 [36] 医美 [36] 高慶 寬文  15 現吳<br>[36] 上手 現吳<br>[36] [36] [36] [36] [36] [36] [36] [36]                                                                                                    | 議長名変更                                      |
| 1         2         3         6         5         6         7         8         9           倉本 武史         加茂 佳世         大月 貴彦         長清 理子         永尾 一男         原山 教子         武村 祐一         2         紗貴         田島 正史                                                                                                    | 名前 (上段)                                    |
|                                                                                                    | ● 左寄せ ● 中央 ● 右寄せ                           |
| 與前來                                                                                                    |                                            |
| 答弁席                                                                                                    | 議長名                                        |
|                                                                                                    | 委員役<br>課長<br>社長                            |
| 総済局長 青少年局長 健福局長 医療局長 市長 副市長 放策局長 総務局長                                                                                                    | 10万<br>亿長<br>軍音                            |
|                                                                                                    | マイク音量                                      |
| 「東都局長」 「離局長」 「建築局長」 「離か」」 「「「「「」」」 「「」」」 「「」」」 「「」」」 「「」」」 「「」」」 「「」」」 「「」」」 「「」」」 「「」」」 「「」」」 「「」」」 「「」」」 「「」」」 「「」」」 「「」」」 「「」」」 「「」」」 「「」」」 「「」」」 「「」」」 「「」」」 「「」」」 「「」」」 「「」」」 「「」」」 「「」」」 「「」」」 「「」」」 「「」」」 「「」」」 「「」」」 「「」」」 「「」」」 「「」」」 「「」」」 「「」」」 「「」」」 「「」」」 「「」」」 「「」」」 「「」」」 「「」」」 「「」」 「「」」 「「」」 「「」」」 「「」」 「「」 「」 | 5 - +<br><i>パズジ</i> ート 有効 無効               |
|                                                                                                    | 自動 (AGC) 有効 無効                             |
| (第二者) ブダー マイクロック アロップロック かが50ック オヨ会長 ひとだいたさ                                                                                                    | 音声記録 マイクシステム[SD] 「伊止」映像記録 BD&HDDレコーダ… 「伊上」 |
|                                                                                                    |                                            |

### 1 変更したい議員の座席を選択する

### 2 [名前クリア] ボタンを押す

選択した座席の名前が削除されます。(※議員 or 執行部の座席のみ有効)

この画面で変更した内容は保存されません。[ホーム] 画面に戻るまで有効です。

### 1.3.3 議長を変更する

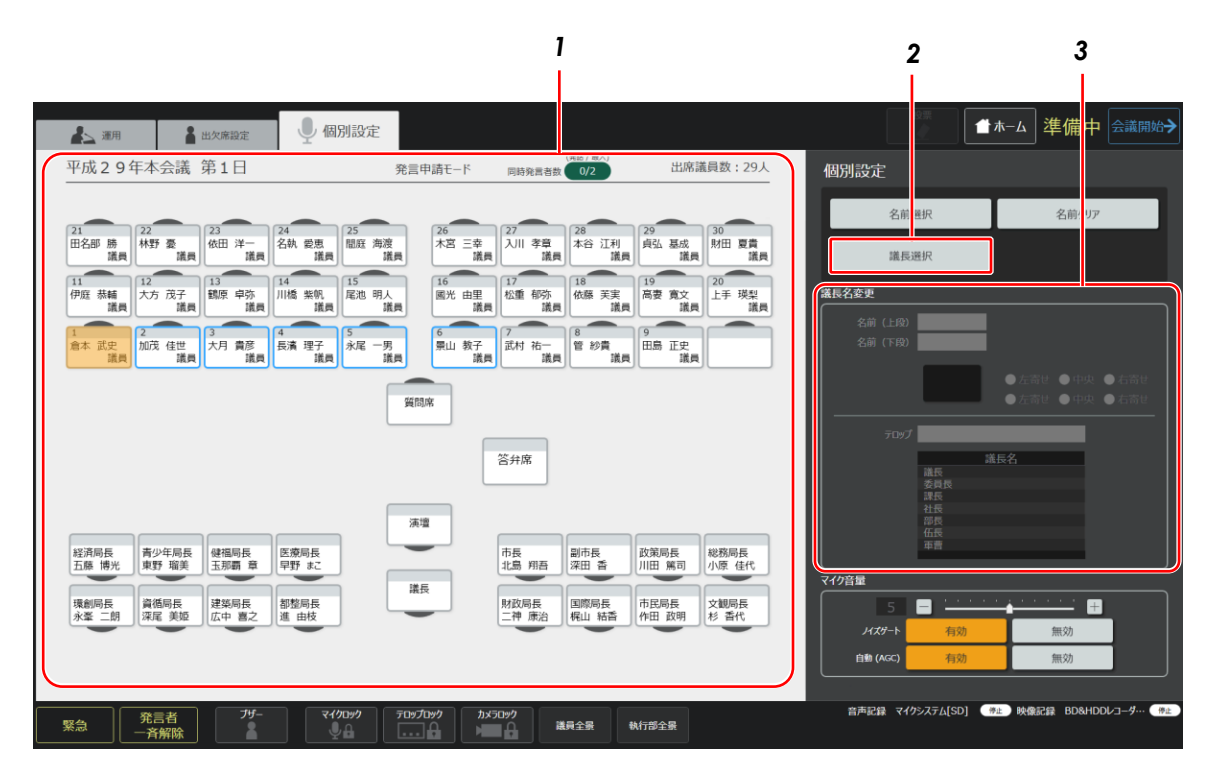

- 1 議長に変更したい議員を選択する
- 2 [議長選択] ボタンを押す

選択した議員が議長になります。

### 3 新しく議長になる議員の名前やテロップ表示内容などを入力、選択する

# 1.3.4 マイクに関する設定をする

| 1                                                                                                    |                                            |
|----------------------------------------------------------------------------------------------------|--------------------------------------------|
| ▲ 源用 🛔 出欠席設定 🖳 個別設定                                                                                                    | ▲ ▲ 準備中 会議開始→                              |
| 平成29年本会議第1日 発言申請モード 同時発言者数 0/2 出席議員数:29人                                                                                                    | 個別設定                                       |
|                                                                                                    | 名前選択 名前クリア                                 |
|                                                                                                    | 議長選択                                       |
| 11         12         13         14         15         16         17         18         19         20           伊服 蒜輔         大方 茂子         瓢栗 中弥         川橋 柴崎、         尾池 明人         誕光 由胆         紙貨         福慶 寬文         上手 璞梨          上手 璞梨            16         17         18         19         20                    12         13         19         20                             13         19 <td><b>溢長名変更</b></td>                                                                                                    | <b>溢長名変更</b>                               |
| 1<br>泉本 武史 2<br>和広 福世 大月 黄彦 長斎 理子 永尾 一男 第山 教子 武村 裕一 智 妙貴 田島 正史                                                                                                    | 名前 (上段)                                    |
|                                                                                                    | ● 左裔世 ● 中央 ● 右寄せ                           |
| 質問席                                                                                                    | ● 左寄世 ● 中央 ● 右寄せ                           |
| 答弁席                                                                                                    | 元のプロン語を名                                   |
|                                                                                                    |                                            |
|                                                                                                    |                                            |
| 経済局長<br>五藤 博光 東野 瑞美 玉那覇 章 早野 まこ 本語 第二日 二日 二日 二日 二日 二日 二日 二日 二日 二日 二日 二日 二日 二                                                                                                    | ▼ (7)音量                                    |
| 「強約局長<br>永峯 二朗 深尾 美姫<br>(深尾 美姫<br>(広中 書之)) 「御窓局長<br>(正中 豊之)) 「「「「」」」 「「」」」 「「」」」 「「」」」 「「」」」 「「」」、「」」 「「」」、「」」、「」」 「」、「」」、「」」、「」」、「」、「」、「」、「」、「」、「」、「」、「」、「                                                                                                    |                                            |
|                                                                                                    | <u>ノイズダート 有効</u> 無効<br>自動(AGC) 有効 無効       |
|                                                                                                    |                                            |
| 発言者         プゲー         マイクロック         プロ・クター         は日本会会         は日本会会         は日本会合         は日本会合         は日本会合         は日本会合         は日本会合         は日本会合         は日本会合         は日本会合         は日本会合 <th< td=""><td>音声記録 マイクシステム[SD] 《#上》映像記録 BD&amp;HDDDコーグ… 《#上》</td></th<> | 音声記録 マイクシステム[SD] 《#上》映像記録 BD&HDDDコーグ… 《#上》 |

- 1 マイク音量を設定したい議員の座席を選択する
- **2** マイク音量、ノイズゲートの ON / OFF、自動(AGC)機能(マイク入力音量を自動調整する)の ON / OFF を 設定する

# 1.4 シナリオを確認する

シナリオを使用する場合、シナリオを表示して、事前に議事を確認できます。

### 1 [運用] タブを選択し、次にシナリオタブを選択する

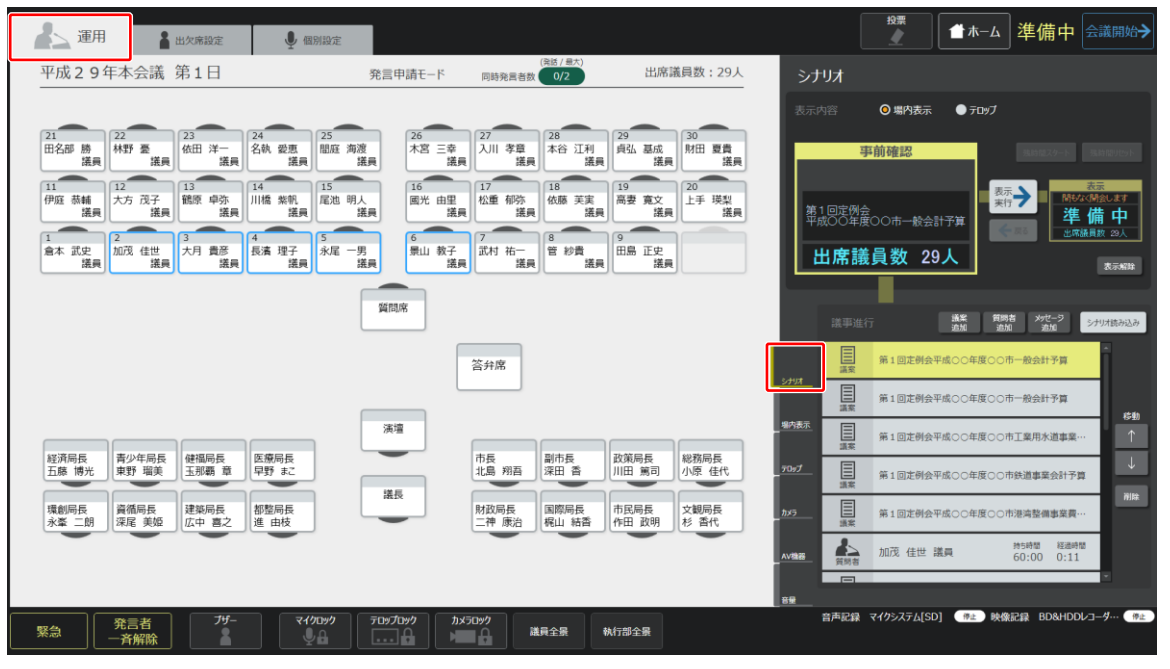

2 [シナリオ読み込み] ボタンを押す

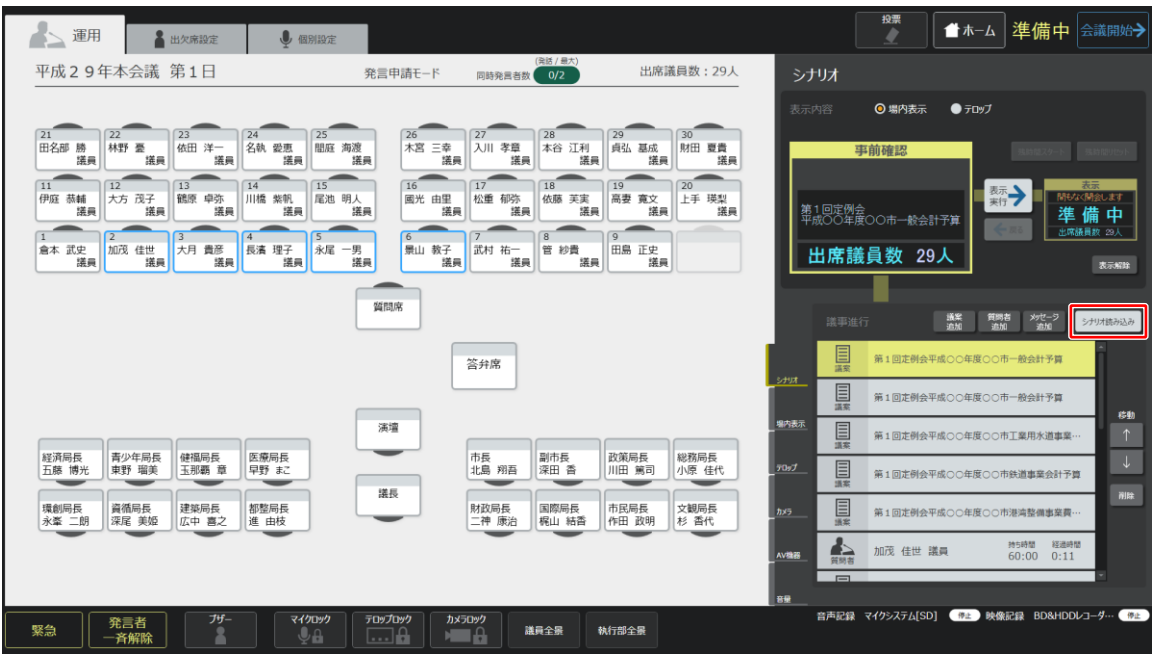

<次のページに続く>

| シフ | ナリオー | -覧が表示されます。 | (※シナリオ選択メニュー | -は運用開始画面遷移時にも表示されます。) |
|----|------|------------|--------------|-----------------------|
|----|------|------------|--------------|-----------------------|

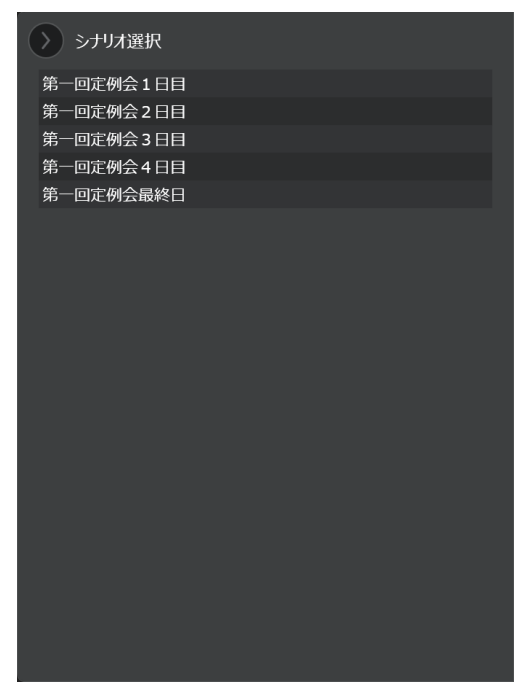

### 3 シナリオを選択する

選択したシナリオが議事進行リストに表示されます。

| 建用 量出欠席設定 ♥ 個別設定                                                                                                    |                                                                                                    |                                                                                                    |
|----------------------------------------------------------------------------------------------------|----------------------------------------------------------------------------------------------------|----------------------------------------------------------------------------------------------------|
| 平成29年本会議 第1日                                                                                                    | (発話/最大)<br>発言申請モード 同時発言者数 0/2 出席議員数:29人                                                                                                    | シナリオ                                                                                                    |
| 21<br>田名部 勝<br>選員 林野 臺<br>選用<br>11<br>伊原 茲輔<br>大方 元子<br>13<br>開建 創本<br>11<br>14<br>東京<br>11<br>14<br>東京<br>15<br>万元<br>14 | 126<br>末宮 三幸<br>選要 27<br>28<br>大宮 三幸<br>選要 29<br>大田 夏貴<br>二次<br>29<br>大白 江利<br>選承 29<br>丸山 孝章<br>選要 た谷 江利<br>選承 29<br>丸山 孝章<br>選承 29<br>丸山 孝章<br>選承 29<br>丸山 孝章<br>選承 29<br>丸山 夏貴<br>選承 29<br>月弘 基成<br>選承 29<br>月山 夏貴<br>注承 20<br>月山 夏貴<br>注泉 20<br>月山 夏貴<br>注泉 20<br>月山 夏貴<br>注泉 20<br>月山 夏貴<br>注泉 20<br>月山 夏貴<br>注泉 20<br>月山 夏貴<br>注泉 20<br>月山 夏貴<br>注泉 20<br>月山 夏貴<br>注泉 20<br>月山 夏貴<br>注泉 20<br>月山 夏貴<br>注泉 20<br>月山 夏貴<br>注泉 20<br>月山 夏貴<br>注泉 20<br>月山 夏貴<br>注泉 20<br>月山 夏貴<br>注泉 20<br>月山 夏貴<br>注泉 20<br>月山 夏貴<br>注泉 20<br>月山 夏貴<br>二次<br>16<br>16<br>16<br>16<br>16<br>16<br>16<br>16<br>16<br>16 | 表示内容 <b>③場内表示 ● テtbyブ</b><br>事前確認 End27-E End27-E<br>展示→ ■ M4/4.M30.87                                                                                                  |
|                                                                                                    | 渡興                                                                                                    | 第1回至例会<br>甲成OO4度OOホー設会計字算<br>出席議員数 29人 表示##                                                                                                    |
| 超済局長<br>五線 博光 東羽 瑞英<br>玉線 博光                                                                                              | 答弁席<br>茶壇<br>市長<br>北島 羽百<br>深田 香<br>川田 斎司<br>川田 斎司                                                                                                    |                                                                                                    |
| 環動局長<br>永峯 二朗<br>深尾 実姫<br>広中 喜之<br>都整局長<br>進 由校                                                                           | 議会<br>財政局長<br>二神康治<br>風間局長<br>作田 政明<br>大観局長<br>作田 政明<br>杉 香代                                                                                                    | カッラ     第 1 回送例会平成○○年度○○市港清整備事業員…       小田田     第 1 回送例会平成○○年度○○市港清整備事業員…       小田田     第 1 回送例会平成○○年度○○市港清整価事業員…       小田田     第 1 回送例会平成○○年度○○市港清整価事業員…       ●     ● |
| 察急<br>発言者<br>一斉解除<br>プザー<br>イソロック<br>・                                                                                    | 709プ09ク                                                                                                    | 普声磁線 マイクシステム[SD] 「#上」映像記録 BD&HDDレコーク… #上                                                                                                    |

### 4 必要に応じてシナリオを変更する

議事の順序は [↑] ボタンと [↓] ボタンで変更できます。議事の削除は [削除] ボタンでできます。 なお、選択中の議事を削除した場合、議事進行リストの一番上(1 行目)が選択中になります。 シナリオに議案や質問者などを追加する操作については、「<u>2.4 シナリオに沿って進行するときの関連操作</u>」を参照してください。

# 1.5 ブザー音を鳴らす

開会の直前などでブザーを鳴らしたい場合は、[ブザー] ボタンを押します。

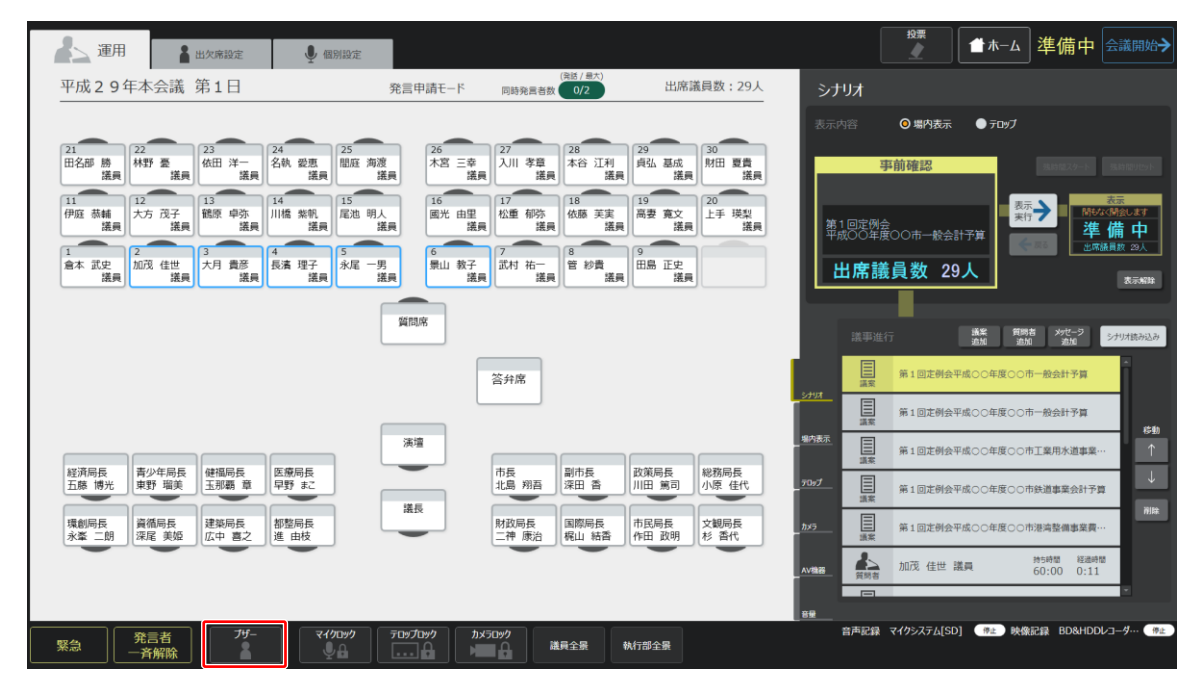

# 2 会議の開始

この章では、会議の進め方や、会議の運用時に発生する操作について説明します。

# 2.1 会議中画面の起動

[開会準備] 画面の [会議開始] ボタンを押して [会議中] 画面を表示します。

| ▲ 運用 出欠席設定                                                                                                    | 人個別設定                                                                             |                                                             | ☆ ▲ 本-ム 準備中 会議開始→                             |
|----------------------------------------------------------------------------------------------------|-----------------------------------------------------------------------------------|-------------------------------------------------------------|-----------------------------------------------|
| 平成29年本会議 第1日                                                                                                    | 発言申請モード 同時発言                                                                      | (発送 / 最大)<br>者数 0/2 出席議員数:29人                               | シナリオ                                          |
|                                                                                                    |                                                                                   |                                                             | 表示内容 <b>③ 場内表示 ● テロッフ</b>                     |
| 21<br>田名邮 勝<br>議員 二<br>二<br>二<br>二<br>二<br>二<br>二<br>二<br>二<br>二<br>二<br>二<br>二<br>二                                                                      | 25<br>10<br>26<br>12<br>12<br>12<br>12<br>12<br>12<br>12<br>12<br>12<br>12        | 28<br>29<br>30<br>第田 夏貴<br>業員<br>本谷 江利<br>議員<br>第田 夏貴<br>議員 | <b>事前確認</b> (11/10/27/27) (11/10/10/27        |
| 11<br>伊庭 恭輔<br>選員 12<br>大方 茂子<br>議員 13<br>13<br>14<br>川橋 紫朝<br>議員                                                                                         | 15<br>尾池明人<br>蓋貝 二二 一 一 一 二 二 二 二 二 二 二 二 二 二 二 二 二 二 二                           | な<br>な<br>藤 英実<br>満要 寛文<br>満員<br>20<br>上手 瑛梨<br>滋員          | 第1回定例会     书1回定例会     平成〇〇年度〇〇市一般会計子算     本備中 |
| 1<br>倉本 武史<br>議員 2<br>加茂 佳世<br>議員 5月 貴彦<br>議員 4<br>長清 理<br>議員 5<br>5<br>5<br>5<br>5<br>5<br>5<br>5<br>5<br>5<br>5<br>5<br>5<br>5<br>5<br>5<br>5<br>5<br>5 | 7<br>永尾 一男<br>蓋員 就子<br>議員 第1 祐                                                    | - 管 妙貴<br>議員 <sup>9</sup> 田島 正史<br>議員                       | 出席議員数 29人     ままの 24人                         |
|                                                                                                    | 質問席                                                                               |                                                             | 議事進行 護撃 資助者 がだーラ シナリパネル込み                     |
|                                                                                                    | 答弁席                                                                               |                                                             | 第1回走例会平成00年度00市一般会計予算                         |
|                                                                                                    |                                                                                   | ,                                                           | 2707                                          |
|                                                                                                    | 演壇                                                                                |                                                             |                                               |
| 経済局長<br>五藤 博光 東野 瑠美 玉那覇 章 早野 ま                                                                                                    |                                                                                   | 新<br>深田 香<br>川田 篤司<br>松杨向長<br>小原 佳代                         | 70x7 目 前1回走例会平成○○年度○○市鉄道事業会計予算 →              |
| 環創局長<br>永峯 二朗<br>深尾 美姬<br>広中 喜之<br>都整局長<br>進 由枝                                                                                                    | 財政局長二神康派                                                                          | 国際局長<br>病山 結香 市民局長<br>作田 政明<br>杉 香代                         | 加速         第1回定例会平成〇〇年度〇〇市港湾整個事業費…            |
|                                                                                                    |                                                                                   |                                                             | ▲ 加茂 佳世 議員 約時間 経過時間<br>60:00 0:11             |
|                                                                                                    |                                                                                   |                                                             |                                               |
| 発言者         ブゲー           緊急         一斉解除         1000000000000000000000000000000000000                                                                   | マークリーク         アロップ         カメラロック           ・・・・・・・・・・・・・・・・・・・・・・・・・・・・・・・・・・・・ | 議員全景 執行部全景                                                  | 音声記録 マイクシステム[SD] (ma) 映像記録 BD&HDDレコーダ… (ma)   |

ボタンを押すと、次の画面が表示されます。

| A and the second second                                                                                                    | 会議中                                   |
|----------------------------------------------------------------------------------------------------|---------------------------------------|
| 平成2.9年本会議 第1日 2日中語モード 回該党書館 1日 出帰福昌款: 29人                                                                                                    |                                       |
|                                                                                                    |                                       |
| 21         22         23         24         25         26         27         28         29         30           田名振 勝 恭 慧<br>選員         福田 洋一<br>道県         道田 道泉         道田 道泉         道田 道泉         道泉         24         10         < | ····································· |
| 11<br>伊厄 彭輔<br>波典 法示 元子 13 14 16 紫松。15 16 17 18 18 19 20<br>波典 法典 法典 法典 法法 法法 法法 16 16 17 18 19 19 10 10 10 10 10 10 10 10 10 10 10 10 10                                                                                                    |                                       |
| 1<br>日本 近史<br>近元 日本<br>近天 日本<br>近天 日本<br>近天 日本<br>近天 日本<br>近天 日本<br>近天 日本<br>近天 日本<br>近天 日本<br>近天 日本<br>近天 日本<br>近天 日本<br>近天 日本<br>近天 日本<br>一<br>二<br>日本<br>二<br>二<br>二<br>二<br>二<br>二<br>二<br>二<br>二<br>二<br>二<br>二<br>二                                                                                                    | 出席調員数 29人                             |
| 運用を開始します                                                                                                    |                                       |
| 縦浜馬長<br>五線 満光<br>東方 電井<br>五線 満光<br>東方 電井<br>五線 一部<br>二線 一部<br>深風 美愛<br>二線 一部<br>深風 美愛<br>二線 一部<br>二線 一部<br>二線 一部<br>二線 一部<br>二線 一部<br>二線 一部<br>二線 一部<br>二線 一部<br>二線 一部<br>二線 一部<br>二線 一部<br>二線 一部<br>二線 一部<br>二線 一部<br>二線 一部<br>二線 一部<br>二線 一部<br>二線 一部<br>一<br>二線 一部<br>一<br>二線 一部<br>一<br>一<br>二<br>二<br>二<br>二<br>二<br>二<br>二<br>二<br>二<br>二<br>二<br>二<br>二                                                                                                    |                                       |
|                                                                                                    |                                       |

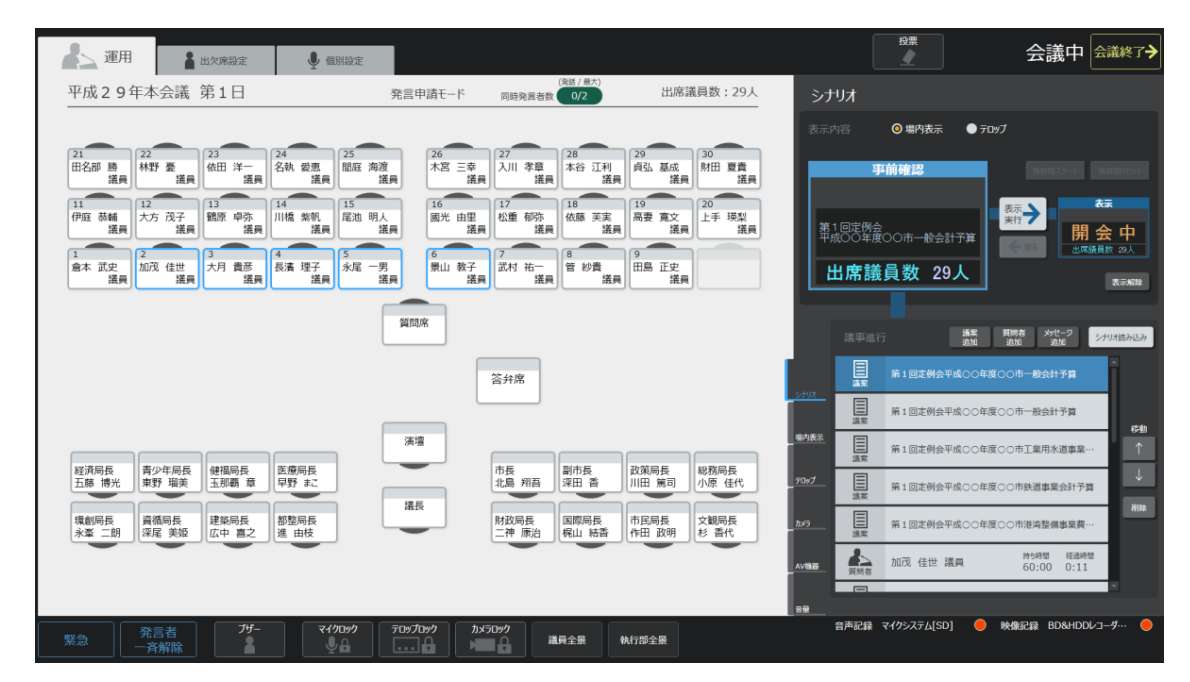

続いて [会議中] 画面が表示されます。この画面で会議運用時の操作ができます。

# 2.2 会議の進行方法

シナリオに沿って会議を進行する場合、会議は次のように進めます。

1 [運用] タブを選択し、次に [シナリオ] タブを選択する

| 🛃 運用                 | 🛔 出欠席設定                      | ● 個別設定                                    |                                                                                        |                                | 投票                       | 会議中 🚉 🖈                      |
|----------------------|------------------------------|-------------------------------------------|----------------------------------------------------------------------------------------|--------------------------------|--------------------------|------------------------------|
| 平成29年本               | 医会議 第1日                      | 発言申請モ                                     | -ド 同時発言者数 0/2                                                                          | 出席議員数:29人 シブ                   | りオ                       |                              |
|                      |                              |                                           |                                                                                        | 表示                             | 内容 🧿 場内表示 🌑 テロップ         |                              |
| 21<br>田名部 勝<br>議員 22 | 野 臺 23<br>依田 洋一 詳冊           | 24 25 26<br>名執 愛恵<br>業員 25 間庭 海渡<br>業員 26 | 三幸<br>送言<br>二幸<br>二幸<br>二幸<br>二章<br>二章<br>二章<br>二章<br>二章<br>二章<br>二章<br>二章<br>二章<br>二章 | - 基成<br>第日 夏貴<br>第日 夏貴         | 事前確認                     | 現時起スタート 現時間りたット              |
| 11<br>伊庭 恭輔<br>議員    | 5 茂子<br>諾員 13<br>議原 卓弥<br>諾員 | 14<br>川橋 紫帆<br>諾員<br>15<br>尾池 明人<br>諾員    | 1457 1457 1457 1457 1457 1457 1457 1457                                                | ·<br>意文                        | 11回定例会<br>成〇〇年度〇〇市一般会計予算 | 録→開会中                        |
| 1<br>倉本 武史<br>議員     | 第 佳世<br>諾員 先月 貴彦<br>諾員       | 4<br>長濱理子<br>議員 法員 5<br>永尾 一男<br>議員       | 教子<br>議員 7 7 3 8 8 9 日息 3 9 日息 3 9 1 1 1 1 1 1 1 1 1 1 1 1 1 1 1 1 1 1                 | 正史<br>漢貝                       | 出席議員数 29人                | 出席議員数 29人<br>表示解释            |
|                      |                              | 質問席                                       |                                                                                        |                                | 議事進行 <b>議業 第</b>         | 18月名 メッセージ シナリオ読み込み<br>命加 売加 |
|                      |                              |                                           | 答弁席                                                                                    |                                | 第1回走例会平成〇〇年度〇〇<br>滿案     | ○市一般会計予算                     |
|                      |                              |                                           |                                                                                        | <u>_5797</u>                   | 第1回定例会平成〇〇年度〇〇           | ○市一般会計予算<br>時期               |
|                      |                              | 演壇                                        |                                                                                        | 場内表示                           | 第1回走例会平成〇〇年度〇〇           | ○市工業用水道事業…                   |
| 経済局長<br>五藤 博光<br>東   | 少年局長<br>野 瑠美                 | 医療局長 早野まこ                                 | 市長 湖吾 湖市長 政策                                                                           | 局長<br>第司 小原 佳代 70x7            | 第1回走例会平成〇〇年度〇〇           | ○市鉄道事業会計予算                   |
| 環創局長<br>永峯 二朗 深い     | 循局長<br>尾 美姫 広中 喜之            | 都整局長<br>進 由枝                              | 財政局長<br>二神康治 福山 結香 市民                                                                  | 局長<br>文観局長<br>放明<br>杉 香代<br>か5 | 第1回定例会平成〇〇年度〇〇           | ○市港湾整備事業費…                   |
|                      |                              | •                                         |                                                                                        | ▲√推器                           | ▲ 加茂 佳世 議員               | 持5時間 経過時間<br>60:00 0:11      |
|                      |                              |                                           |                                                                                        | - <del>89</del>                |                          | ×                            |
| 緊急 発                 | 言者 ブザー 新解除                   | ₹400000<br>                               | カメラロック 議員全景 執行部                                                                        | 全景                             | 音声記録 マイクシステム[SD] 🥚 👂     | と像記録 BD&HDDレコーダ… ●           |

2 議事進行リストに表示されている議事を選択する(※シナリオ読み込み時は1番上の議事が選択されます)

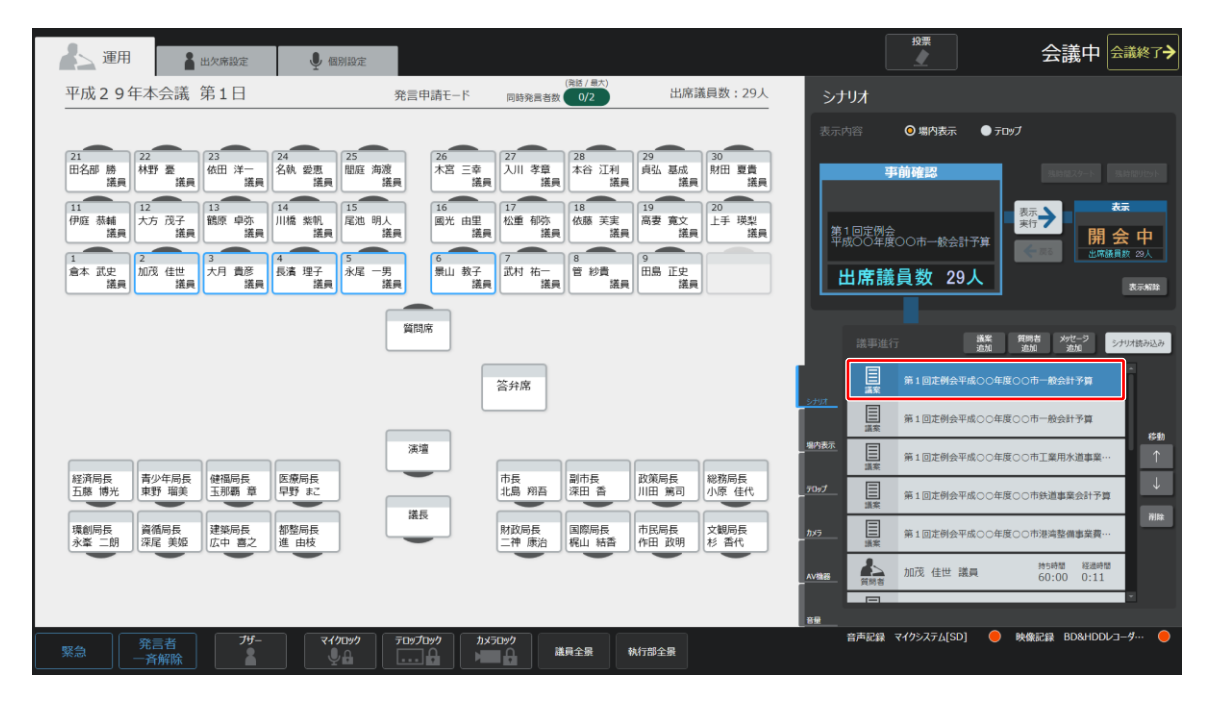

選択した議事の内容が [事前確認] に表示されます。

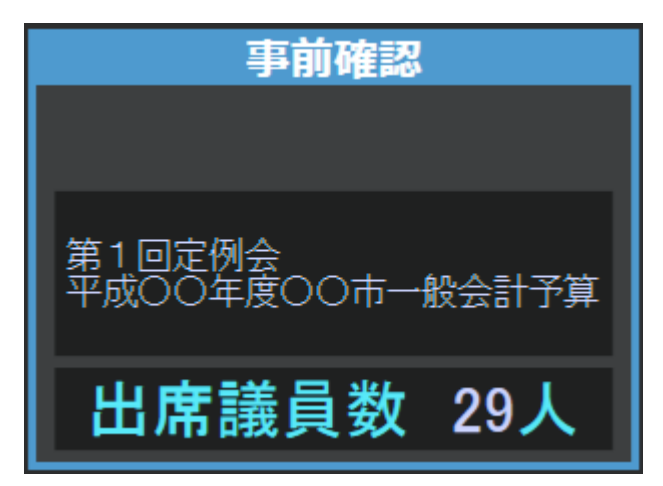

### 3 [表示実行] ボタンを押す

[事前確認]の内容が場内表示されます。

(※この時、選択中の議事が次の議事へ移ります。)

### 4 発言者がいる場合は、質問者席や答弁席などのマイクを ON にする

具体的な手順は「2.3 議員が発言するときの操作」を参照してください。

### 5 質問者が発言するときは、[残時間スタート] ボタンを押す

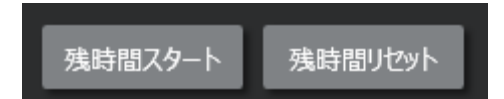

残時間のカウントが開始します。カウントをやり直したい場合は [残時間リセット] ボタンでカウントをリセットしてから再度 [残時間スタート] ボタンを押します。

(※残時間の制御は残時間画面表示中のみ操作が可能となります。)

[残時間ストップ] ボタンを押すと、残時間のカウントを中止できます。

### 6 [表示実行] ボタンを押し、次の議事を表示する

[事前確認]の内容が場内表示されます。

以降同様に、議事が終わったら議事進行リストの次の議事を選択し、議事を場内表示します。

# 2.3 議員が発言するときの操作

発言者がある場合は、発言者の座席のマイクを ON にします。マイクの ON / OFF に、カメラ映像やテロップ表示が自動で連動します。

### 2.3.1 質問席や答弁席に移動して発言するとき

質問席や答弁席での発言があるときは、次の操作で質問者や答弁者の座席を移動して、マイクを ON にします。

### 1 質問する議員の座席を質問席にドラッグする

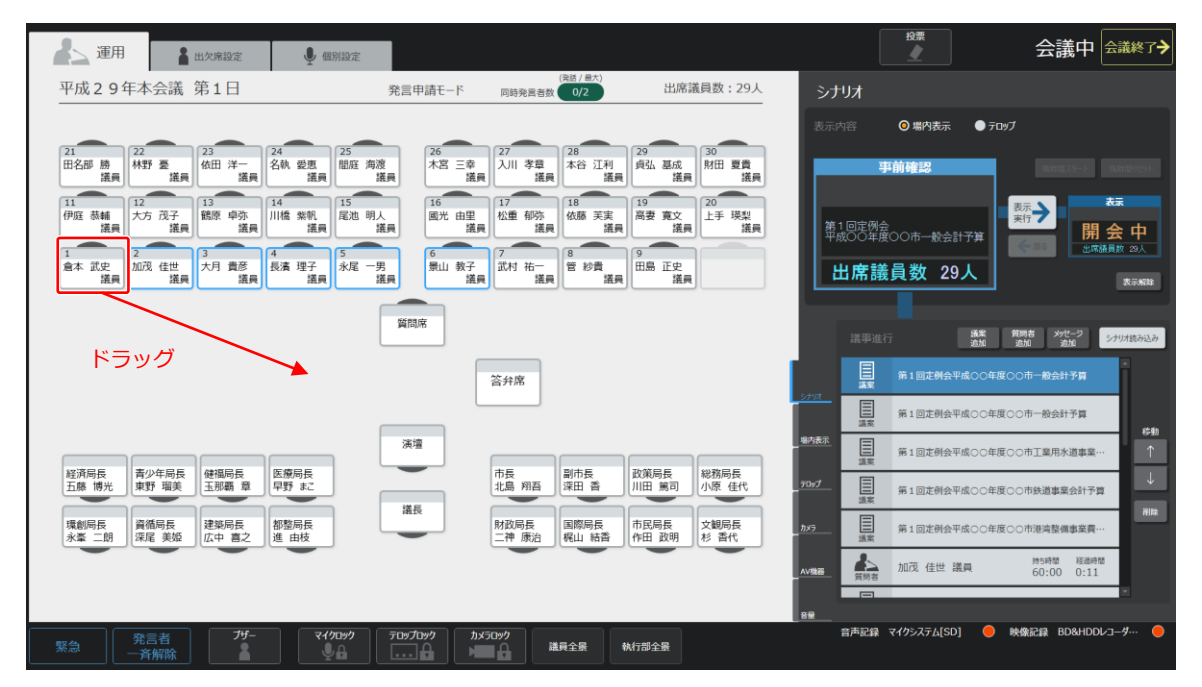

質問者席に、ドラッグした座席の議員名が表示されます。

### 2 質問者席を選択する

質問者席のマイクが ON になり、質問者が発言できるようになります。このとき座席の色が緑色に変わります。

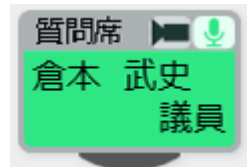

### 3 発言が終わったら、質問者席をもう一度押す。

マイクが OFF になります。また、質問者席や答弁席を空いている部分にドラッグすると、表示された名前がクリアされます。

### 4 同様に、回答する執行部の座席を答弁席にドラッグしてマイクを ON にする

## 2.3.2 発言申請者が自席で発言するとき(発言申請モードのみ)

「発言申請者」とは、発言申請モードで、メンバーターミナルユニットの発言ボタンを押した人になります。 発言申請者が自席で発言申請すると、発言申請者の座席が橙色に変わります。

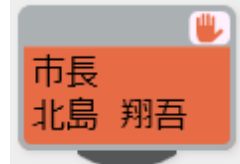

発言申請者の座席を押すと、申請者の座席のマイクが ON になり、申請者が発言できるようになります。このとき座席の色が緑 色に変わります。

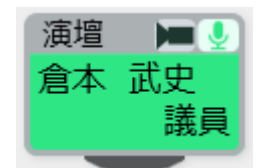

発言者席をもう一度押すとマイクが OFF になります。(※発言者座席のターミナルユニットの発言ボタン押下でも OFF になります。)

# 2.4 シナリオに関する操作

シナリオを使用して会議を進行するときに、必要に応じてシナリオを修正する場合の操作について説明します。この操作をする 場合は[運用]タブを選択し、次に[シナリオ]タブを選択します。

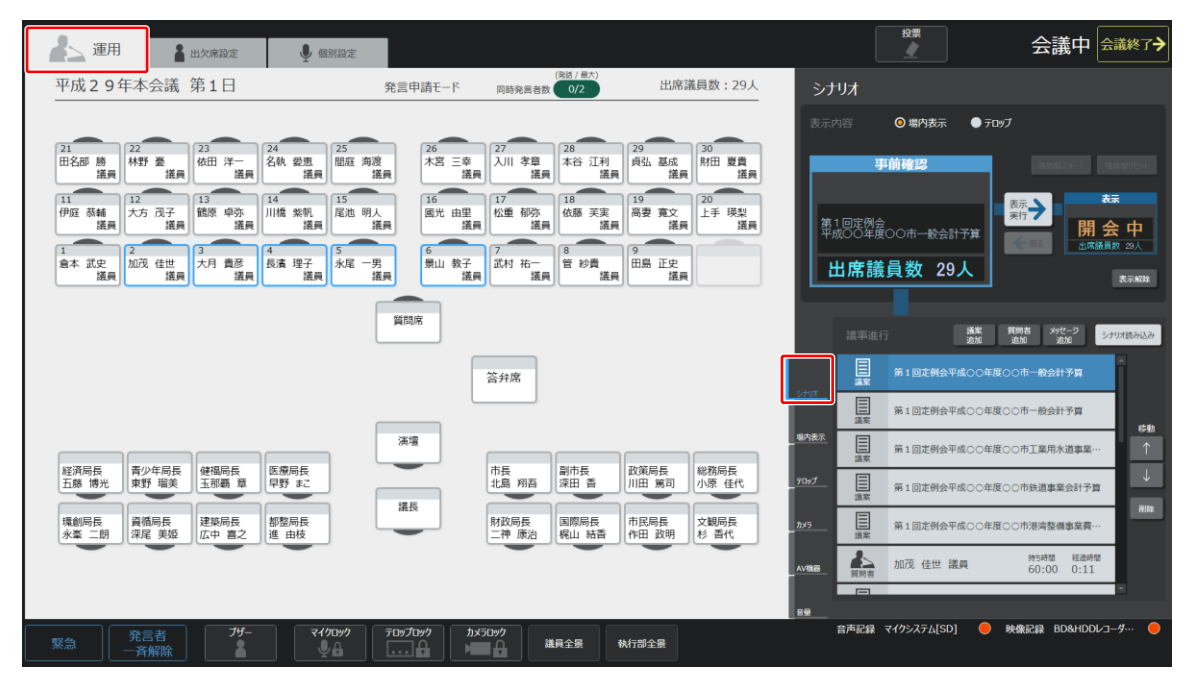

### 2.4.1 シナリオを読み込む

シナリオを読み込んで運用画面に表示させる場合は、[シナリオ読み込み]ボタンを押し、表示されたシナリオー覧から使用す るシナリオを選択します。選択したシナリオが議事進行リストに表示されます。 なお、「メッセージ」の内容は、テロップ機 能が有効ならテロップ用メッセージを表示、テロップ機能が無効なら場内表示用メッセージを表示します。

| 運用 量 出欠席設定                                                   | ● 個別設定                                                                                 |                                                                                                    | <sup>投票</sup> 会議中 会議終了 <del>→</del>          |
|--------------------------------------------------------------|----------------------------------------------------------------------------------------|----------------------------------------------------------------------------------------------------|----------------------------------------------|
| 平成29年本会議 第1日                                                 | 発言申請モード                                                                                | (発送/显大)<br>同時発言者数 0/2 出席議員数:29人                                                                                                    | シナリオ                                         |
|                                                              |                                                                                        |                                                                                                    | 表示内容 <b>③ 場内表示 ● テロッグ</b>                    |
| 21<br>田名部 勝<br>議員 林野 臺 依田 洋一                                 | 24<br>名執 愛恵<br>諾曼 開庭 海渡<br>諾曼 第                                                        | 27<br>入川 孝章<br>進日 本谷 江利<br>進日 雄田<br>進日 雄田<br>進日 二<br>29<br>月弘 基成<br>第田 夏貴<br>進日                                                                                | 事前確認 Inter/-F Inter/st                       |
| 11<br>伊庭 蒸輔<br>議員 <sup>12</sup><br>法方 茂子<br>議員 <sup>13</sup> | 14         15         16           川橋 紫帆         這一一一一一一一一一一一一一一一一一一一一一一一一一一一一一一一一一一一一 | 17<br>18<br>10<br>18<br>19<br>19<br>10<br>10<br>10<br>10<br>10<br>10<br>10<br>10<br>10<br>10<br>10<br>10<br>10                                                 | 第1回定例会<br>第1回定例会<br>平成〇〇年度〇〇市一般会計了算          |
| 1<br>倉本 武史<br>議員 2加茂 佳世<br>議員 3<br>大月 貴彦<br>議員               | 4<br>長濱理子<br>諾貝 5<br>永尾 一男<br>諾貝 差員 差員                                                 | 7<br>武村 祐一<br>議員 管 紗貴<br>議員 二二 二 二 二 二 二 二 二 二 二 二 二 二 二 二 二 二 二                                                                                               | 出席議員数 29人<br>表示###                           |
|                                                              | 質問席                                                                                    |                                                                                                    | 進事進行 <b>建定 質明有 外灯-7</b><br>波道 波道 波道 加速       |
|                                                              |                                                                                        | 答弁席                                                                                                    | 第1回定例会平成○○年度○○市一般会計予算<br>重要                  |
|                                                              |                                                                                        |                                                                                                    | <u> </u>                                     |
|                                                              | 演壇                                                                                     |                                                                                                    | #内表示<br>算案<br>第1回走例会平成○○年度○○市工業用水道事業…        |
| 経済局長<br>五藤 博光 東野 瑠美 健福局長<br>玉那覇 章                            | 医療局長 早野まこ                                                                              | 市長<br>北島 翔吾<br>深田 香<br>川田 第司<br>小原 佳代                                                                                                    | _ 90 <del>77</del> 目 第1回走例会平成○○年度○○市鉄道事業会計予算 |
| 環創局長<br>永峯 二朗 深尾 美姫 広中 喜之                                    | 都整局長<br>進 由枝                                                                           | 財政局長         国際局長         市民局長         文観局長           二神 康治         梶山 結香         作田 政明         杉 香代                                                           | ŊJ≵<br>第1回注例会平成○○年度○○市港湾整領事案員…               |
|                                                              |                                                                                        |                                                                                                    | AV28番 加茂 佳世 議員 持時間 経過時間 60:00 0:11           |
|                                                              |                                                                                        |                                                                                                    | × 88                                         |
| 緊急 発言者 ガー 子解除                                                |                                                                                        | は「「「」」は「「」」は「「」」」は「「」」」は「「」」」は「「」」」は「「」」」は「」」は「」」は「」」」は「」」」は「」」」は「」」」は「」」」は「」」」は「」」」は「」」」は「」」」は「」」」は「」」」は「」」」」は「」」」」は「」」」」は「」」」」」は「」」」」」は「」」」」」は「」」」」」は「」」」」」」 | 音声記録 マイクシステム[SD] 🔷 映像記録 BD&HDDレコーダ… 😑        |

### 2.4.2 議案を追加する

| 建二 運用 🛔 出火線設定 🔮 磁制設定                                                                                                    | 2日本 会議中 会議終了                                                                 |
|----------------------------------------------------------------------------------------------------|------------------------------------------------------------------------------|
| 平成29年本会議第1日         (%∐/≜大)         (%∐/≜大)         出席議員数:29人                                                                                                    | シナリオ                                                                         |
|                                                                                                    | 表示内容 <b>② 場内表示 ● テロッブ</b>                                                    |
| 21<br>田名彫 勝 [推興] 松野 臺 [進興] 24 25 25 26 27 28 28 28 28 28 28 28 28 28 28 28 28 28                                                                                                    | 事前確認<br>第11年27-5 Entrine                                                     |
| 11 日本 11 日本 | 第1回定例会<br>平成○0年度○○市一般会計予算                                                    |
| 1 金本 武史 加茂 住世 法月 貴彦 张禹 理子 議員 化 二月 貴彦 法属 平月 法 一月 法月 市 二 法月 市 二 法月 市 二 法月 市 二 法月 市 二 法月 市 二 法月 市 二 法月 市 二 法月 市 二 法月 二 法月                                                                                                    | 出席議員数 29人                                                                    |
| 50 FB / 45                                                                                                    | 議事進行 <u>議業</u> <u>第5者 35%-7 5-000-000-000</u> 2                              |
| 答弁席                                                                                                    |                                                                              |
|                                                                                                    | 第1回走例会平成〇〇年度〇〇市一般会計予算 時期                                                     |
|                                                                                                    | 第         第         1         回述例会平成○○         0         市工業用水道事業…         ↑ |
| 経済時後<br>五藤 博光 東野 瑞美 玉形馬 章 早野 まこ<br>本語 内田 一日 一日 一日 一日 一日 一日 一日 一日 一日 一日 一日 一日 一日                                                                                                    | - 70-7                                                                       |
| 環動局長<br>東盛局長<br>定尾 実姫<br>定年 真之<br>推由技<br>通長<br>開設局長<br>二神康治<br>風際局長<br>二神康治<br>報告<br>和<br>記局長<br>作田 設明<br>杉 雪代                                                                                                    |                                                                              |
|                                                                                                    | A W 後期 前 前 市 加茂 佳世 議員 待時時間 経過時間<br>資料者 加茂 佳世 議員 60:00 0:11                   |
|                                                                                                    |                                                                              |
| 発言者<br>一斉解除         ブザー<br>・<br>子供         マイクロック<br>・         アセップロック<br>・         アセップロック<br>・         カメラロック<br>・         は属全景         執行部全景                                                                                                    | 音声記録 マイクシステム[SD] 🥚 映像記録 BD&HDDレコーダ… 🥏                                        |

- 1 議事進行リストから、追加したい議案の直前の項目を選択する
- 2 [議案追加] ボタンを押し、表示された一覧から議案を選択する

選択した議案が、1 で選択した議事の直後に表示されます。

なお、最後の議事を実行中に「議案追加」ボタンを押した場合、議事進行リストの一番上(17日)に議案が追加されます。今 追加した議案を選択して、移動ボタン「↑」を1度押すと、議事進行リストの一番下(最下行)に移動します。

### 2.4.3 質問者を追加する

| 🏄 道用 🛔 出欠席設定 🎍 個別設定                                                                                                    | ☆ 会議中 会議終了→                                                                                                    |
|----------------------------------------------------------------------------------------------------|----------------------------------------------------------------------------------------------------|
| 平成29年本会議第1日     第1日     第1日     第1日     第1日     第1日                                                                                                    | 出席議員数:29人 シナリオ                                                                                                    |
|                                                                                                    | 表示内容 <b>◎ 場内表示 ● テロッブ</b>                                                                                                    |
| 21         22         23         24         26         27         28         29         26         27         28         29         26         27         28         29         26         27         28         26         27         28         26         27         28         26         27         28         26         27         28         26         27         28         26         27         28         26         27         28         26         27         28         26         27         28         26         27         28         26         27         28         26         27         28         26         27         28         28         26         27         28         26         27         28         26         27         28         26         27         28         28         26         27         28         26         27         28         28         26         27         28         28         26         27         28         28         26         27         28         28         28         28         28         28         28         28         28         28         28         28         28 | 30<br>加重費<br>混果<br>第四 夏貴<br>混果<br>第一 第前確認<br>またたいと、<br>またたいと、<br>またたい<br>またたい<br>またい<br>ま |
| 11<br>伊瓜 恭輔<br>法典<br>12<br>13<br>14<br>15<br>15<br>15<br>15<br>15<br>15<br>15<br>15<br>15<br>15                                                                                                    | 20<br>上手 境梨<br>注典<br>注典<br>第1回定例会<br>平成〇〇年年〇〇市一般会計予算                                                                                                    |
| 1<br>泉本 武史<br>温泉 近況 住世<br>温泉 福浩 福浩 理子<br>温泉 福泉 福浩 理子<br>温泉 福泉 福泉 福泉 福泉 福泉 福泉 福泉 福泉 福泉 福泉 福泉 福泉 福泉                                                                                                    | B 正史<br>送展 出席議員数 29人 RT#18                                                                                                    |
| 9475378                                                                                                    | 進事進行 <u>講業 開始</u> 22 2 2 2                                                                                                    |
| 答弁席                                                                                                    |                                                                                                    |
| 79.00                                                                                                    | 田 第1回定例会平成○○年度○○市一般会計予算     議定     第1回定例会平成○○年度○○市一般会計予算     様的     様的                                                                                                    |
|                                                                                                    | □ 第1回定例会平成○○中耳案用水道事業…                                                                                                    |
|                                                                                                    | 1 第月 小原 佳代 2057 目 第1回定例会平成00年度00市鉄道事業会計予算                                                                                                    |
| 環創局長<br>永峯 二朗 深尾 美姫 広中 喜之                                                                                                    | □<br>□<br>□<br>□<br>2019<br>1<br>2019<br>1<br>2019<br>1<br>2019<br>1<br>2019<br>2019                                                                                                    |
|                                                                                                    | AV286 加茂 佳世 議員 約5時間 経過時間<br>資源者 加茂 佳世 議員 60:00 0:11                                                                                                    |
|                                                                                                    | 89                                                                                                    |
|                                                                                                    | 音声記録 マイタシステム[SD] 🧼 映像記録 BO&HDD/-コーダー・ 🔶                                                                                                    |

- 1 議事進行リストから、追加したい質問者の直前の議事を選択する
- 2 [質問者追加] ボタンを押し、表示された一覧から質問者を選択する

| ▶ 質問者追加   |
|-----------|
| 倉本 武史 議員  |
| 加茂 佳世 議員  |
| 大月 貴彦 議員  |
| 長濱 理子 議員  |
| 永尾 一男 議員  |
| 景山 教子 議員  |
| 武村 祐一郎 議員 |
| 管 紗貴 議員   |
| 田島 正史 議員  |
| 木谷 友理恵 議員 |
| 伊庭 恭輔 議員  |
| 大方 茂子 議員  |
| 鶴原 卓弥 議員  |
| 川橋 紫帆 議員  |
| 尾池 明人 議員  |
| 國光 由里恵 議員 |
| 松重 郁弥 議員  |
| 依藤 芙実 議員  |
| 高妻 寛文 議員  |
| 上手 瑛梨 議員  |
| 田名部 勝太 議員 |
|           |

選択した質問者が、1 で選択した議事の直後に表示されます。

なお、最後の議事を実行中に「質問者追加」ボタンを押した場合、議事進行リストの一番上(1行目)に質問者が追加されます。 今追加した質問者を選択して、移動ボタン「↑」を1度押すと、議事進行リストの一番下(最下行)に移動します。
## 2.4.4 メッセージを追加する

| ▲ 道用 ▲ 出欠席設定 ● 個別設定                                                                                                    | 投票 会議中 会議終了                                              |
|----------------------------------------------------------------------------------------------------|----------------------------------------------------------|
| (周辺/ 冊末)<br>平成29年本会議第1日 発言申請モード 回時発言者版 0/2 出席議員数:29人                                                                                                    | シナリオ                                                     |
|                                                                                                    | 表示内容 <b>② 場内表示 ● テロ%ブ</b>                                |
| 21<br>田名部 勝 林野 臺 佑田 洋一 名執 愛恵 間庭 海波 本谷 江利 貞弘 基成 財田 夏貴                                                                                                    | <b>事前確認</b>                                              |
| it.m         it.m         it.m <th< td=""><td></td></th<> |                                                          |
| 伊庭 蒸輔<br>漢與 【法與 【法與 】 「 「 」 」 「 」 」 「 」 」 「 」 」 「 」 」 」 「 」 」 」 「 」 」 」 「 」 」 」 「 」 」 」 「 」 」 」 」 」 」 」 」 」 」 」 」 」 」 」 」 」 」 」 」                                                                                                    | 第1回定例会<br>第1回定例会<br>平成〇〇年度〇〇市一般会計予算                      |
| 1<br>倉本 武史<br>加茂 佳世<br>大月 貴彦<br>城高 理子<br>城高 理子<br>城高 理子<br>城高 理子<br>城島<br>東西<br>城高<br>東子<br>大月<br>大月<br>大月<br>大月<br>大月<br>大月<br>大月<br>大月<br>大月<br>大月                                                                                                    | □□□□□□□□□□□□□□□□□□□□□□□□□□□□□□□□□□□□□                    |
|                                                                                                    | ZAWAR                                                    |
| 質問來                                                                                                    | 該事進行 送援 質明者 <u>****</u>                                  |
| 答弁席                                                                                                    | ■ 第1回定例会平成○○年度○○市一般会計予算<br>画案 第1回定例会平成○○年度○○市一般会計予算      |
|                                                                                                    | 5751     第1回定例会平成○○年度○○市一般会計予算     第1回定例会平成○○年度○○市一般会計予算 |
| 「<br>済海」                                                                                                    | #h表示<br>第1回走例会平成○○年度○○市工業用水道事業…                          |
| 経済局長<br>五藤 博光 東野 瑞美 王派覇 章 早野 まこ ホー長 北島 翔石 副市長 武策局長 川田 第司 小原 住代                                                                                                    | 70-7 目 第1回定例会平成〇〇年度〇〇市铁道事業会計予算                           |
| 環創局長 建築局長 都整局長 都整局長 開設局長 市民局長 文観局長                                                                                                    |                                                          |
| 永峯 二朝 」 深尾 実婚   広中 喜之   進 由枝   二神 原治   桃山 純香   作田 政明   杉 香代                                                                                                    | · · · · · · · · · · · · · · · · · · ·                    |
|                                                                                                    | ▲ 100×11×12 mm 4 60:00 0:11                              |
| <u>≫=≠</u> 7 <del>1</del> 7- ₹4/10#/ ₹10#70#/ カメ50#/                                                                                                    | B曼<br>音声記録 マイクシステム[SD] ● 映像記録 BD&HDDレコーダ・・ ●             |
|                                                                                                    |                                                          |

- 1 議事進行リストから、追加したいメッセージの直前の議事を選択する
- 2 [メッセージ追加]ボタンを押し、表示された一覧からメッセージを選択する

| > メッセージ追加 |  |
|-----------|--|
| ご案内       |  |
| ごあんない     |  |
| お知らせ      |  |
| おしらせ      |  |
|           |  |
|           |  |
|           |  |
|           |  |
|           |  |
|           |  |
|           |  |
|           |  |
|           |  |
|           |  |
|           |  |
|           |  |
|           |  |
|           |  |
|           |  |
|           |  |
|           |  |
|           |  |

選択したメッセージが、1 で選択した議事の直後に表示されます。

なお、最後の議事を実行中に「メッセージ追加」ボタンを押した場合、議事進行リストの一番上(1行目)にメッセージが追加 されます。今追加したメッセージを選択して、移動ボタン「↑」を1度押すと、議事進行リストの一番下(最下行)に移動しま す。

## 2.5 場内表示に関する操作

場内表示ディスプレイに議案、残時間、メッセージを表示する操作を説明します。この操作をする場合は[運用]タブを選択し、 次に[場内表示]タブを選択します。

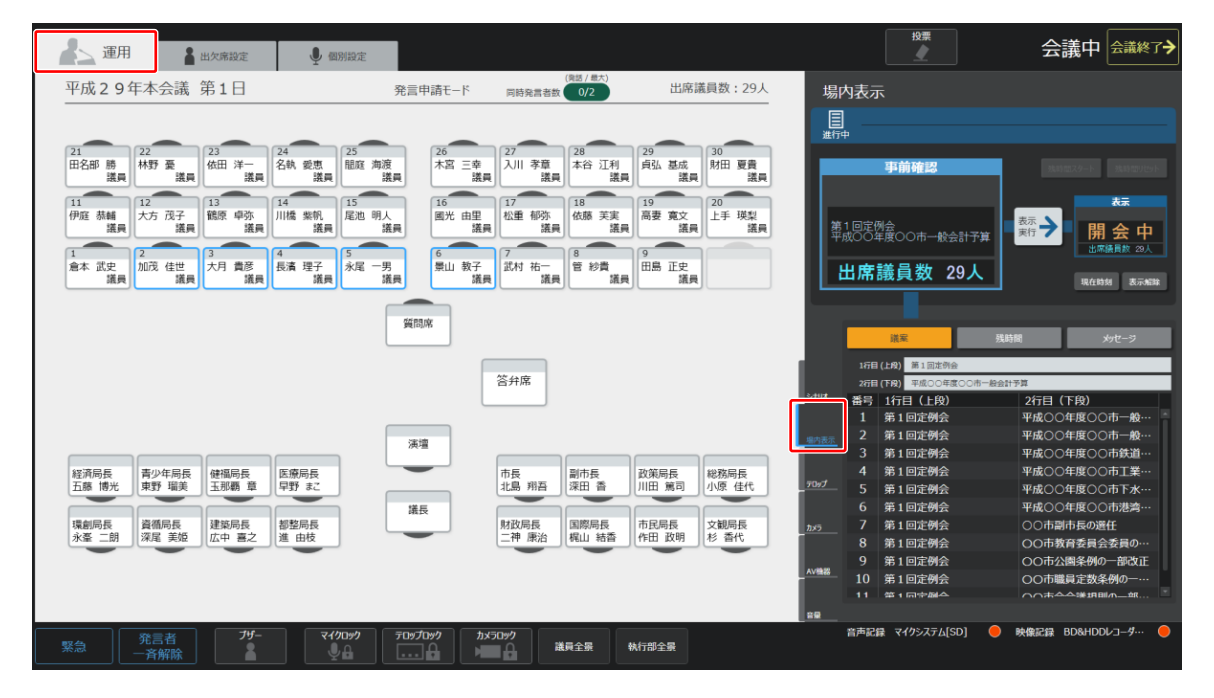

#### 2.5.1 メッセージを表示する

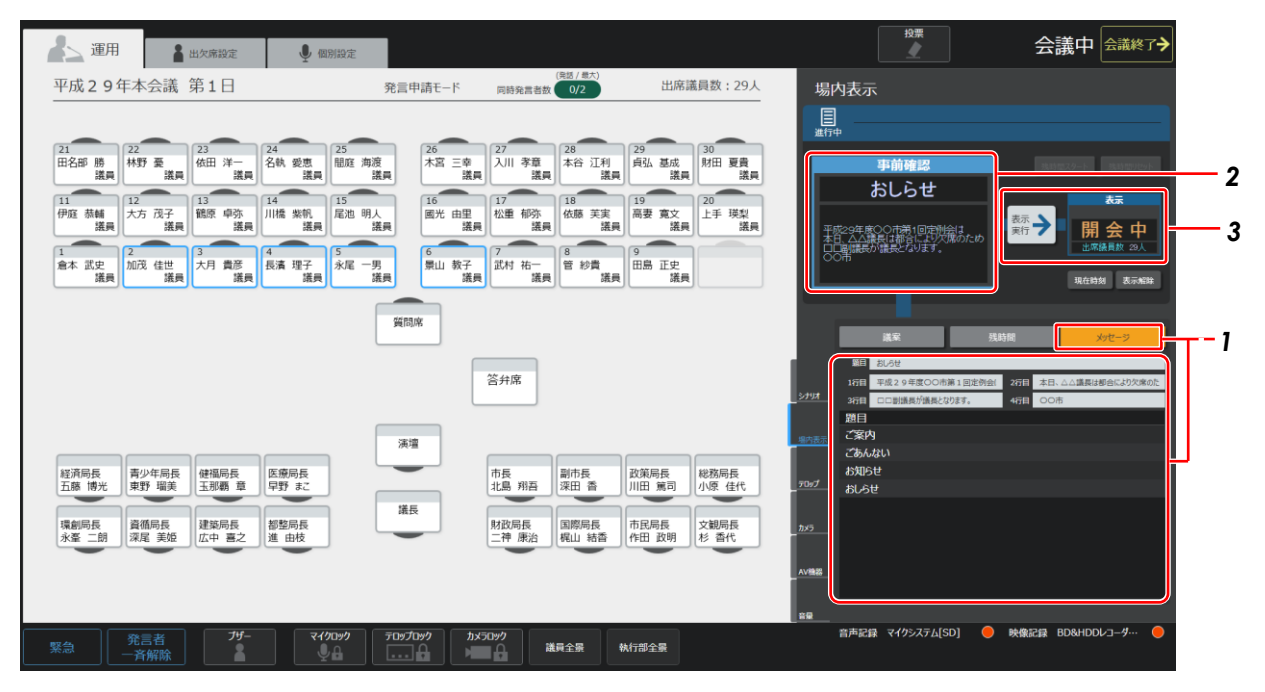

#### 1 [メッセージ] ボタンを押し、表示された設定エリアで場内表示したいメッセージを設定する

メッセージはリストから選択できます。また、各行メッセージに直接入力することもできます。

この画面で変更した内容は保存されません。

#### 2 表示する内容を確認する

設定したメッセージが [事前確認] に表示されます。

#### 3 [表示実行] ボタンを押す

設定した内容が場内表示されます。

実際の表示内容は [表示中] 部分に表示されるため、ここで確認できます。

## 2.5.2 議案を表示する

| ▲ 運用 量出欠席設定 ● 個別設定                                                                                                    |                                                                                      |                                                                    | 投票                                                                                                  | 会議中会議終了                                     |
|----------------------------------------------------------------------------------------------------|--------------------------------------------------------------------------------------|--------------------------------------------------------------------|----------------------------------------------------------------------------------------------------|---------------------------------------------|
| 平成29年本会議 第1日                                                                                                    | 発言申請モード 同時発言                                                                         | ( <sup>兵因 / 最大)</sup><br>書数 0/2 出席議員数:29人                          | 場内表示                                                                                                |                                             |
|                                                                                                    |                                                                                      |                                                                    |                                                                                                    |                                             |
| 21<br>田名部 勝<br>端書<br>(第二)<br>22<br>在田 洋一<br>(第二)<br>24<br>25<br>昭座<br>(第二)<br>24<br>25<br>昭座<br>(第二)<br>24<br>25<br>昭座<br>(第二)<br>24 | 海渡<br>                                                                               | 28 29 30<br>库谷 江利 读 基成 读 # 第 第 第 第 第 第 1 1 1 1 1 1 1 1 1 1 1 1 1   | 事前確認                                                                                                | 36,15 02.29-1- BL15 05 H1945                |
| 11         12         13         14         15           伊庭 基編<br>諾典         大方 茂子<br>諾典         議員         13         14         15 | <ul> <li>開人</li> <li>議員</li> <li>16</li> <li>17</li> <li>17</li> <li>松重 郁</li> </ul> | Rep 18     Rep 19     Rep 20     L手 瑛梨     選員     選員     選員     選員 | 第1回定例会<br>平成〇〇年度〇〇市一般会計予算                                                                           | □ □ □ □ □ □ □ □ □ □ □ □ □ □ □ □ □ □ □       |
| 1<br>愈本 武史<br>議員<br>2<br>加茂 佳世<br>議員<br>3<br>4<br>大月 貴彦<br>議員<br>4<br>5<br>永尾                                                        | 男<br>議員                                                                              |                                                                    | 出席議員数 29人                                                                                           | <u>山</u> 席張貴欽 23人<br>現在時刻 表示解除              |
|                                                                                                    | <i>與問席</i>                                                                           |                                                                    | <u><br/></u>                                                                                        | - 1                                         |
|                                                                                                    | 答弁席                                                                                  | ]                                                                  | 2行目(下段)         平成〇〇年度〇〇市一般会社           275/л         番号         1行目(上段)           1         第1回定例会 | <sup>计字算</sup><br>2行目(下段)<br>平成○○年度○○市一般··· |
|                                                                                                    | 演壇                                                                                   |                                                                    | 2         第1回定例会           3         第1回定例会                                                         | 平成〇〇年度〇〇市一般…<br>平成〇〇年度〇〇市鉄道…                |
| 経済局長<br>五藤 博光 東野 瑞美 玉那覇 章 早野 まこ                                                                                                    | 市長北島翔                                                                                | 副市長 政策局長 総務局長<br>深田 香 川田 篤司 小原 佳代                                  | 4 第1回定例会<br>- <sup>- フップ</sup> 5 第1回定例会                                                             | 平成〇〇年度〇〇市工業…<br>平成〇〇年度〇〇市下水…                |
|                                                                                                    | 議長                                                                                   |                                                                    | 6 第1回定例会                                                                                            | 平成〇〇年度〇〇市港湾…                                |
| 環創局長 資循局長 建築局長 都堅局長<br>永峯 二朗 深尾 美姫 広中 喜之 進 由枝                                                                                        | 財政局長 二神 康                                                                            | 国際局長 市民局長 文観局長 治 梶山 結香 作田 政明 杉 香代                                  | 7 第1回定例会<br>8 第1回定例会                                                                                | ○○市副市長の選任<br>○○市教育委員会委員の…                   |
|                                                                                                    |                                                                                      |                                                                    | 9 第1回定例会                                                                                            | OO市公園条例の一部改正                                |
|                                                                                                    |                                                                                      |                                                                    | - 4/1988 10 第1回定例会                                                                                  | 〇〇市職員定数条例の―…                                |
|                                                                                                    |                                                                                      |                                                                    |                                                                                                    |                                             |
| <u> 発言者</u> ガー マイ/フロック<br><u> 予済解除</u> ▲ マイ/フロック                                                                                     | ליים ליים ליים ליים ליים ליים ליים ליים                                              | 議員全景 執行部全景                                                         |                                                                                                    | 映像記録 BD&HDDレコーダー・                           |

#### 1 [議案] ボタンを押し、表示された設定エリアで場内表示したい議案名を設定する

議案名はリストから選択できます。また、[1行目]、[2行目] に直接入力することもできます。 この画面で変更した内容は保存されません。

#### 2 表示する内容を確認する

設定した議案が [事前確認] に表示されます。

#### 3 [表示実行] ボタンを押す

設定した内容が場内表示されます。

実際の表示内容は [表示中] 部分に表示されるため、ここで確認できます。

## 2.5.3 発言者と発言残時間を表示する

| 🦾 運用 🛔 出欠席設定 🎐 個別設定                                              |                                                                                      |                               | 投票                                           | 会議中会議終了                            |
|------------------------------------------------------------------|--------------------------------------------------------------------------------------|-------------------------------|----------------------------------------------|------------------------------------|
| 平成29年本会議 第1日                                                     | (発話/最大)<br>発言申請モード 同時発言者数 0/2                                                        | 出席議員数:29人                     | 場内表示                                         |                                    |
|                                                                  |                                                                                      |                               |                                              |                                    |
| 21<br>田名部 勝<br>議員 林野 臺<br>議員 法員 23 24 25<br>協田 洋一 名執 愛恵<br>議員 認庭 | 海渡<br>漢員 26 27 27 28 28 本谷 江 議員 26 3 26 3 27 28 3 28 3 3 3 3 3 3 3 3 3 3 3 3 3 3 3 3 | 29 30<br>月弘 基成<br>議員 議員 議員 30 | 事前確認                                         |                                    |
| 11<br>伊庭 蒸輔 12 13 14 15<br>尾池 原 中弥 川橋 紫矾 尾池                      | 明人 16 17 18<br>國光 由里 松重 郁弥 依藤 美                                                      | 19<br>高妻 寬文 上手 瑛梨             | 倉本 武史 議員                                     |                                    |
|                                                                  |                                                                                      |                               | 59分59秒                                       |                                    |
| 第二本 武史<br>議員 加戊 佳世<br>議員 大月 貫彦 長済 埋子<br>議員 「焼員」 大月               | 一男 菜貝 数子 武村 祐一 管 彩質                                                                  | 議員 送馬 送見                      | 出席議員数 29人                                    | 現在時刻 表示解除                          |
|                                                                  | 獲問席                                                                                  |                               |                                              |                                    |
|                                                                  | 答弁度                                                                                  |                               | 持ち時間 60 分 00 秒 10分<br>오퍼 (安太 (安太 (安太 (安太 (安太 | 7 30分 60分 経過時間<br>全分5ット            |
|                                                                  |                                                                                      |                               | <u> </u>                                     | 持ち時間 経過時間                          |
|                                                                  |                                                                                      |                               | 倉本 武史 議員<br>加茂 佳冊 幾日                         | 60:00 0:01 リセット<br>60:00 0:11 リオット |
|                                                                  | 演壇                                                                                   |                               | <u> </u>                                     | 60:00 0:00 Uty                     |
| 経済局長 青少年局長 健福局長 医療局長                                             | 市長副市長                                                                                | 政策局長 総務局長                     | 長濱 理子 議員                                     | 60:00 0:10 Jtzyk                   |
| 五藤 博光 東野 瑠美 玉那覇 章 早野 まこ                                          | 北島 翔吾 深田 香                                                                           | 川田 篤司 小原 佳代                   | 70:プ 永尾 一男 議員                                | 60:00 0:00 Utyk                    |
|                                                                  | 議長                                                                                   |                               | 景山 教子 議員                                     | 60:00 0:00 Utyl                    |
| 環創局長 資循局長 建築局長 都整局長                                              | 財政局長国際局長                                                                             | 市民局長 文観局長                     | 加亏 武村 祐一郎 議員                                 | 60:00 0:00 <u>Uteyh</u>            |
|                                                                  |                                                                                      |                               | 管 紗貴 議員                                      | 60:00 0:00 Utzyh                   |
|                                                                  |                                                                                      |                               | 田島 正史 議員                                     | 60:00 0:00 Jtzyh                   |
|                                                                  |                                                                                      | 1                             | 木谷 友理恵 議員                                    | 60:00 0:00 Jtvh                    |
|                                                                  |                                                                                      |                               |                                              |                                    |
| 第二件 発言者 ブザー マイグロック                                               | ד מעדעים לאים לאים לאים לאים לאים לאים לאים לא                                       |                               | 音声記録 マイクシステム[SD] ●                           | 映像記録 BD&HDDレコーダ… 😑                 |
|                                                                  |                                                                                      | 執行部主派                         |                                              |                                    |

#### 1 [残時間] ボタンを押し、表示された設定エリアで持ち時間と名前を設定する

議員名はリストから選択できます。また、[持ち時間]、[名前] に直接入力することもできます。この画面で変更した内容は保 存されません。

#### 2 表示する内容を確認する

設定した議員と残時間が [事前確認] に表示されます。

#### 3 [表示実行] ボタンを押す

設定した議員と持ち時間が場内表示されます。 実際の表示内容は [表示中] 部分に表示されるため、ここで確認できます。

### 2.5.4 議案・残時間・メッセージを場内表示から消去する

場内表示から議案・残時間・メッセージを消去する場合は[表示解除]ボタンを押します。 (※表示解除された場合、準備中なら準備中画面、開会中なら開会中画面が表示されます。)

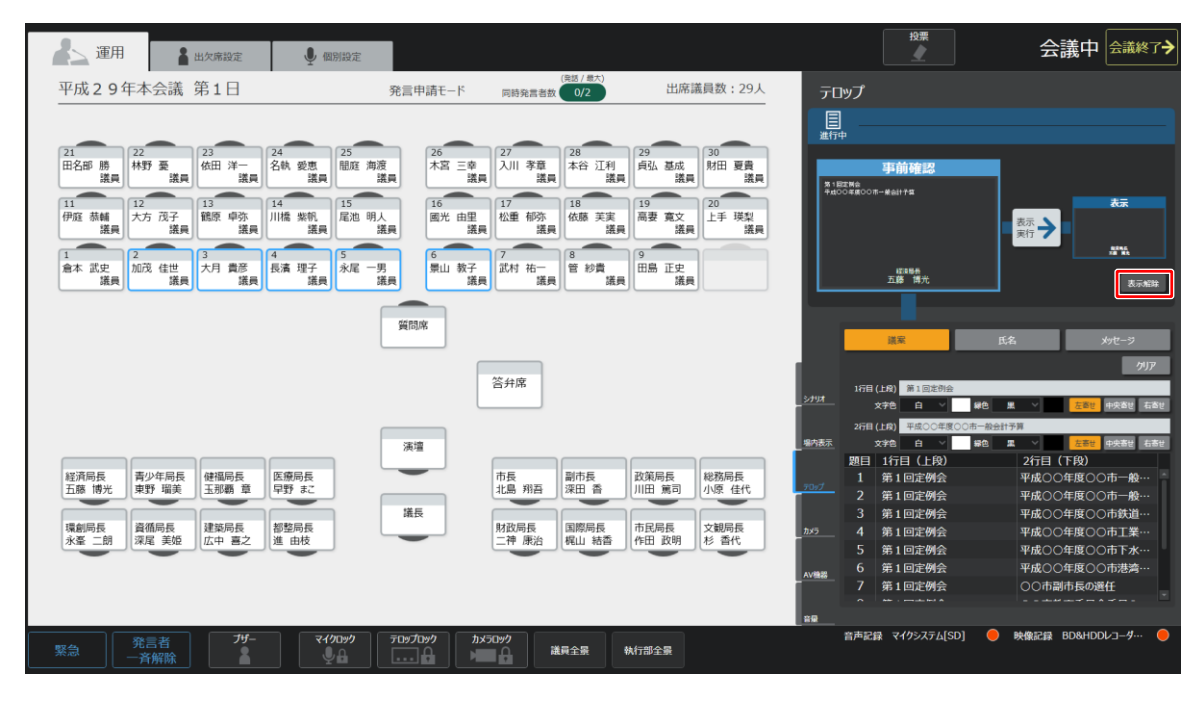

## 2.6 テロップに関する操作

映像にテロップを表示する操作を説明します。この操作をする場合は [運用] タブを選択し、次に [テロップ] タブを選択します。

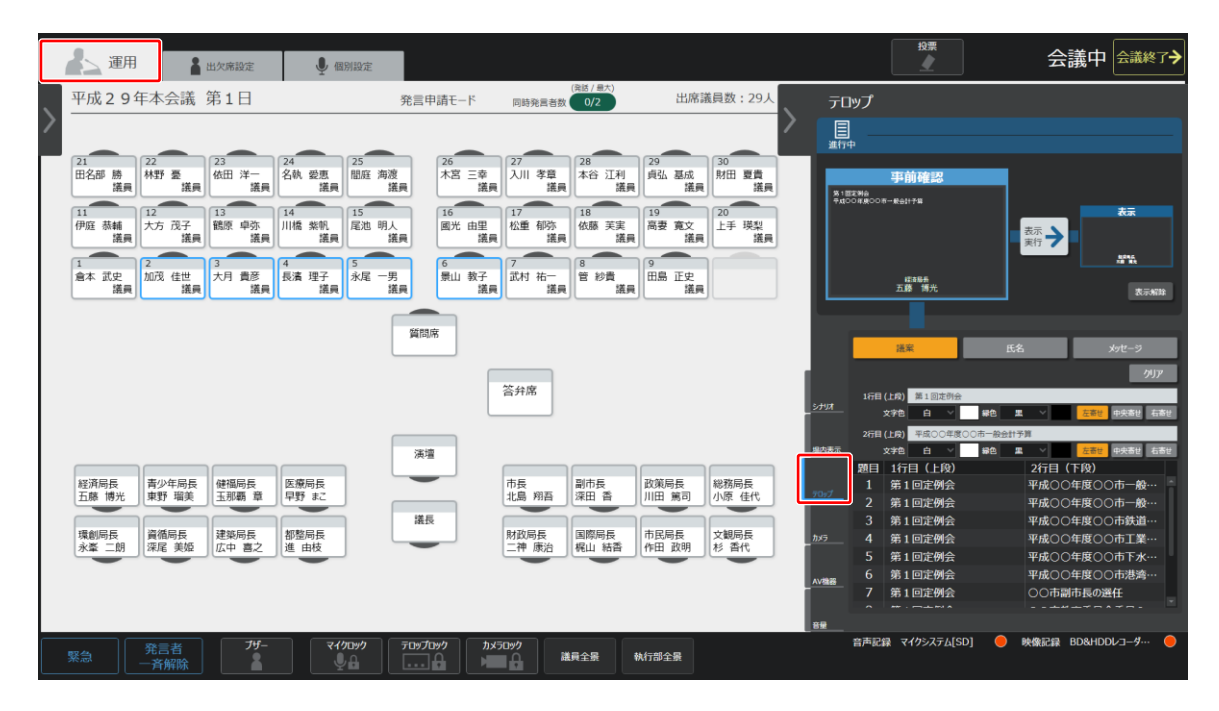

#### 2.6.1 議案を表示する

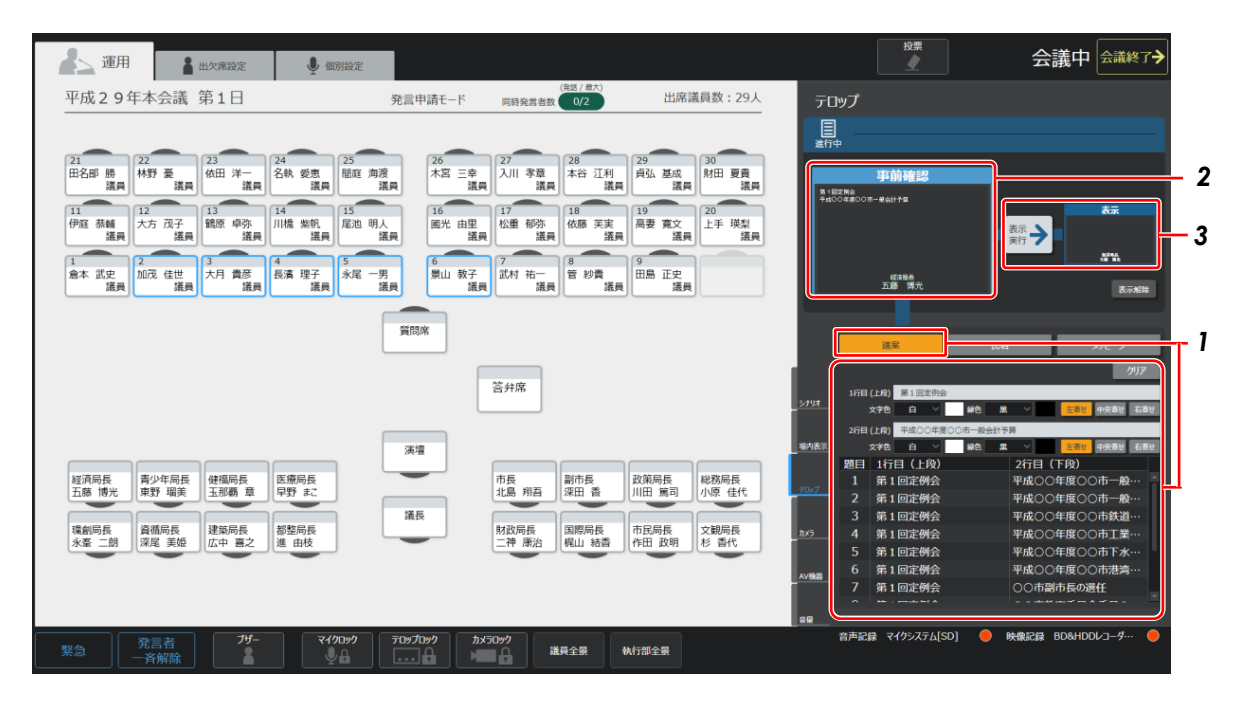

#### 1 [議案] ボタンを押し、表示された議案一覧から、場内表示したい議案名を選択する

リスト表示されている議案から選択できます。また、直接入力することもできます。

[クリア] ボタンを押すと、[議案] の各行がクリアされ空欄になります。

文字色や表示位置も設定できます。

この画面で変更した内容は保存されません。

#### 2 表示する内容を確認する

設定した議案が [事前確認] に表示されます。

#### 3 [表示実行] ボタンを押す

設定した内容がテロップとして表示されます。 実際の表示内容は [表示中] 部分に表示されるため、ここで確認できます。

### 2.6.2 役職や氏名を表示する

| <b>】</b> 運用                            | 🛔 出欠席設定                                                   | ● 個別設定                             |                                              |                                         |                                                                                                    | 投票                                                                                                    | 会議中会議終了→                              |
|----------------------------------------|-----------------------------------------------------------|------------------------------------|----------------------------------------------|-----------------------------------------|----------------------------------------------------------------------------------------------------|----------------------------------------------------------------------------------------------------|---------------------------------------|
| 平成29年本会                                | 議 第1日                                                     | 発                                  | 言申請モード 同時発調                                  | (発話/最大)<br>言者数 0/2                      | 出席議員数:29人 テ[                                                                                                    | ロップ                                                                                                    |                                       |
| 21<br>田名部 勝<br>祥野 要                    | 23<br>依田 洋一 名                                             | 4 爱恵 間庭 海渡                         | 26<br>木宮 三幸 27<br>入川 考                       | 28<br>本谷 江利 貞弘                          | 20<br>第四日 夏貴                                                                                                    | ● ● ● ● ● ● ● ● ● ● ● ● ● ● ● ● ● ● ●                                                                                                    | 2                                     |
| 議員<br>11<br>伊庭 恭輔<br>議員<br>12<br>大方 茂  | 議員 議員<br>子<br>議員<br>13<br>14<br>14<br>14<br>14<br>川<br>14 | 議員                                 | 議員<br>16<br>國光 由里<br>議員                      | 議員                                      | 議員<br>寛文<br>選員<br>20<br>上手 瑛梨<br>選員                                                                                                    | ă                                                                                                    |                                       |
| 1<br>倉本 武史<br>議員                       | 3 4<br>大月 貴彦<br>議員 議員                                     | 清理子<br>議員<br>議員                    | 6 7<br>景山 教子<br>議員                           | 5-<br>議員 8 約費 田島<br>議員 9                | 正史議員                                                                                                    |                                                                                                    | ····································· |
|                                        |                                                           |                                    | 篇問席                                          |                                         |                                                                                                    | 法案 <u>下ふ</u><br>外時間 <u>活業¥</u> (中央素¥) 石素¥<br>(中転2) 空流成長<br>文字合 G ▲ (中代) 単合 第<br>2 年 五集 第次                                                                                                    | 2917<br>2917<br>2.811 (1998) 6.811    |
| 経済局長<br>五座 博光<br>環創局長<br>永臺 二朗<br>漢尾 身 | 局長 健福局長 医<br>玉那覇 章 早<br>長 建築局長 都<br>近中 喜之 都               | 療局長<br>野 まこ<br>型野 まこ<br>単数局長<br>曲枝 | 演壇<br>市長 市北島 用<br>財政局長<br>二神 康               | 語<br>深田 香<br>川田<br>協<br>開際局長<br>作日<br>二 | 振<br>第<br>第<br>二<br>北<br>旅<br>局<br>長<br>小<br>原<br>佳<br>代<br>か<br>の<br>が<br>の<br>の<br>が<br>の<br>う<br>の<br>グ<br>の<br>う<br>の<br>グ<br>の<br>う<br>の<br>グ<br>の<br>う<br>の<br>グ<br>の<br>う<br>の<br>グ<br>の<br>う<br>の<br>う<br>う<br>う<br>の<br>う<br>う<br>う<br>う<br>う<br>つ<br>う<br>つ<br>う<br>う<br>う<br>う<br>う<br>う<br>う<br>う<br>の<br>う<br>う<br>う<br>う<br>う<br>う<br>う<br>う<br>う<br>う<br>う<br>う<br>う | 文字句         日         ●         ■           調算         議員番号         名前         二         金         ■           執行國         2         加茂 佳世 講         2         加茂 佳世 講         3         大月 貴彦 講         4         日, 古, 理子 講 | <ul> <li></li></ul>                   |
| 緊急 発言者 一斉解                             | î<br>徐                                                    | र <i>10590</i> नि                  | נענע איז איז איז איז איז איז איז איז איז איז | 議員全景 執行部全                               | Av <b>tes</b><br>62                                                                                                    | 座席表示選択<br>議長選択 演響選択<br>音声記録 マイクシステム[SD] 〇 映                                                                                                    |                                       |

#### 1 [氏名] ボタンを押し、表示された設定エリアに名前と役職を設定する

[議員] ボタンまたは [執行部] ボタンを押すと表示される一覧から選択できます。また、直接入力することもできます。 文字色や表示位置も設定できます。

[クリア] ボタンを押すと、[名前] と [役職名] がクリアされ空欄になります。

この画面で変更した内容は保存されません。

#### 2 表示する内容を確認する

設定した名前と役職は [事前確認] に表示されます。

#### 3 [表示実行] ボタンを押す

設定した名前と役職がテロップとして表示されます。

#### 4 座席表示名選択

[座席表示選択]の各ボタンを押すと、議長や演壇などのテロップを強制表示します(該当する席が発言中のみ有効です)。 プリセット操作などで名前が消えた場合、このボタンで表示できます。

## 2.6.3 メッセージを表示する

| 運用 畫 出欠席設定                                                                                                    | ♀ 個別設定                                                                                                    |                                                                                                    | 投票                                                                                  | 会議中 会議終了→                                     |
|----------------------------------------------------------------------------------------------------|----------------------------------------------------------------------------------------------------|----------------------------------------------------------------------------------------------------|-------------------------------------------------------------------------------------|-----------------------------------------------|
| 平成29年本会議 第1日                                                                                                    | 発言申請モード                                                                                                    | (発廷/最大)<br>同時発言者数 0/2 出席議員数:29人                                                                                                    | テロップ                                                                                |                                               |
| 21<br>田名師 勝<br>議員<br>11<br>伊庭 稿編<br>月<br>12<br>伊庭 稿編<br>漢目<br>12<br>大方 茂子<br>議員<br>13<br>大方 茂子<br>議員<br>13<br>大方 茂子<br>議員<br>14<br>北京<br>大月 齋<br>慶<br>二<br>月<br>七日<br>第一<br>一<br>編員<br>13<br>八月<br>二<br>月<br>二<br>月<br>二<br>月<br>二<br>月<br>二<br>二<br>二<br>月<br>二<br>二<br>二<br>月<br>二<br>二<br>二<br>二<br>二<br>月<br>二<br>二<br>二<br>二<br>二<br>二<br>二<br>二<br>二<br>二<br>二<br>二<br>二<br>二<br>二<br>二<br>二<br>二<br>二<br>二 | 25<br>26<br>26<br>27<br>28<br>28<br>38<br>38 | 27         28         29         30         36           內川 尊敬         本谷 订利         月弘 基成         第四 賣賣         選員           17         18         月雪 变 点         20         10         夏賣           17         18         月雪 变 点         20         上手 現型         温泉           17         18         月雪 变 点         二年 現型         二年 現型         二年 現型         二日         二日 | 連行中<br>事件前確認<br>あしらせ<br>予成22年度のの第1回の分析は<br>れる」の点面に目的にはついたの<br>ロロ場構成の構成となります。<br>のの時 | 2<br><del><br/></del>                         |
| 経済時長<br>五藤博光 東野 環美 玉頭眉 章<br>東野 環美 玉頭眉 章<br>東動 環境 現金 広中 嘉之 都 進                                                                                                    |                                                                                                    | <ul> <li>              テ長             北島             明西             北島             第西             深田             済</li></ul>                                                                                                    |                                                                                     | 2 <u>201-5</u> 207<br>x78<br>a -<br>*8<br>a - |
| 発言者 ガー<br>テ斉解除 4                                                                                                    |                                                                                                    | メラロック 議員全景 執行部全景                                                                                                    | 音声記録 マイクシステム[SD] 🔴                                                                  | 映像記録 BD&HDDレコーダ… 😑                            |

#### 1 [メッセージ表示] ボタンを押し、表示された設定エリアにメッセージを設定する

メッセージはリストから選択できます。また、直接入力することもできます。 文字色や表示位置も設定できます。

[クリア] ボタンを押すと、[題目] と [メッセージ1~4] がクリアされ空欄になります。 この画面で変更した内容は保存されません。

#### 2 表示する内容を確認する

設定したメッセージは [事前確認] に表示されます。

#### 3 [表示実行] ボタンを押す

設定したメッセージがテロップとして表示されます。 スクロールボタンを ON にして、[表示実行] ボタンを押すと、メッセージがスクロール表示されます。

## 2.6.4 テロップを表示映像から消去する

テロップを映像から消去する場合は [表示解除] ボタンを押します。

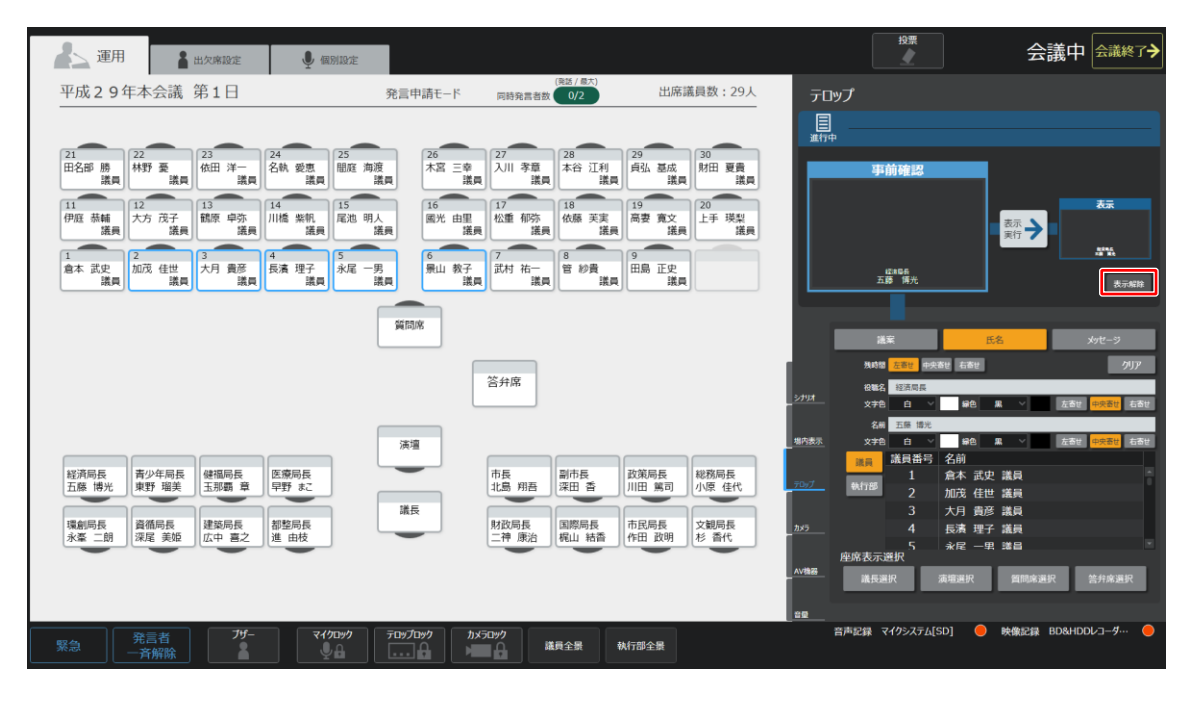

## 2.7 その他のテロップ関連の設定

## 2.7.1 テロップを固定して発言者と連動しないようにする

座席が ON になってもテロップを変更しないで固定する設定ができます。

[テロップロック] ボタンを押すと、テロップが固定されます。

(※この時テロップメニュー内での操作はロックされず有効となります。)

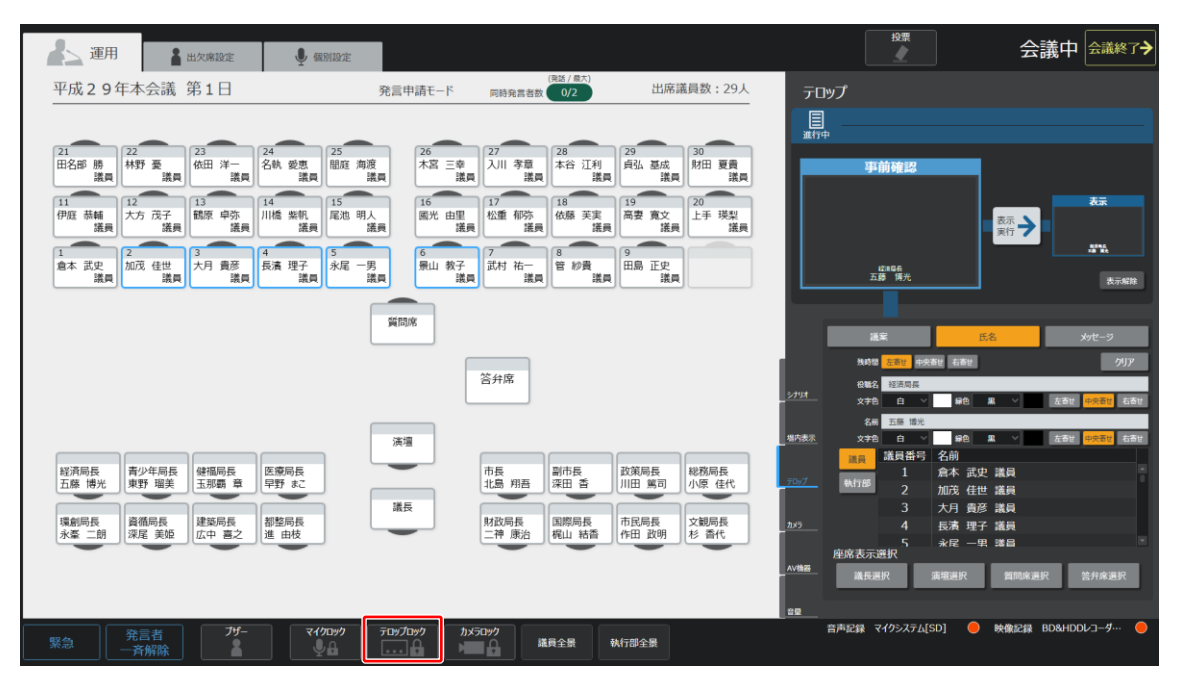

## 2.8 カメラに関する操作

カメラ映像に関する操作を説明します。この操作をする場合は[運用]タブを選択し、次に[カメラコントロール]タブを選択します。

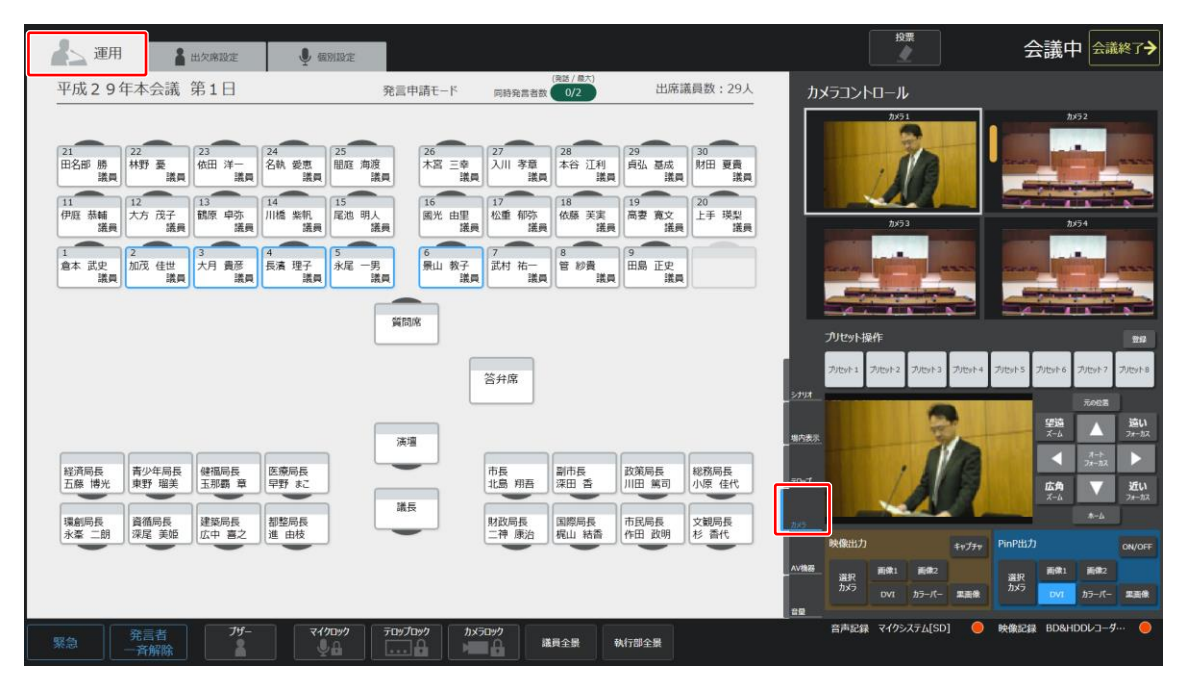

## 2.8.1 接続されているカメラの映像を表示する

このシステムでは、カメラを4台まで接続できます。それぞれのカメラがどのような映像を映すのかを[カメラ1]~[カメラ 4](名称は設定によって異なります)で確認できます。選択されている映像が、出力されている映像です。 出力する映像を切り替える場合は、表示したい映像を選択して[選択カメラ]ボタンを押します。

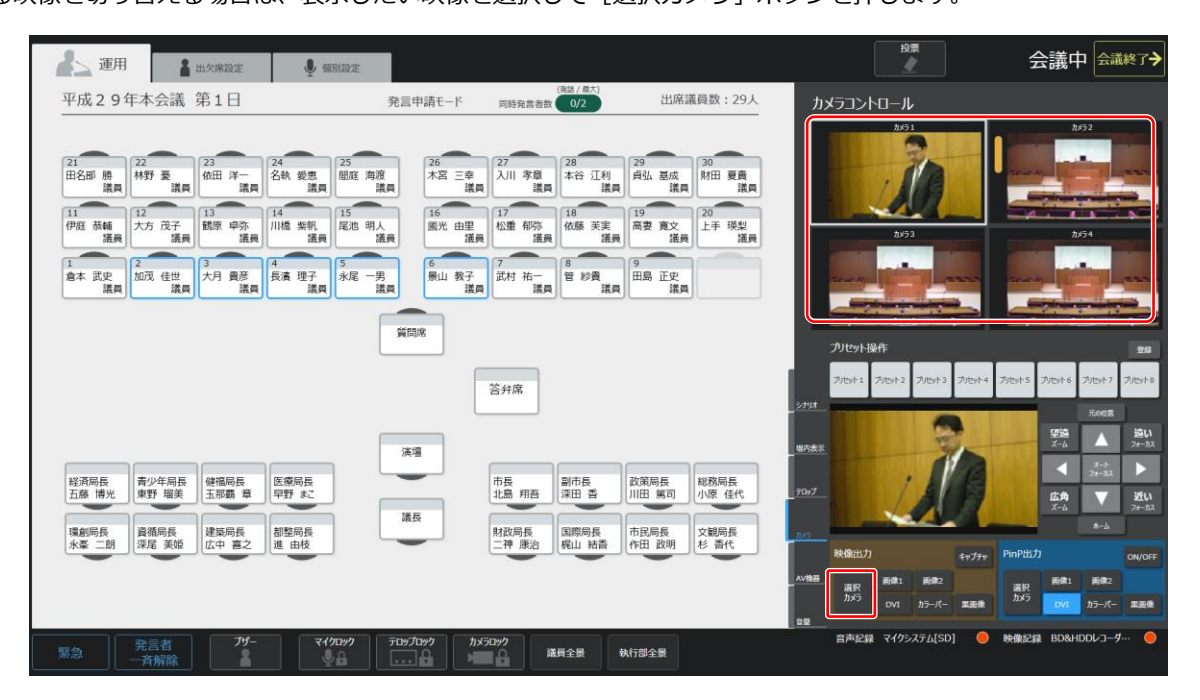

## 2.8.2 プリセットされている映像を表示する

接続するカメラシステムには、あらかじめ8種類の映像をプリセットしておくことができます。

[プリセット操作]の下に並んでいる8個のボタン(ボタン名は設定によって異なります)をクリックすると、

その映像が選択状態になり出力されます。

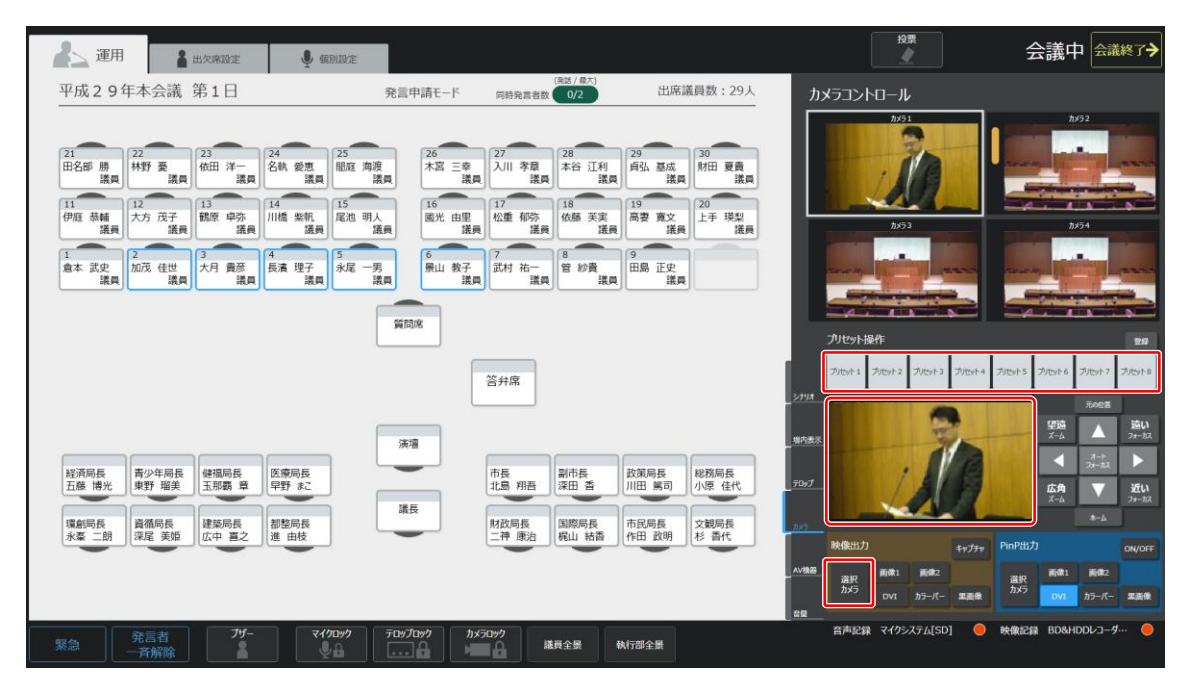

## 2.8.3 プリセットされている映像を調整して登録する

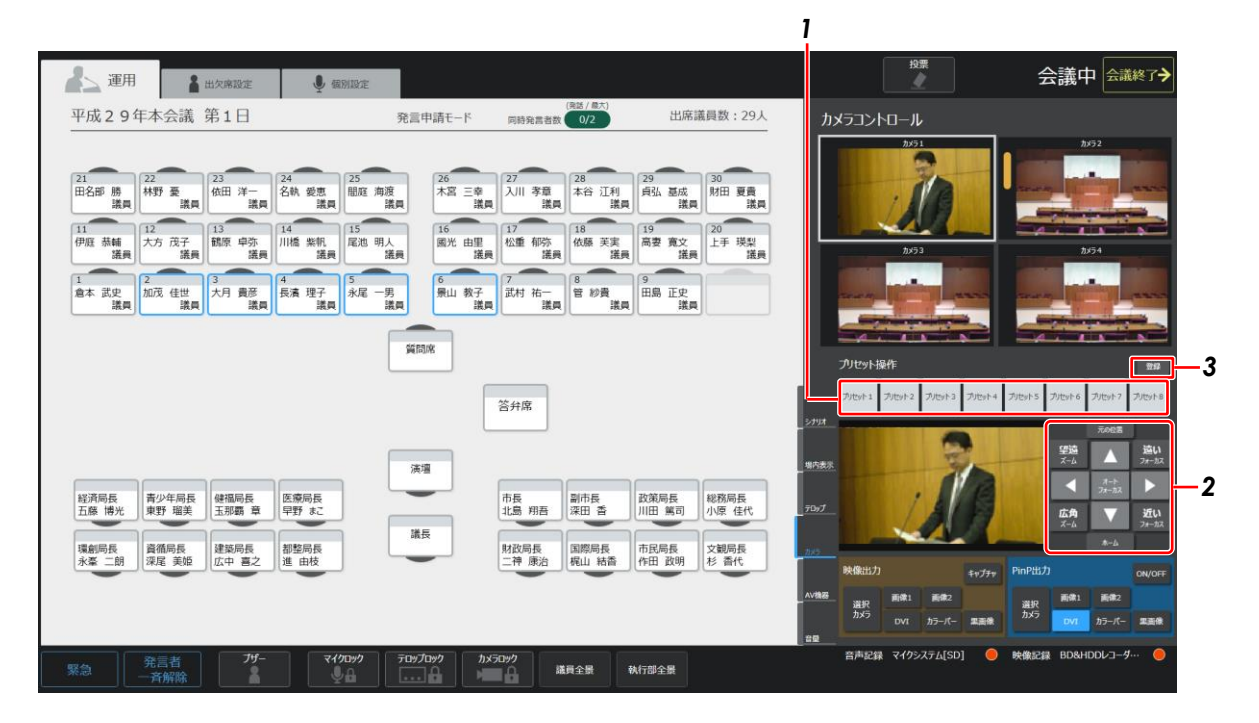

#### 1 登録されているプリセット映像のうち、調整したい映像のボタンを押す

選択したプリセット位置ヘカメラが移動し、出力されます。

#### 2 カメラのパン、チルトなどで映像を調整する

| ボタン                         | 動き                                   |
|-----------------------------|--------------------------------------|
| •                           | マウスダウンで左にパンします。マウスアップで止まります。         |
| <b>F</b>                    | マウスダウンで右にパンします。マウスアップで止まります。         |
|                             | マウスダウンで上にチルトします。マウスアップで止まります。        |
| V                           | マウスダウンで下にチルトします。マウスアップで止まります。        |
| <b>加速</b><br><sub>ズーム</sub> | マウスダウンで望遠ズームを開始します。マウスアップで止まります。     |
| <b>広角</b><br>ズーム            | マウスダウンで広角ズームを開始します。マウスアップで止まります。     |
| 近い<br>2m=3.3                | マウスダウンで近くへのフォーカスを開始します。マウスアップで止まります。 |
| 違い<br>ファーカス                 | マウスダウンで遠くへのフォーカスを開始します。マウスアップで止まります。 |
| 7=-1-<br>7==22.             | クリックでオートフォーカスを実行します。                 |

#### 3 [登録] ボタンを押す

プリセットボタン1~8を押下した時に、その位置を記憶するモードになります。

#### 4 1で押した調整したい映像のボタンを押す

これで指定したプリセットの位置が変更されます。

変更後は登録ボタンをもう一度押下して、プリセットを記憶するモードを解除してください。

### 2.8.4 2つの映像を同時に表示する

ピクチャーインピクチャー(PinP)機能を使うことで、二つの映像を同時に表示できます。

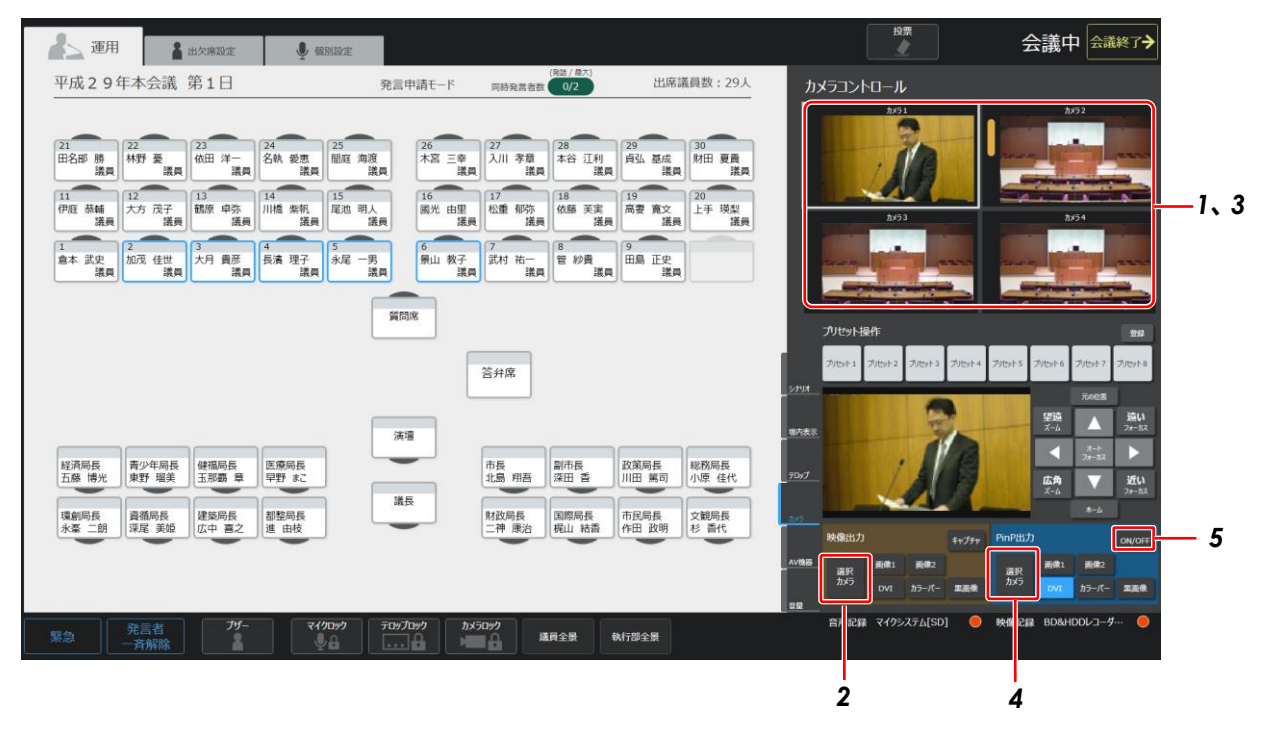

- 1 親画面として表示したい映像を選択する
- 2 [選択カメラ] ボタンを押す
- 3 子画面として表示したい映像を選択する
- 4 [選択カメラ] ボタンを押す
- 5 [ON/OFF] ボタンを押す

設定した2つの映像が出力されます。元に戻す場合は再度[ON/OFF]ボタンを押します。

## 2.8.5 カメラ映像以外を表示する

| 建用 温坎席設定                                                                                                    | <b>业</b> 辐射服定                                                                                                    |                                                                                                    | 投票                                                                                                    | 会議中会議終了>                                                                                                    |
|----------------------------------------------------------------------------------------------------|----------------------------------------------------------------------------------------------------|----------------------------------------------------------------------------------------------------|----------------------------------------------------------------------------------------------------|----------------------------------------------------------------------------------------------------|
| 平成29年本会議 第1日                                                                                                    | 発言申請モード                                                                                                    | (現話 / 景大)<br>同時発言者数 0/2 出席議員数:29人                                                                                                    | カメラコントロール                                                                                                    |                                                                                                    |
| 21<br>田名師 勝<br>議員<br>11<br>伊庭 茶舗<br>通用<br>12<br>大方 茂子<br>議員<br>13<br>末<br>大月 貴彦<br>議員<br>14<br>九月 貴彦<br>議員<br>14<br>月<br>8<br>本 武史<br>23<br>(伯田 洋一<br>議員<br>13<br>第二<br>第二<br>第二<br>第二<br>第二<br>第二<br>第二<br>第二<br>第二<br>第二<br>第二<br>第二<br>第二 | 24         25         26         26         28         28         28         28         28         28         28         28         28         28         28         28         28         28         28         28         28         28         28         28         28         28         28         28         28         28         28         28         28         28         28         28         28         28         28         28         28         28         28         28         28         28         28         28         28         28         28         28         28         28         28         28         28         28         28         28         28         28         28         28         28         28         28         28         28         28         28         28         28         28         28         28         28         28         28         28         28         28         28         28         28         28         28         28         28         28         28         28         28         28         28         28         28         28         28         28         28         28 | 27         28         29         30         要           A         希廷         項         預払         原成         第         第           12         16         何ふ         東京         南雲         夏文         上手 現型           13         近季         「         第         夏文         上手 現型         運業           13         「         第         夏文          上手 現型         運業           13         「         第         第         第         第         第           13         「         第         第         第         第         第           13         「         第         第         第         第         第           13         「         第         第         第         第         第 | 2/51<br>2/53<br>2/53                                                                                                    | 1/92<br>Statute 1 (1)<br>1/92<br>1/92<br>1/92<br>1/92<br>1/92<br>1/92<br>1/92<br>1/92                                                                                                    |
|                                                                                                    | 類問題                                                                                                    |                                                                                                    | プリセット操作                                                                                                    |                                                                                                    |
| 経済局長<br>五藤 博光<br>東野 福美                                                                                                    | 医痨师長<br>甲野 まこ                                                                                                    | 答弁席<br>市長 副市長 放棄局長<br>北島 明吾 深田 香 川田 第可 小原 佳代                                                                                                    | 7)/59/1 2)/59/2 2)/59/3 2)/59/4 2)<br>5/29/4<br>99/38/8<br>790/7                                                                | 1959年3 2月29年6 2月15日7 2月29年8<br>フルセット3 2月29年6 2月15日7 2月29年8<br>                                                                                                    |
| 電動局長<br>水蒸 二朗<br>深尾 美娘<br>広中 喜之                                                                                                    | 都整局長<br>進 由校                                                                                                    | 財政局長<br>二神 康治 範山 結婚<br>作田 政明<br>杉 書代                                                                                                    | 255<br>秋朝出力<br>- 小明語<br>満沢<br>かち<br>- パー・<br>第日<br>- パー・<br>第日<br>- パー・<br>- 一<br>- 一<br>- 一<br>- 一<br>- 一<br>- 一<br>- 一<br>- 一 | ボーム 2+3     ボーム     アーム     アー     アー     アー |
| 発言者 77-<br>緊急 売解除 1                                                                                                    | ₹490999 750970999 h;                                                                                                    | (50%) 議員全景 執行部全景                                                                                                    | 音声記録 マイクシステム[SD] 😑                                                                                                    | 映像記録 BD&HDDレコーダー・ 🥮                                                                                                    |

#### 1 表示したい入力ソースを選択する

ボタン名は設定によって異なります。選択したカメラ映像以外のソースが出力に表示されます。 映像出力と同様に PinP 画像にもカメラ映像以外のソースを選択することができます。

## 2.8.6 映像の一部をキャプチャする

表示中の映像をキャプチャして、bmp ファイルとして保存することができます。[キャプチャ] ボタンを押すと、ボタンを押したときの映像が1枚の静止画として、事前に設定されているフォルダに保存されます。

初期設定の保存先は、[C:¥JKPI¥Snap] になります。

| ▲_ 運用 🛔 出欠席設定                                                                                                    | y taninte                                                                                                    |                                                                                                    | 投票                                                                                                  | 会議中会議終了>                          |
|----------------------------------------------------------------------------------------------------|----------------------------------------------------------------------------------------------------|----------------------------------------------------------------------------------------------------|----------------------------------------------------------------------------------------------------|-----------------------------------|
| 平成29年本会議第1日                                                                                                    | 発言申請モード                                                                                                    | (RE/ BC)<br>同時発言者数 0/2 出席議員数:29人                                                                                                    | カメラコントロール                                                                                           |                                   |
| 21         22         23         23           田名部 演員         諸男         選用         24         第二           11         12         13         13           伊庭 補編         満員         大方 茂子         道職 停売         道震 | 24         25         26         未至         二           諸義         第二         第二         第二         十二         二           14         第二         第二         第二         第二         第二         第二           14         第二         第二 | 27<br>入川 寿富<br>満県<br>28<br>12<br>12<br>12<br>12<br>12<br>12<br>12<br>12<br>12<br>12                                                                                                    | 2/91                                                                                                | h/52                              |
| 1<br>倉本 武史<br>議員 加茂 佳世<br>議員 3<br>大月 貴彦<br>議員                                                                                                    | 4<br>長濱 理子<br>潔問 永尾 一男<br>潔問                                                                                                    | 8子<br>武内 祐一<br>満員<br>二歳 萬<br>二歳 月<br>二歳 月<br>二<br>二<br>二<br>二<br>二<br>二<br>二<br>二<br>二<br>二<br>二<br>二<br>二 |                                                                                                    |                                   |
|                                                                                                    | 篇問席                                                                                                    |                                                                                                    | プリセット操作                                                                                             | 244                               |
|                                                                                                    |                                                                                                    | 答弁席                                                                                                    | Titat 1 Titat 2 Titat 3 Titat 4 Tit                                                                 | いち プリセット6 プリセット7 プリセット8           |
|                                                                                                    | 演壇                                                                                                    |                                                                                                    | 3794<br>197528                                                                                      | 元の位置<br>望遠<br>ズーム 人 20-5ス<br>マー5ス |
| 経済局長<br>五線 博光<br>東野 瑠美<br>単新 小田<br>東<br>子<br>昭美                                                                                                    | 医療局長<br>早野 まこ<br>議長                                                                                                    | 市長<br>北島 明吾<br>深田 香<br>川田 篇司<br>小原 佳代                                                                                                    | 70/                                                                                                 | 広角<br>ズーム マ 近い<br>フォーカス           |
| 環創局長<br>永臺 二朗<br>深屋 美姫<br>広中 喜之                                                                                                    | 都整局長<br>進 由枝                                                                                                    | 財政局長 二神康治 構山 粘香 作田 政明 杉 香代                                                                                                    | <u>1月7</u><br>映像出力<br>年ャプチャ Pir                                                                     | P出力 on/off                        |
|                                                                                                    |                                                                                                    |                                                                                                    | A 24後辺<br>選択<br>カメラ<br>DV1<br>カラーバー 単面像<br>1日<br>1日<br>1日<br>1日<br>1日<br>1日<br>1日<br>1日<br>1日<br>1日 | 単訳 副像1 画像2<br>DV7 DVI カラーバー 業業後   |
| 緊急 発言者 7년-<br>一斉解除                                                                                                    | マイクロック<br>テロップロック<br>・・・・・・・・・・・・・・・・・・・・・・・・・・・・・・・・・・・・                                                                                                    | カメラロック<br>構員全景 執行部全景                                                                                                    | 音声記録 マイクシステム[SD] 😑 映                                                                                | 教記録 BD&HDDレコーダ… 🥚                 |

## 2.9 その他のカメラ関連の設定

#### 2.9.1 常用的に使用するカメラ映像を選択する

常用的に使う映像は、事前の設定によって、運用画面で常時ボタンを選択できます。2 種類設定しておくことができ、運用画面 上のボタンで映像切り替えができます。なお、ボタン名は設定によって異なります。

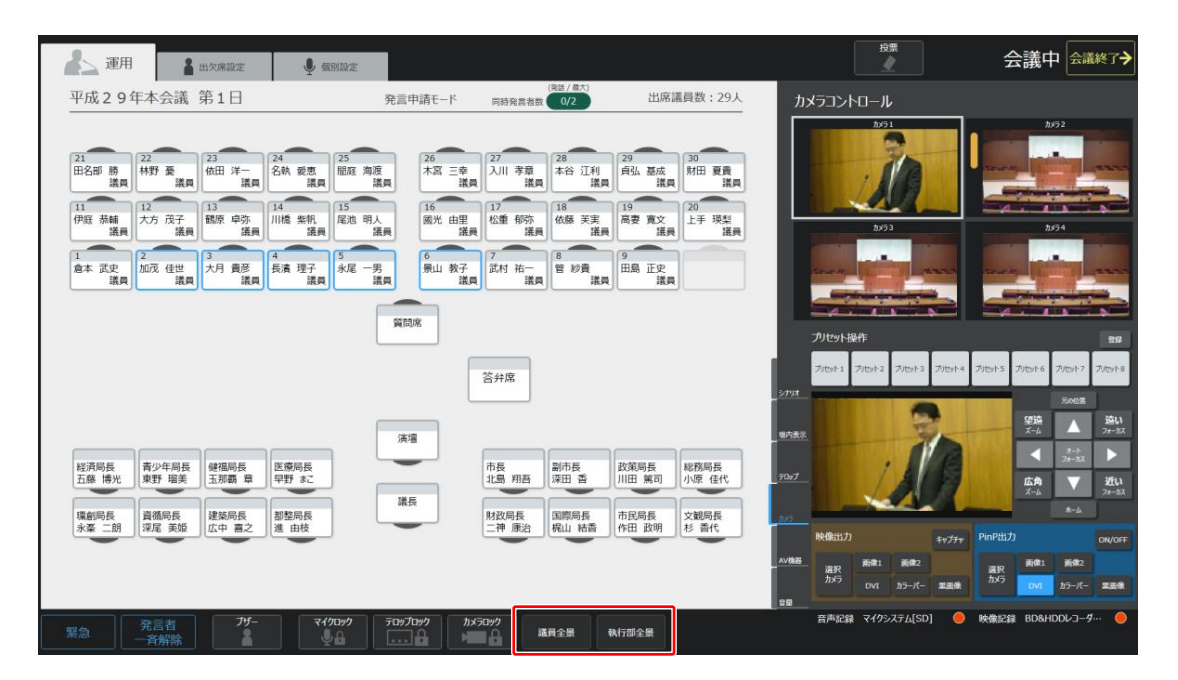

## 2.9.2 カメラを固定して発言者と連動しないようにする

座席が ON になっても、現在映している映像を変更しないで固定する設定ができます。[カメラロック] ボタンを押すと、現在 表示中の映像に固定されます。(※この時、[カメラ] タブでの手動操作はロックされず有効となります)

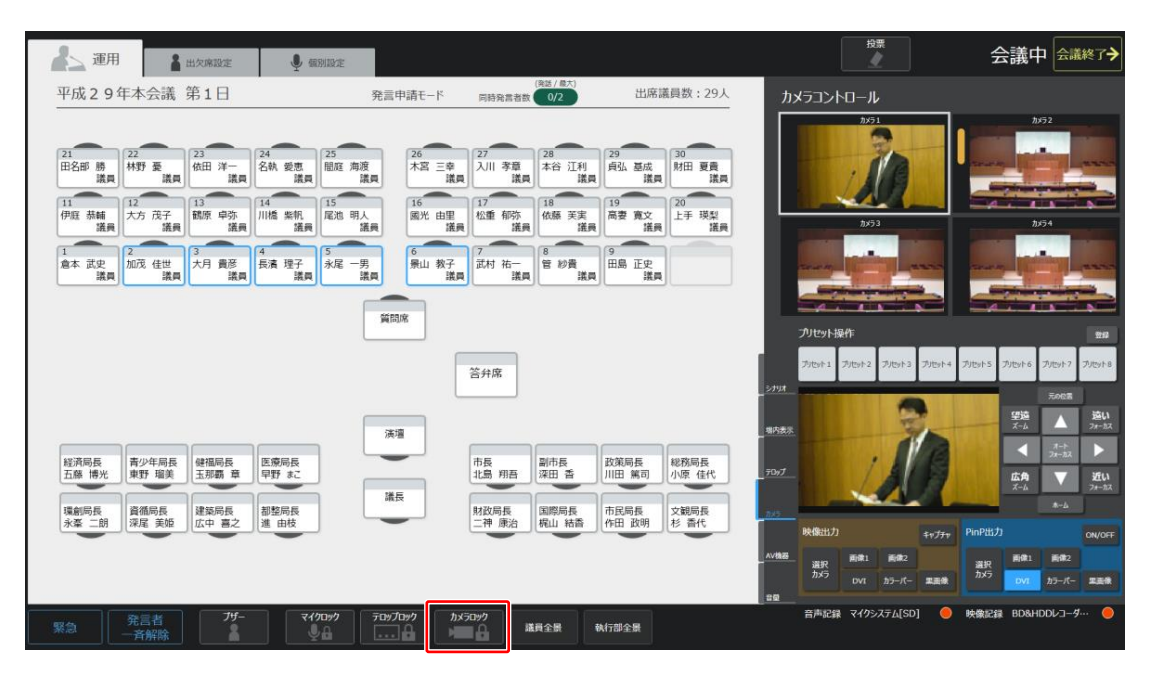

## 2.10 AV 機器に関する操作

接続している AV 機器に関する操作を説明します。この操作をする場合は [運用] タブを選択し、次に [AV 機器] タブを選択 します。

| 建用               | 🛔 出欠席設定                 | ● 個別設定               |                                         |               |                  |               |               |             |                 |                        | 投票        |            | 1     | 会議「      | ₽ 🚖    | 義終了 <b>→</b>  |
|------------------|-------------------------|----------------------|-----------------------------------------|---------------|------------------|---------------|---------------|-------------|-----------------|------------------------|-----------|------------|-------|----------|--------|---------------|
| 平成29年本           | 会議 第1日                  | 3                    | 発言申請モード                                 | 同時発言者数        | (発話 / 最大)<br>0/2 | 出席            | 義員数:29人       | A۱          | /機器             |                        |           |            |       |          |        |               |
|                  |                         |                      |                                         |               |                  |               |               |             | クススイッ           | チャー                    |           |            |       |          |        |               |
| 21 22            | 23                      | 24 25                | 26                                      | 27            | 28               | 29            | 30            |             | ブル              | 9t1                    | プリセット2    | 77         | 2y1-3 | プリセット・   | •      | ታ//2915       |
| 田名部 勝 林野 議員      | F 臺 依田 洋一<br>議員 議員      | 名執 愛恵 間庭 海渡<br>議員 議員 | 木宮 三幸 議員                                | 入川 孝章<br>議員   | 本谷 江利<br>議員      | 貞弘 基成<br>議員   | 財田 夏貴<br>議員   |             |                 |                        | አታኔ አታ    |            |       |          | U18 XJ | b9 <b>≋</b> U |
| 11 12            | 13                      | 14 15                | 16                                      | 17            | 18               | 19            | 20            | 出力1         | OFF             | OFF                    | ON OFF    | OFF        | OFF   | OFF (    | DFF OF | F OFF         |
| 伊庭 恭輔 大方<br>議員   | 5 茂子<br>議員<br>1         | 川橋 紫帆 尾池 明人<br>議員 議員 | 國光 由里 議員                                | 松重 郁弥<br>議員   | 依藤 芙実<br>議員      | 高妻 寛文<br>議員   | 上手 瑛梨<br>議員   | 出力2         | OFF             | OFF                    | ON OFF    | OFF        | OFF   | OFF (    | DFF OF | F OFF         |
| 1 2              | 3                       | 4 5                  | 6                                       | 7             | 8                | 9             |               | 出力3         | OFF             | OFF                    | ON OFF    | OFF        | OFF   | OFF C    | OFF OF | F OFF         |
| 倉本 武史 加茂<br>議員   | 注 佳世 大月 貴彦<br>議員  議員    | 長濱理子<br>議員 泳尾 一男     | 景山 教子 議員                                | 武村 祐一<br>議員   | 管 紗貴 議員          | 田島 正史 議員      |               |             | A OTAL          | 0000                   | ON OFF    | UH1        |       | OFF C    |        |               |
|                  |                         |                      |                                         |               |                  |               |               |             | 外部利             | (NR)                   | 2021      | 014031(01) |       | Malatala |        | 8[218]4       |
|                  |                         |                      | 質問席                                     |               |                  |               |               |             | ate the state   | •m                     |           | 7712701072 |       |          |        |               |
|                  |                         |                      |                                         |               |                  |               |               |             | ара <u>ас</u> я | *<br>マイクシス             | ፣ታሬ [SD]  |            | _     |          |        |               |
|                  |                         |                      |                                         | 答弁席           |                  |               |               |             |                 | 98                     | 一時停止      | 停止         |       | 残量       | 16:1   | .2            |
|                  |                         |                      |                                         |               |                  |               |               | <u>5797</u> | 映像記             | 録<br>BD&HD             | ロレコーダー 1  |            |       |          |        |               |
|                  |                         |                      | 20110                                   |               |                  |               |               | 墙内表示        |                 | e<br>R                 | 8<br>23   | 停止         |       | 残量       | 99 : 5 | 59            |
|                  |                         |                      | 795-98                                  |               |                  |               |               |             |                 |                        |           |            |       |          |        |               |
| 経済局長 青少 五藤 博光 東望 | ▶年局長 健福局長<br>予 瑠美 玉那覇 章 | 医療局長<br>早野 まこ        |                                         | 市長<br>北島 翔吾   | 副市長<br>深田 香      | 政策局長<br>川田 篤司 | 総務局長<br>小原 佳代 | 70y7        |                 |                        |           | <u></u>    |       |          |        |               |
|                  |                         |                      | 議長                                      |               |                  |               |               |             |                 | _                      |           |            | -     |          |        |               |
| 環創局長<br>永峯 二朗 深語 | 簡局長<br>建築局長<br>広中 喜之    | 都整局長<br>進 由枝         | -                                       | 財政局長<br>二神 康治 | 国際局長<br>梶山 結香    | 市民局長<br>作田 政明 | 文觀局長<br>杉 香代  | カメラ         | ר               |                        |           |            |       |          |        |               |
|                  |                         |                      |                                         |               |                  |               |               | A\/89.22    |                 |                        |           |            |       |          |        |               |
|                  |                         |                      |                                         |               |                  |               |               |             | J               |                        |           |            |       |          |        |               |
|                  |                         |                      |                                         |               |                  |               |               | <u>89</u>   |                 |                        |           |            |       |          |        |               |
| 緊急 発語 一斉         | 言者 アザー 第除               | र19099<br>ब्रिक्स    | לאים לאים לאים לאים לאים לאים לאים לאים | うロック<br>議     | 員全景              | 執行部全景         |               |             | 音声記             | <u>कि</u> र <i>1</i> ! | クシステム[SD] | •          | 映像記   | i BD&i   | HDDV   | g 🦲           |

### 2.10.1 マトリクススイッチャーの入出力となる映像・音声を設定する

マトリクススイッチャーに設定されている入力元と出力先を変更することができます。これらは [ON] ボタンまたは [OFF] ボタンによって、切り替えられます。なお、[プリセット 1] ボタン~ [プリセット 5] ボタンには、マトリクススイッチャー側 でプリセット設定されている入出力の設定です。

入力元と出力先のボタン、および [プリセット 1] ボタン~ [プリセット 5] ボタンのボタン名は設定によって異なります。

| 上 運用            | 🛔 出欠席設定                                                                                     | ● 個別設定                                          |                                                                                                    |                                                                                        |                     |         |                    | 投票        |                    | 会議中                | 会議終了今             |
|-----------------|---------------------------------------------------------------------------------------------|-------------------------------------------------|----------------------------------------------------------------------------------------------------|----------------------------------------------------------------------------------------|---------------------|---------|--------------------|-----------|--------------------|--------------------|-------------------|
| 平成29年本          | 会議 第1日                                                                                      | •<br>発言中                                        | 清モード 同時発                                                                                                    | (発話/最大)<br>言者数 0/2                                                                     | 出席議員数:29人           | A       | ∨機器                |           |                    |                    |                   |
|                 |                                                                                             |                                                 |                                                                                                    |                                                                                        |                     | -<br>47 | リクススイッチャー          |           |                    |                    |                   |
| 21 22 22        | 23                                                                                          | 24<br>25 88 88 98 99 99 99 99 99 99 99 99 99 99 | 26 27                                                                                                    | 28                                                                                     | 29<br>30            |         | プリセット1             | プリセット2    | 7Jt2913            | <i>プ</i> ታድቃት4     | プリセット5            |
| 田名即 勝 議員 林3     | ア 室<br>議員 1000 洋一<br>議員                                                                     | 名帆 変態<br>議員 間缝 海波<br>議員                         |                                                                                                    | 学早<br>議員 本台 江利<br>議員                                                                   | ■ 日本 単成<br>満員       |         | 入力1 入力2<br>0TT 0TT | 入力3 入力4   | 入力5 入力6<br>0TT 0TT | 入力7 入力8<br>077 077 | 入力9 無し<br>075 075 |
| 11<br>伊庭 恭輔 大力  | 13                                                                                          | 14 15<br>川橋 紫帆 尾池 明人                            | 16 17<br>國光 由里 松重 4                                                                                                    | 18<br>依藤 芙実                                                                            | 19<br>高妻 寬文 上手 瑛梨   | 出力に     | OFF OFF            | ON OFF    | OFF OFF            | OFF OFF            | OFF OFF           |
| 議員              |                                                                                             |                                                 | 議員                                                                                                    |                                                                                        |                     | 出力3     | OFF OFF            | ON OFF    | OFF OFF            | OFF OFF            | OFF OFF           |
| 倉本 武史 加売<br>議員  | び<br>発 佳世 大月 貴彦<br>議員 議員                                                                    | - 5<br>長濱理子 永尾 一男<br>諾員 諾員                      | テレンジェンジェンジェンジェンジェンジェンジェンジェンジェンジョン      「「「「「」」」     「「」」     「「」」     「「」」     「」     「」     「」     「」     「」     「」     「」     「」     「」     「」     「」     「」     「」     「」     「」     「」     「」     「」     「」     「」     「」     「」     「」     「」     「」     「」     「」     「」     「」     「」     「」     「」     「」     「」     「」     「」     「」     「」     「」     「」     「」     「」     「」     「」     「」     「」     「」     「」     「」     「」     「」     「」     「」     「」     「」     「」     「」     「」     「」     「」     「」     「」     「」     「」     「」     「」     「」     「」     「」     「」     「」     「」     「」     「」     「」     「」     「」     「」     「」     「」     「」     「」     「」     「」     「」     「」     「」     「」     「」     「」     「」     「」     「」     「」     「」     「」     「」     「」     「」     「」     「」     「」     「」     「」     「」     「」     「」     「」     「」     「」     「」     「」     「」     「」     「」     「」     「」     「」     「」     「」     「」     「」     「」     「」     「」     「」     「」     「」     「」     「」     「」     「」     「」     「」     「」     「」     「」     「」     「」     「」     「」     「」     「」     「」     「」     「」     「」     「」     「」     「」     「」     「」     「」     「」     「」     「」     「」     「」     「」     「」     「」     「」     「」     「」     「」     「」     「」     「」     「」     「」     「」     「」     「」     「」     「」     「」     「」     「」     「」     「」     「」     「」     「」     「」     「」     「」     「」     「」     「」     「」     「」     「」     「」     「」     「」     「」     「」     「」     「」     「」     「」     「」     「」     「     「」     「」     「」     「     「」     「」     「」     「」     「」     「」     「」     「」     「」     「     「」     「」     「     「     「     「」     「」     「」     「     「」     「」     「     「」     「     「」     「     「     「     「     「     「     「     「      「     「     「      「     「     「     「     「     「      「     「     「     「     「     「     「     「     「     「     「     「     「     「     「     「     「     「     「     「     「     「     「     「     「     「 | 6<br>第<br>第<br>第<br>第<br>5<br>5<br>5<br>5<br>5<br>5<br>5<br>5<br>5<br>5<br>5<br>5<br>5 | 田島正史<br>議員          | 部力4     | - OFF OFF          | ON OFF    | OFF OFF            | OFF OFF            | OFF OFF           |
|                 | (                                                                                           |                                                 |                                                                                                    |                                                                                        |                     | ·       | 外部制御出力             | 121001    | 外部制御2              | 外部制制3              | 外部制御4             |
|                 |                                                                                             | 質問席                                             |                                                                                                    |                                                                                        |                     |         | 音声記録               |           |                    |                    |                   |
|                 |                                                                                             |                                                 |                                                                                                    |                                                                                        |                     |         | マイクシ               | ステム [SD]  |                    | 残量 16              | : 12              |
|                 |                                                                                             |                                                 | ~ 谷弁席                                                                                                    |                                                                                        |                     | 5.553   | 映像記録               | \$2104L   | 1912               |                    |                   |
|                 |                                                                                             |                                                 |                                                                                                    |                                                                                        |                     |         | BD&H               |           | الله الله الم      | 残量 99              | : 59              |
|                 |                                                                                             | 演壇                                              |                                                                                                    |                                                                                        |                     | - 488.7 | コンテンツ              |           |                    |                    |                   |
| 経済局長<br>五藤 博光 東 | 少年局長<br>静 瑠美<br>玉那覇<br>章                                                                    | 医療局長<br>早野 まこ                                   | 市長北島邦                                                                                                    | 語 深田 香                                                                                 | 政策局長<br>川田 篤司 小原 佳代 | 7077    | - #*               | ▶<br>5±   | 柳庄                 |                    |                   |
| 環創局長資           | 1<br>1<br>1<br>1<br>1<br>1<br>1<br>1<br>1<br>1<br>1<br>1<br>1<br>1<br>1<br>1<br>1<br>1<br>1 | 諸長                                              | 財政局                                                                                                    | 長 国際局長                                                                                 | 市民局長 文観局長           | 21/2    |                    |           |                    |                    |                   |
| 永峯二朗 深          | 毛 美姫 広中 喜之                                                                                  | 進由枝                                             | 二神局                                                                                                    | 111 税山 粘香                                                                              | 作田 政明 杉 香代          | ]       |                    |           |                    |                    |                   |
|                 |                                                                                             |                                                 |                                                                                                    |                                                                                        |                     | ▲∨袖器    |                    |           |                    |                    |                   |
|                 |                                                                                             |                                                 |                                                                                                    |                                                                                        |                     | 82      |                    |           |                    |                    |                   |
| 緊急 発            | 言者<br>所除                                                                                    | ₹17097<br>₽₽<br>₽₽                              | ליניםקאמ<br>איניםקאמ                                                                                                    | 議員全景                                                                                   | 執行部全景               |         | 音声記録 マイ            | クシステム[SD] | 🛑 映像版              | 録 BD&HDD           | U-1-4 😑           |

### 2.10.2 外部制御出力の ON / OFF を制御する

[外部制御] 1~4のボタンを ON にすると、接続した機器との接点を ON/OFF できます。

| <b>/</b> _ I      | 用         | 1            | 出欠席設定               |         | <b>り</b> 個   | 列設定         |         |                |          |                  |                  |                |                  |            |            |                     |     |                 |       |                   | 投票     |      |                |     | 会議     | <b>中</b> | 会議終   | :7 <b>→</b> |
|-------------------|-----------|--------------|---------------------|---------|--------------|-------------|---------|----------------|----------|------------------|------------------|----------------|------------------|------------|------------|---------------------|-----|-----------------|-------|-------------------|--------|------|----------------|-----|--------|----------|-------|-------------|
| 平成29              | 9 年本      | 会議           | 第1日                 |         |              |             | 発言申     | 目請モー           | ۲        | 同時発言             | (列<br>書数         | (話/ 后大)<br>0/2 |                  | 出席         | 議員数        | : 29人               |     | AV              | 機器    |                   |        |      |                |     |        |          |       |             |
|                   |           |              |                     |         |              |             |         |                |          |                  |                  |                |                  |            |            |                     |     | 국トル             | ワススイツ | チャー               |        |      |                |     |        |          |       |             |
| 21                | 22        |              | 23                  | 24      |              | 25          |         | 26             |          | 27               |                  | 28             | 29               |            | 30         |                     |     |                 | 力地    | 911               | 力也     | 912. | プル             | st3 | 力也     | /14      | プルッ   | 15          |
| 田名部 勝<br>議        | 員林型       | 予 憂<br>議員    | 依田 洋一 議             | ■ 名執    | 愛恵<br>議員     | 間庭 洵        | 渡<br>議員 | 木宮:            | 三幸<br>議員 | 入川孝              | 章                | 本谷 江利<br>諸     |                  | ム 基成<br>議員 | 制用         | 夏貴<br>議員            |     |                 | 入力1   | 入力2               | አታን3   | እታ4  | 入力5            | 入力6 | እ: ታን? | 入力8      | 入力9   | 無し          |
| 11<br>(Days, star | 12        |              | 13<br>58(55, cf13); | 14      | at.40        | 15          |         | 16             |          | 17               |                  | 18             | 19               |            | 20         | IMAG                |     | 出力1 ·           | OFF   | OFF               | ON     | OFF  | OFF            | OFF | OFF    | OFF      | OFF   | OFF         |
| 伊廷 赤軸             | <u>≓</u>  | 5 戊子<br>議員   | 間原 早分<br>議          | 見 二 二   | 紫帆<br>議員     | 尾池 明        | 議員      | 國尤             | 識員       | 松重制              | <sup>55</sup> 議員 | 依藤 夫美          | i頁 <sup>63</sup> | 2 見文<br>議員 | l Lŧ       | <sup>映梨</sup><br>議員 |     | 出力2 ·<br>出力3 ·  | OFF   | OFF               | ON     | OFF  | OFF            | OFF | OFF    | OFF      | OFF   | OFF         |
| 1<br>倉本 武史        | 2<br>1073 | 8 佳世         | 3<br>大月 貴彦          | 4<br>長濱 | 理子           | 5<br>永尾 一   | -男      | 6<br>景山        | 教子       | 7<br>武村 祥        |                  | 8<br>管 約貴      | 9                | 1 EP       |            |                     |     | 出力4             | OFF   | OFF               | ON     | OFF  | OFF            | OFF | OFF    | OFF      | OFF   | OFF         |
| 趪                 | Ę         | 議員           | 議                   |         | 議員           |             | 議員      |                | 議員       |                  | 議員               | 12             | iji (            | 議員         |            |                     |     |                 | 外部制   | 御出力               |        |      |                |     |        |          |       |             |
|                   |           |              |                     |         |              |             | 質問      | *              |          |                  |                  |                |                  |            |            |                     |     |                 |       | 外部                | 制約1    | 9    | 部制御2           |     | 外部制御   |          | 外部制度  | 64          |
|                   |           |              |                     |         |              |             |         |                |          |                  |                  |                |                  |            |            |                     |     |                 | 音声記   | 録<br>マイクシブ        | sc [20 | )    |                |     |        |          |       |             |
|                   |           |              |                     |         |              |             |         |                |          | 答弁席              |                  |                |                  |            |            |                     |     |                 |       | 0<br>90           | -1     | 制印止  | 停止             |     | 残量     | 16       | : 12  |             |
|                   |           |              |                     |         |              |             |         |                |          |                  |                  |                |                  |            |            |                     | 54  | <del>7137</del> | 映像記   | В ПАНГ            | -רעום  |      |                |     |        |          |       |             |
|                   |           |              |                     |         |              |             | 200-100 | a              |          |                  |                  |                |                  |            |            |                     | 12: | 内表示             |       |                   |        | Ĺ    | 停止             |     | 残量     | 99       | : 59  |             |
| 41111             |           |              |                     |         |              |             | ////    |                | ſ        | + =              | Ξ.               | nd -t- au      |                  |            | A10.877.0  |                     |     |                 |       |                   |        |      |                |     |        |          |       |             |
| 給消局長<br>五藤 博光     | : 東       | シエ同長<br>野 瑞美 | 健備向長<br>玉那覇 章       | 早野      | 小り長<br>「まこ   |             |         |                | l        | 市長<br>北島 翔       | E É              | 副市長<br>菜田 香    |                  | 周長         | 総務//<br>小原 | 同長<br>佳代            | 70  | DyJ             |       |                   | it:    |      | <b>日</b><br>停止 |     |        |          |       |             |
| 環創局長              |           | 盾局長          | 建築局長                | 都整      | 局長           |             | 議長      | 2              | ſ        | 財政局長             |                  | 国際局長           | 市民               | 局長         | 文観月        | 司長                  |     | *5              |       |                   |        |      |                |     |        |          |       |             |
| 永峯二朗              |           | え 美姫         | 広中 喜之               | Ľ       | 由枝           |             |         |                | l        | 二神康              |                  | 尾山 結香          | 作田               | 政明         | 杉香         | θĤΈ                 |     |                 |       |                   |        |      |                |     |        |          |       |             |
|                   |           |              |                     |         |              |             |         |                |          |                  |                  |                |                  |            |            |                     | AV  |                 |       |                   |        |      |                |     |        |          |       |             |
|                   |           |              |                     |         |              |             |         |                |          |                  |                  |                |                  |            |            |                     |     | -               |       |                   |        |      |                |     |        |          |       |             |
| 緊急                | 発<br>一斉   | 言者<br>F解除    | 79                  | -       | र <i>1</i> ! | <b>פיםי</b> | 70%70   | ייי <b>י</b> י | カメラロ     | <b>יינ</b> ו<br> | 議員               | 注景             | 執行部              | 全景         |            |                     |     |                 | 音声記   | 録 マイ <sup>・</sup> | ウシステム  | [SD] | •              | 映像記 | 録 BD   | BHDDL    | -コーダ… | •           |

## 2.10.3 録音/記録を開始・停止する

各レコーダー機器について、記録や停止、一時停止をすることができます。

これらの操作は、レコーダーごとに [録音] / [記録] ボタン、[停止] ボタン、[一時停止] ボタンで行えます。

(※音声記録は会議中のみ操作可能になります。)

#### また、各レコーダーの状態は、画面右下の表示で確認できます。

| <b>王</b> 運用             | 🛔 出欠席設定        | ● 個別設定              |                                    |              |                                          |             |          |            |       |                   | 投票        |       | 4    | 議中      | 会議約        | 終了 <b>→</b> |
|-------------------------|----------------|---------------------|------------------------------------|--------------|------------------------------------------|-------------|----------|------------|-------|-------------------|-----------|-------|------|---------|------------|-------------|
| 平成29年本会調                | 浅 第 <b>1</b> 日 |                     | 発言申請モード                            | (5<br>同時発言者数 | 総話 / 眉大)<br>0/2                          | 出席          | 議員数:29人  | A          | /機器   |                   |           |       |      |         |            |             |
|                         |                |                     |                                    |              |                                          |             |          | 국민         | クススイッ | Fr-               |           | _     |      |         | _          |             |
| 21 22                   | 23             | 24 25               | 26                                 | 27           | 28                                       | 29          | 30       |            | プルシ   | v†1               | プリセット2    | プルセ   | 9t3  | プリセット4  | ブルセ        | 516         |
| 田名部 勝 義員 林野 豊           |                | 名執 愛恵 間庭 海湖<br>議員 部 |                                    | 入川孝華         | 本谷 江利<br>議員                              | 貞弘 基成<br>議員 | 財田 夏貴 議員 |            | 入力1   | እ <i>ከ</i> 2      | እታን3 እታነ4 | 入力5   | 入力6  | 17 Ju   | <b>入力9</b> | #L          |
| 11<br>伊庭 恭輔 12<br>大方 茂子 | 13 前夜 卓次       | 14 15 尾池 明ノ         | 16 國光 由里                           | 17 松重 和弥     | 18<br>依陈 王宝                              | 19<br>高表 育文 | 20       | 出力1<br>出力2 | OFF   | OFF               | ON OFF    | OFF   | OFF  | DFF OFF | OFF        | OFF         |
|                         |                |                     |                                    |              | 議員                                       |             | 1 議員     | 出力3        | OFF   | OFF               | ON OFF    | OFF   | OFF  | OFF OFF | OFF        | OFF         |
| 1<br>倉本 武史<br>加茂 佳世     | 3<br>大月 貴彦     | 4 5<br>長濱理子 永尾 一男   | 6 景山 教子                            | 7<br>武村 祐一   | 8<br>管 紗貴                                | 9<br>田島 正史  |          | 出力4        | OFF   | OFF               | ON OFF    | OFF   | OFF  | OFF OFF | OFF        | OFF         |
|                         | 調 法員           | 議員                  |                                    | 通見           | 議員                                       |             |          |            | 外部制   | 卸出力               |           |       |      |         |            | _           |
|                         |                |                     | 質問席                                |              |                                          |             |          |            |       | 外部                | 制御1       | 外部制御2 | 5    | 8181893 | 外部制        | 1854        |
|                         |                | l                   |                                    |              |                                          |             |          |            | 音声記   | 禄<br><u>マイクシス</u> | .74 [SD]  |       |      |         |            |             |
|                         |                |                     |                                    | 答弁席          |                                          |             |          |            |       | 0<br>91           | 一時即止      | 保止    | 9    | ⊯ 16    | : 12       |             |
|                         |                |                     |                                    |              |                                          |             |          | 5-3-934    | 映像記録  | R<br>BD&HD        | DVJ-9-1_  |       |      |         |            |             |
|                         |                |                     | 演演                                 |              |                                          |             |          | 場内表示       |       | 8                 |           | 停止    | 2    | i≣ 99   | : 59       |             |
| 經濟局長<br>畫小在局            | <b>展</b> 健福局長  | 医瘘局后                |                                    | 市長           | 副市長                                      | 政策局長        | 総務局長     |            | ילדלב | y<br>音楽           |           |       |      |         |            |             |
| 五藤博光東野電                 | ■ 玉那覇 章        | 早野 52               |                                    | 北島翔吾         | 深田 香                                     | 川田篤司        | 小原佳代     | ₹D⊮プ       |       | 15                | <u>*</u>  | 停止    |      |         |            |             |
| 環創局長 資循局長               | 建築局長           | 都整局長                | 議長                                 | 財政局長         | 国際局長                                     | 市民局長        | 文観局長     | カメラ        |       |                   |           |       |      |         |            |             |
| 永峯 二朗   深尾 美            |                | 進由枝                 |                                    | 二神康治し        | 「「「「「「「「」」「「」」「「」」「「」」「「」」「「」」「「」」「」「」「」 | 作田 政明       | 杉香代      |            |       |                   |           |       |      |         |            |             |
|                         |                |                     |                                    |              |                                          |             |          | AV機器       |       |                   |           |       |      |         |            |             |
|                         |                |                     |                                    |              |                                          |             |          | -          |       |                   |           |       |      |         |            |             |
| 緊急 発言者 一斉解除             | 79-            | र17597<br>9 क       | דפאלעסיל<br>אינסלעסיל<br>אינסלעסיל | ラロック<br>日 議員 | i全景 ŧ                                    | 执行部全景       |          |            | 音声記録  | 泉 マイク             | プシステム[SD] | •     | 映像記録 | BD&HDI  | )レコーダ…     | · (         |

## 2.10.4 音楽/動画を再生する

音楽や動画は [コンテンツ] の下にある [再生] ボタンで放送できます。

(※音楽/動画の操作は準備中のみ操作可能になります)

| <b>王</b> 運用         | 1000               | 席設定         | ļ                | 。個別193            | ε            |             |          |              |                  |                 |         |             |          |             |          |      |            |              |            | 投票                |            |          | 1     | 会議         | 中       | 会議網     | §7 <b>≯</b> |
|---------------------|--------------------|-------------|------------------|-------------------|--------------|-------------|----------|--------------|------------------|-----------------|---------|-------------|----------|-------------|----------|------|------------|--------------|------------|-------------------|------------|----------|-------|------------|---------|---------|-------------|
| 平成29年本              | 、会議 第              | 1日          |                  |                   | 発言           | 申請モ·        | -۴       | 同時到          | (<br>発言者数        | (発話 / 最大<br>0/2 |         |             | 出席議      | 員数:         | : 29人    |      | AV         | 機器           |            |                   |            |          |       |            |         |         |             |
|                     |                    |             |                  |                   |              |             |          |              |                  |                 |         |             |          |             |          |      | マトリク       | ススイッチ        | <b>v</b> - |                   |            |          |       |            |         |         |             |
| 21 22 22 HH         | 23                 |             | 24<br>47 85 85.1 | 25                | an star star | 26          |          | 27           | -                | 28              | T 201   | 29          | W.C.     | 30          |          |      |            | プリセット        | ы          | ブルち               | 12         | プリセー     | sh3   | プリセッ       | o14     | プリセッ    | 915         |
| 田名即 m 議員 (113)      | 2 議員 1800          | 議員          | 21474 8628       | 点<br>送員           | : 洞腹<br>議員   | The second  | 二卒<br>議員 |              | <sup>存章</sup> 議員 | Attr 2          | 議員      | E SU        | 基成<br>議員 | мш          | 夏夏<br>議員 |      | en l       | 入力1          | 入力2<br>OFF | λ. <del>3</del> 3 | 入力4<br>OFE | 入力5<br>  | 2,776 | 入力7<br>055 | 入力8<br> | 入力9<br> |             |
| 11<br>伊庭 恭輔<br>大方   | 5 茂子 (線)           | 原 卓弥        | 14<br>川橋 紫市      | 15<br>机 尾池        | 19月人         | 16<br>國光    | 由里       | 17<br>松重     | 郁弥               | 18<br>依藤 !      | 美実      | 19<br>高妻    | 寛文       | 20<br>上手    | 瑛梨       |      | 出力2 -      | OFF          | OFF        | ON                | OFF        | OFF      | OFF   | OFF        | OFF     | OFF     | OFF         |
| 議員                  |                    |             |                  |                   | 議員           | 6           | 議員       | _            | 議員               |                 | 議員      |             | 議員       |             | 議員       |      | 出力3 -      | OFF          | OFF        | ON                | OFF        | OFF      | OFF   | OFF        | OFF     | OFF     | OFF         |
| 倉本 武史 加茂<br>議員      | 5<br>3 佳世 大月<br>議員 | 月 貴彦<br>議員  | 4<br>長濱理子        | - 5<br>子 永尾<br>議員 | 2 一男<br>議員   | 景山          | 教子<br>議員 | 武村           | 祐一<br>議員         | 。<br>管 約        | 貴議員     | 田島          | 正史<br>議員 |             |          |      | 35力4 -     | OFF          | OFF        | ON                | OFF        | OFF      | OFF   | OFF        | OFF     | OFF     | OFF         |
|                     |                    |             |                  |                   |              | _           |          |              |                  |                 |         |             |          |             |          |      |            | 外部制御         | 出力         | 1001              | 2          | 54021002 |       | -1-0120011 |         | 518F#1  | 254         |
|                     |                    |             |                  |                   | 質的           | 司席          |          |              |                  |                 |         |             |          |             |          |      |            | 音声記録         | è.         | _                 |            |          |       | _          |         |         |             |
|                     |                    |             |                  |                   |              |             | F        |              |                  |                 |         |             |          |             |          |      |            | Ì            | イクシス       | 74 [SD            |            |          |       | 残量         | 16      | : 12    |             |
|                     |                    |             |                  |                   |              |             |          | <u> 答</u> 弁席 | ŝ.               |                 |         |             |          |             |          | 5    | <u>kut</u> | <b>火像記</b> 筆 | A          | -                 | 1911       | 59 LL    |       |            | 10      |         |             |
|                     |                    |             |                  |                   |              | _           |          |              | _                |                 |         |             |          |             |          |      |            | E            | BD8HDI     | 0V3-9             | -1         | 15 (b)   |       | 残量         | 99      | : 59    |             |
|                     |                    |             |                  |                   | 演            | 壇           |          | _            |                  |                 |         |             |          |             |          | - 12 |            | コンテンツ        |            | _                 |            | ₩Т.      |       |            |         |         |             |
| 経済局長 青少<br>五藤 博光 東朝 | 少年局長 健野 瑠美 玉       | 福局長<br>那覇 章 | 医療局長<br>早野 まこ    | ł<br>Z            |              |             |          | 市長<br>北島 !   | 翔吾               | 副市長<br>深田 耆     | 5       | 政策局<br>川田 1 | 長期司      | 総務局<br>小原 ( | 張<br>佳代  | 7    | 347        |              | ix<br>L    |                   |            |          |       |            |         |         |             |
|                     |                    | THEE        | 報教員長             | 5                 | 潇            | Æ           | 1        | 8+30 5       |                  | FRE             | E       | <b>BRE</b>  |          | 立相同         |          |      |            |              |            |                   |            |          |       |            |         |         |             |
| 永峯二朗深語              | 尾美姫広               | 中喜之         | 進由枝              |                   | _            | _           |          | 二神『          | 康治               | 梶山 彩            | A<br>括香 | 作田          | 故明       | 杉香          | 代        | 20.  |            |              |            |                   |            |          |       |            |         |         |             |
|                     |                    |             |                  |                   |              |             |          |              |                  |                 |         |             |          |             |          |      |            |              |            |                   |            |          |       |            |         |         |             |
|                     |                    |             |                  |                   |              |             |          |              |                  |                 |         |             |          |             |          |      |            |              |            |                   |            |          |       |            |         |         |             |
| 殿台 発言               | 言者                 | ブザー         |                  | マイクロック            | עם ד         | <b>プロック</b> | פֿאַל    | לעב          |                  | 日午長             |         | 執行部全        |          |             |          |      |            | 音声記録         | マイク        | システム              | [SD]       | •        | 映像記   | ir BDI     | 8HDDL   | /J-Ø…   | •           |

## 2.11 マイク音量に関する操作

会議中に使用するマイクの音量に関する操作を説明します。

この操作をする場合は[運用]タブを選択し、次に[音量]タブを選択します。

| 運用 🛔 出欠席股定                        | ● 個別設定                                                                                                  |                                         |                            | 投票                     | 会議中 🚉 🖈                                 |
|-----------------------------------|----------------------------------------------------------------------------------------------------|-----------------------------------------|----------------------------|------------------------|-----------------------------------------|
| 平成29年本会議 第1日                      | 発言申請モード                                                                                                 | (発話/最大)<br>同時発言者数 0/2                   | 出席議員数:29人 音量               |                        |                                         |
|                                   |                                                                                                    |                                         |                            | 入力<br>金illiaマイクスカ 7    | _ <u></u> +                             |
| 21<br>田名部勝<br>議員 林野 臺<br>議員 法目 洋一 | 24         25         26           名執 愛恵         腿庭 海渡         未宮 三幸           議員         議員         議員 | 27<br>入川 孝章<br>議員 法 江利<br>議員            | 30<br>基成<br>議員 開田 夏貴<br>議員 | 集合用マイク入力 7             |                                         |
| 11<br>伊班 恭輔 大方 茂子 健臣 卓然           | 14 15 16 16 16 16 16 16 16 16 16 16 16 16 16                                                            | 17<br>松重 郁杰 休務 羊車 高速                    | 20<br>1 音文 上手 瑞梨           | <del>э</del> нжли 7    | <b>-</b>                                |
|                                   |                                                                                                    |                                         |                            | <del>71&gt;λ⊅2</del> 7 | <b>_</b>                                |
| 1 2 3<br>倉本 武史 加茂 佳世 大月 貴彦        | 4 5 6<br>長濱理子 永尾 一男 景山 教子                                                                               | 7 1 1 1 1 1 1 1 1 1 1 1 1 1 1 1 1 1 1 1 | · Ee                       | #สุรภา 7               | <b></b>                                 |
| 通典 通典 通典                          |                                                                                                    |                                         | ·孤興                        | <del>外</del> 部入力2 7    |                                         |
|                                   | 質問席                                                                                                    |                                         |                            | <del>外部入力3</del> 7     |                                         |
|                                   |                                                                                                    |                                         |                            | 外部入力4 7                |                                         |
|                                   |                                                                                                    | 答弁席                                     | <u></u>                    | 出力<br>金融モニター出力 7       | <b>••••••••••••••••</b>                 |
|                                   |                                                                                                    |                                         | (0+23                      | דמאנעיז 7              | <b>_</b>                                |
|                                   | 演壇                                                                                                    |                                         |                            | דעשלעיז 7              | <b>-</b>                                |
| 経済局長<br>五藤 博光 東野 瑠美 健福局長<br>玉那覇 章 | 医療局長<br>早野まこ                                                                                            | 北島 翔吾 深田 香 川田                           | 局長<br>第司<br>小原 佳代<br>70ヵプ  | 外部出力1 7                | <b>-</b>                                |
| 環創局長 資循局長 建築局長                    | 諸長<br>都整局長                                                                                              | 財政局長 国際局長 市民                            | 局長 文観局長 かち                 | 外部出力2 7                | <b>-</b>                                |
| 永峯 二朗 深尾 美姫 広中 喜之                 | 進由枝                                                                                                    | 二神康治 梶山 結香 作田                           | 政明 杉 香代                    | 日本 7                   | <b>-</b>                                |
|                                   |                                                                                                    |                                         |                            | 主音量 7                  | - · · · · · · · · · · · · · · · · · · · |
|                                   |                                                                                                    |                                         |                            |                        |                                         |
| 緊急 発言者 フザー<br>一斉解除 2              |                                                                                                    | メラロック 議員全景 執行部                          | 全景<br>(注)                  | ≒記録 マイクシステム[SD]        | ● 映像記録 BD&HDDレコーダ… ●                    |

## 2.11.1 入出力の音量を調整する

各入力・出力の音量は、それぞれスライダーまたは[+][-]ボタンで設定します。

各入出力の名称は、設定によって異なります

| 運用 出欠席設定                                  | ● 個別設定                                                                            |                                             | 投票                        | 会議中 会議終了> |
|-------------------------------------------|-----------------------------------------------------------------------------------|---------------------------------------------|---------------------------|-----------|
| 平成29年本会議 第1日                              | ・<br>発言申請モード                                                                      | (発送/最大)<br>同時発言者数 0/2 出席議員数:29人             | 音量                        |           |
| _                                         |                                                                                   |                                             | 、力<br>金属740入力             | 7         |
| 21<br>田名部 勝<br>業高<br>株野 要<br>業高<br>(依田 洋一 | 24<br>名執 愛恵<br>瑞士<br>(注意)<br>(注意)<br>(注意)<br>(注意)<br>(注意)<br>(注意)<br>(注意)<br>(注意) | 27<br>入川 孝章<br>读居<br>举谷 江利<br>谜居<br>谜<br>建居 | 集合用マイク入力                  | 7 =       |
|                                           |                                                                                   |                                             | <del>51</del> >λ/1        | 7 =       |
| 伊庭 然輪<br>議員 大方 戊子<br>議員                   | 周辺 明人 国光 田里 諸人 一部 日日 二部 日日 二部 日日 二部 日日 二部 二部 二部 二部 二部 二部 二部 二部 二部 二部 二部 二部 二部     |                                             | <del>51</del> >λ力2        | 7 - + +   |
| 1<br>倉本 武史<br>議員<br>2<br>3<br>大月 貴彦<br>議員 | 4 5 6<br>長濱理子 永尾 一男 景山 教子<br>議員 渡日 渡                                              | 7 8 9<br>武村 祐一 管 紗貴 田島 正史<br>議員 議員          | 外部入力1                     |           |
|                                           |                                                                                   |                                             | 外部入力2<br>8111.72          |           |
|                                           | 質問席                                                                               |                                             | 外御入力4                     | 7 =       |
|                                           |                                                                                   | 答弁席                                         | 动                         |           |
|                                           |                                                                                   |                                             | シナリオ 会議モニター出力             |           |
|                                           | 演壇                                                                                |                                             | アンフェル11<br>               |           |
| 経済局長 青少年局長 健福局長<br>五藤 博光 東野 瑠美 玉那覇 章      | 医療局長<br>早野まご                                                                      | 市長<br>北島 翔吾 深田 香 川田 篤司 小原 佳代                |                           | 7         |
| 環創局長 資循局長 建築局長                            | 議長                                                                                | 財政局長 国際局長 市民局長 文観局長                         | 外創出力2                     | 7 - + +   |
| 永臺 二朗 深尾 美姫 広中 喜之                         | 進由枝                                                                               | 二神 康治 梶山 結香 作田 政明 杉 香代                      | - <sup>4473</sup><br>异音出力 | 7 = + +   |
|                                           |                                                                                   |                                             | 主音量                       | 7         |
|                                           | These Sectors                                                                     |                                             |                           |           |
| 緊急 発言者 79-<br>一斉解除 29-                    |                                                                                   | 以7097<br>議員全景 執行部全景                         |                           |           |

## 2.12 その他のマイク関連の設定

## 2.12.1 マスターユニット以外のマイクを強制 OFF にする

マスターユニット以外のマイクを強制 OFF にする場合は、[発言者一斉解除] ボタンを押します。

確認ダイアログが表示され、[OK]ボタンを選択すると実行されます。

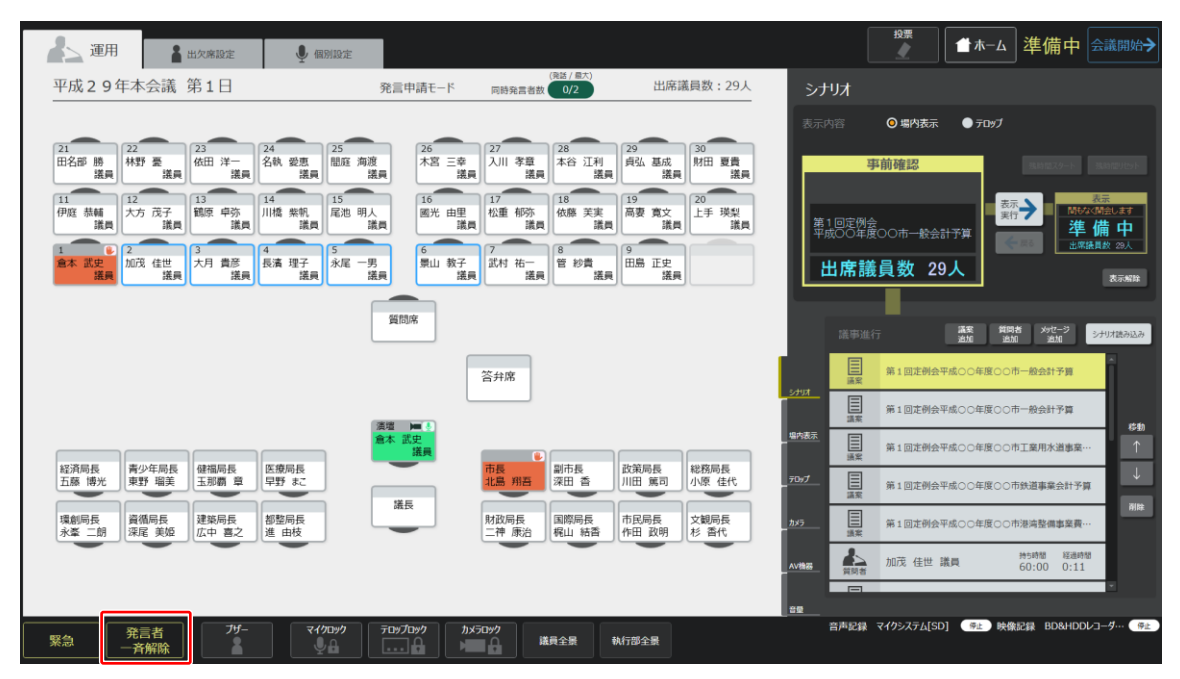

## 2.12.2 マイクを操作できないようにする

マイクの発言ボタンや座席をクリックしても、現在発言している座席のマイクを変更しないで固定する設定が出来ます。 [マイクロック] ボタンを押すと、現在 ON になっているマイクが ON のままに、OFF になっているマイクは OFF のままにな るよう固定されます。もう一度押すと操作が可能に戻ります。

(この時、[発言者一斉解除] ボタンの操作は有効となります。)

| 運用 畫 出欠席設定                                                                  | ● 個別設定                                                                                               |                                                                                                    | 2 ▲ 本ーム 準備中 会議開始→                                        |
|-----------------------------------------------------------------------------|----------------------------------------------------------------------------------------------------|----------------------------------------------------------------------------------------------------|----------------------------------------------------------|
| 平成29年本会議 第1日                                                                | •<br>発言申請モード                                                                                         | (発送 / 星大)<br>同時発言者数 0/2 出席議員数:29人                                                                                                    | シナリオ                                                     |
|                                                                             |                                                                                                    |                                                                                                    | 表示内容 <b>③ 塌内表示 ● テロッフ</b>                                |
| 21<br>田名部 勝<br>諾曼 林野 臺<br>佐田 洋一<br>漢員                                       | 24 25 26 木宮 三幸<br>送員 議員 法員 法 (法)                                                                     | 27 28 29 30<br>入川 孝章 本谷 江利<br>漢書 送書 漢書 漢書                                                                                                    | 事前確認 (11)122/01) (11)120/01                              |
| 11<br>伊庭 恭輔<br>議員 <sup>12</sup><br>武方 茂子<br>議員 <sup>13</sup><br>職原 卓弥<br>議員 | 14         15         16           川橋 柴帆         15         麗光 由里           議員         議員         18 | 17         18         19         20           松重 郁弥<br>議員         18         19         20           上手 瑛梨<br>議員         議員         19         20 | 第1回定例会<br>平成〇〇年度〇〇市一般会計学算                                |
| 1 0 2 3 大月 費彦                                                               | 4<br>長濱 理子<br>議員 永尾 一男<br>議員 数子<br>議員                                                                | 7<br>武村 祐一<br>諾貝 <sup>8</sup> 約費<br>諾貝 <sup>9</sup> 田島 正史<br>諾貝                                                                                   | 3:3%集員数 29人<br>出席議員数 29人                                 |
|                                                                             | 質問席                                                                                                  |                                                                                                    | 道带進行 建酸 如何 3/10-3 3/101830.3                             |
|                                                                             |                                                                                                    | 答弁席                                                                                                    | 第1回定例会平成〇〇年度〇〇市一般会計予算                                    |
|                                                                             |                                                                                                    |                                                                                                    | 2717 目 第1回注例会平成〇〇年度〇〇市一般会計予算                             |
|                                                                             | 倉本 武史                                                                                                |                                                                                                    | 協力表示         目         第1回注例会平成○○年度○○市工業用水道事業…         ↑ |
| 経済局長<br>五藤 博光 東野 瑞美 低福局長<br>玉那覇 章                                           | 医療局長<br>早野まこ                                                                                         | 市長 和吾 副市長 武策局長 総務局長 小原 佳代                                                                                                    | _70+7                                                    |
| 環創局長<br>永峯 二朗 深尾 美姫 広中 喜之                                                   | 都整局長<br>進 由枝                                                                                         | 財政局長 国際局長 市民局長 文観局長<br>二神 康治 梶山 結香 作田 政明 杉 香代                                                                                                    |                                                          |
|                                                                             |                                                                                                    |                                                                                                    | AV#88 賞員者 加茂 佳世 議員 特部時間 経過時間<br>60:00 0:11               |
|                                                                             |                                                                                                    |                                                                                                    |                                                          |
| 発言者         ブザー           一斉解除         1                                    | マイクロック<br>テロップロック<br>か                                                                               | (ラロック) 議員全景 執行部全景                                                                                                    | 音声記録 マイクシステム[SD] (デニ) 映像記録 BD&HDDレコーダ… (F主)              |

## 2.13 投票時の操作

採決する議案について投票を行うときの操作を説明します。投票を行う場合は、[投票] ボタンを押します。 画面が投票モードになります。

| 🏂 運用 🛔 Hotanze 🍦 annuz                                                                                                    | 会議中 金織 27 今                           |
|----------------------------------------------------------------------------------------------------|---------------------------------------|
| 平成 <b>29</b> 年本会議 第1日 発言申請モード <sub>同時発言者数</sub> 0/2 出席議員数:29                                                                                                    |                                       |
|                                                                                                    | ■ 第1回定例会<br>解決進案 平成○○年度○○市一般会計予算 議案選択 |
|                                                                                                    | <u>□ 白東 1名</u><br>業権 0名               |
| 11         1         15         16         17         18         19         20           伊庭 愚儀         大方 茂子         議員         18         中弥         18         尾池 明人         18         14         15         16         17         18         18         12         15         14         15         16         17         16         15         15         15         15         15         15         16         15         16         15         15         15         15         15         15         15         15         16         15         16         15         16         15         16         15         16         15         16         15         16         15         16         15         16         15         16         15         16         16         16         16         16         16         16         16         16         16         16         16         16         16         16         16         16         16         16         16         16         16         16         16         16         16         16         16         16         16         16         16         16         16 |                                       |
| 1<br>倉本 武史<br>選與 (注)<br>2<br>1<br>2<br>1<br>2<br>1<br>2<br>1<br>2<br>1<br>2<br>1<br>2<br>1<br>2<br>1<br>2<br>1<br>2<br>1<br>2<br>1<br>2<br>1<br>2<br>1<br>2<br>1<br>2<br>1<br>2<br>1<br>2<br>1<br>2<br>1<br>2<br>1<br>2<br>2<br>2<br>2<br>2<br>2<br>2<br>2<br>2<br>2<br>2<br>2<br>2                                                                                                    | ANT SON CONT                          |
| 與問知常                                                                                                    |                                       |
| 答弁席                                                                                                    |                                       |
| 演進                                                                                                    | 投票表示                                  |
| 経済局長<br>五原 博光 東野 福美 王源覇 章 早野 なこ 市長 割市長 比策局長<br>川田 篤司 小原 佳代                                                                                                    |                                       |
|                                                                                                    |                                       |
|                                                                                                    |                                       |
|                                                                                                    |                                       |
| 第急 7년-<br>マ(705/2)<br>・・・・・・・・・・・・・・・・・・・・・・・・・・・・・・・・・・・・                                                                                                    | 音声記録 マイクシステム[SD] 🥚 映像記録 BO&HDOレコーダ… 🥚 |

### 2.13.1 投票する議案を選択する

[議案選択] ボタンを押すと議案一覧が表示され、投票の対象となる議案を選択できます。

| <b>建</b> 用 <b>2</b> 出次第10年              | ♀ 個別19定                                                                                 |                                              | 投票                                                     | 会議中 全議終了→                |
|-----------------------------------------|-----------------------------------------------------------------------------------------|----------------------------------------------|--------------------------------------------------------|--------------------------|
| 平成29年本会議 第1日                            | 発言申請モード                                                                                 | (発話/ <sup>國大)</sup><br>時発言者数 0/2 出席議員数:21    | 9人 投票                                                  |                          |
| 21 (22 (23                              | 24 25 26 2                                                                              | 2 28 29 30                                   | <ul> <li>第1回定例会</li> <li>解決議案 平成〇〇年度〇〇市一般会計</li> </ul> | 予算 職案選択                  |
| 田名部 勝 義員 林野 臺 議員 低田 洋一 議員               | 名執 愛恵<br>議員 開庭 海渡<br>議員 議員 法宣 三幸                                                        | 加 孝章 議員 本谷 江利 遺弘 基成 財田 夏朝                    | 貴                                                      | 白栗 1名                    |
| 11<br>伊庭 恭輔<br>洋無<br>12<br>大方 茂子<br>詳細  | 14 15 16 14 月<br>川橋 柴帆 尾池 明人 送来 16 日 1                                                  | 18                                           | 賛成 0                                                   | 反対 0 総数 0 名              |
| 北                                       | 4<br>長漢 理子<br>淺景         5<br>永尾 一男<br>淺景         6<br>景山 教子<br>淺景         7<br>足<br>浅貝 | #K両 #K両 #K両 #K両 #K両 #K両 #K両 #K両 #K両 #K両      | 場内表示                                                   | 表示中                      |
|                                         | 質問席                                                                                     |                                              |                                                        |                          |
|                                         | 答                                                                                       | <del>;</del> ́я                              |                                                        |                          |
|                                         | 演壇                                                                                      |                                              | 投票表示 个    かント の メッセージ                                  | 2.9−1 Bloct00<br>0590019 |
| 超消局長<br>五藤 博光 東野 瑞美 【 玉那覇 章             | 医療局長<br>早野 まこ 北                                                                         | 長<br>島 翔吾<br>深田 香<br>川田 篤司<br>小原 佳代          | t 彩放表示 <b>小</b>                                        |                          |
| 環創局長 資循局長 建築局長 建築局長 た中 専ウ               | 都整局長 議長 財                                                                               | 20月長 国際局長 市民局長 文観局長<br>唐 康治 起山 純本 作用 取用 杉 柔作 |                                                        |                          |
|                                         |                                                                                         |                                              |                                                        |                          |
|                                         |                                                                                         |                                              |                                                        | A DISTRICT               |
| 第二日本 第二日本 第二日本 第二日本 第二日本 第二日本 第二日本 第二日本 | עםלעם לעםלעם לעםלעם לעםלעם לעםלעם לעם לע                                                | 7<br>議員全員 執行部全員                              | 音声記録 マイクシステム[SD] 🧲                                     | 映像記録 BD&HDDレコーダ・・・ ●     |

### 2.13.2 選択した議案を表示する

[投票表示] ボタンを押すと、選択されている議案が場内表示に反映されます。

[カウント]を選択した場合は経過時間が、[メッセージ]を選択した場合は「受付中」等のメッセージが表示されます。 (※メッセージは予め設定した文章が表示されます。)

| A 19.94122                                                                                                    | 🦉 会議中 会議 🧐 🤹                                                                                  |
|----------------------------------------------------------------------------------------------------|-----------------------------------------------------------------------------------------------|
| (RM / BX)         (RM / BX)           平成29年本会議第1日         発言申請モード 同時発言者数 0/2         出席議員数:29人                                                                                                    | 投票                                                                                            |
| 21         22         23         24         25         25         26         27         28         29         30           田名部 勝         進興         道羅         24         25         25         11         7         28         27         28         29         30         約田 夏貴         28         14         15         14         15         14         15         14         15         14         15         16         17         18         19         20         20         15         15         15         15         16         15         16         16         16         16         16         16         16         16         16         16         16         16         16         16         16         16         16         16         16         16         16         16         16         16         16         16         16         16         16         16         16         16         16         16         16         16         16         16         16         16         16         16         16         16         16         16         16         16         16         16         16         16 <t< td=""><td>第1回定例会<br/>第2時編編 平成00年至00市-統会計予算<br/>自惑 1名<br/>発成 0 反対 0 総数 0名</td></t<> | 第1回定例会<br>第2時編編 平成00年至00市-統会計予算<br>自惑 1名<br>発成 0 反対 0 総数 0名                                   |
| 議員          議員          議員          議員          議員          議員          議員          議員          議員          議員          議員          議員          議員          議員          議員          議員          議員          議員          議員          議員          議員          議員          議員          議員          這員          這員          国          国          国          国          国          国          国          国          国          国          国          国          国          国          国          国          国          国          国                                                                                                    | <b>場内表示 表示中</b>                                                                               |
|                                                                                                    | 注意表示<br>・ ガント ○ メッセージ<br>の分の0秒<br>単数表示<br>▲<br>本<br>本<br>・<br>・<br>・<br>・<br>・<br>・<br>・<br>・ |
| 緊急 アチェミ ブザー マイクロック アロップロック 旅行会員 執行部会員                                                                                                    | 20019 37へ<br>宮声記録 マイクシステム[SD] 🧶 映像記録 BD&HDDルコーター・ 🥚                                           |

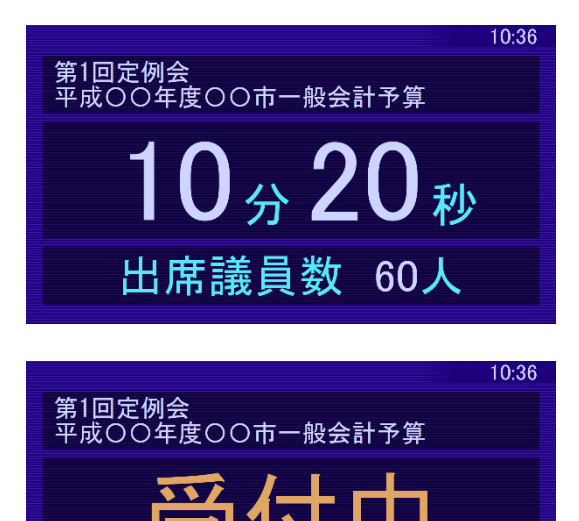

出席議員数 60人

## 2.13.3 投票を開始する

[スタート]ボタンを押すと、各議員の投票を受け付けできるようになります。 投票を受け付け中の間、各座席に投票状況が表示されます(賛成:O、反対:×、棄権など:一)。

| A 出來新設定 🔮 個別認定                                               |                                                                                                    | 会議中 会議将了今                                                |
|--------------------------------------------------------------|----------------------------------------------------------------------------------------------------|----------------------------------------------------------|
| 平成29年本会議 第1日                                                 | (Rǎ / B大)<br>発言申請モード 网時発言者故 0/2 出席議員数:29人                                                                                         | 投票                                                       |
|                                                              |                                                                                                    | <ul> <li>第1回定例会</li> <li>線次進案 平成○○年度○○市一般会計予算</li> </ul> |
| 21<br>田名部 勝<br>林野 臺<br>依田 洋一<br>名執 愛恵<br>間庭 5                | 26         27         28         29         30           海波         木宮 三幸         入川 孝章         本谷 江利         貞弘 基成         財田 夏貴 |                                                          |
| · 議員 議員 議員<br>11 12 13 14 15                                 | 議員 議員 議員 議員 議員 議員                                                                                                    | 日本 19<br>業権 0名<br>替成 0 反対 0 総数 0名                        |
| 伊庭 恭輔<br>議員 大方 茂子<br>議員 議員 職原 卓弥<br>議員 川橋 紫帆<br>議員 尾池        | 明人<br>議員 圖光 由里 微微 如此 都亦 識員 做 際 美実 二 高要 寬文 二 上手 瑛梨 識員                                                                              | 場内表示 表示中                                                 |
| 1 2 3 4 5<br>倉本 武史<br>議員 法員 大月 貴彦 長濱 理子<br>議員 法員 法員 法員 法員 法目 | - 男                                                                                                    |                                                          |
|                                                              | 留 問 席                                                                                                    |                                                          |
|                                                              |                                                                                                    |                                                          |
|                                                              | 答弁席                                                                                                    |                                                          |
|                                                              |                                                                                                    | 投票表示 🛧 スタート ほいいの                                         |
|                                                              |                                                                                                    | ● カウント @ メッセージ 0分00秒                                     |
| 超河向我<br>五藤 博光<br>東野 瑞美<br>田郡蜀 章<br>王邦蜀 章                     | 市長 北島 邦吾 深田 香 四東の長 小原 佳代                                                                                                    | 8.放表示 🔨                                                  |
| 環創局長<br>資鑑局長<br>永峯 二朗<br>深尾 美姫<br>広中 喜之<br>進 由枝              | 議長         財政局長         国際局長         市民局長         文観局長           二神         病治         梶山 結香         作田 政明         杉 香代           | 個別表示 🔨                                                   |
|                                                              |                                                                                                    |                                                          |
|                                                              |                                                                                                    |                                                          |
|                                                              | テロップロック カメラロック 進員全景 執行部全景                                                                                                    | 音声記録 マイクシステム[SD] 🧶 映像記録 BD&HDDレコーダ… 🦲                    |
|                                                              |                                                                                                    |                                                          |

## 2.13.4 投票を締め切る

[締め切り] ボタンを押すと、投票の受け付けが終了します。

(ただし、議長は引き続き投票が可能です。)

| 2 運用 8 出火来ID注                                                                                                    | ● 個別設定                                                                                                    |                                                                                                    |                                                     | 投票                                        | 会議中 会議終了>                               |
|----------------------------------------------------------------------------------------------------|----------------------------------------------------------------------------------------------------|----------------------------------------------------------------------------------------------------|-----------------------------------------------------|-------------------------------------------|-----------------------------------------|
| 平成29年本会議 第1日                                                                                                    | 発言申請モード                                                                                                    | (発送/显大)<br>同時発言者数 0/2                                                                                                    | 出席議員数:29人 投票                                        |                                           |                                         |
| 21<br>田名部時<br>選員<br>11<br>伊庭 恭輔<br>日<br>田<br>田<br>王<br>王<br>日<br>田<br>王<br>田<br>王<br>田<br>王<br>田<br>王<br>二<br>明<br>王<br>二<br>明<br>王<br>二<br>四<br>二<br>二<br>明<br>王<br>二<br>四<br>王<br>二<br>四<br>二<br>四<br>二<br>二<br>四<br>二<br>二<br>四<br>二<br>二<br>四<br>二<br>二<br>二<br>四<br>二<br>二<br>二<br>二<br>四<br>二<br>二<br>二<br>二<br>二<br>二<br>二<br>二<br>二<br>二<br>二<br>二<br>二<br>二<br>二<br>二<br>二<br>二<br>二<br>二 | 24         25         26         未         25         26         未         天         三         未         王         5         第         第         10         10         10         10         10         10         10         10         10         10         10         10         10         10         10         10         10         10         10         10         10         10         10         10         10         10         10         10         10         10         10         10         10         10         10         10         10         10         10         10         10         10         10         10         10         10         10         10         10         10         10         10         10         10         10         10 <th>27         28         29         月2         月2         月2         月2         月2         月2         月2         月2         月2         月2         月2         月2         月2         月2         月2         月2         月2         月2         月2         月2         月3         月3</th> <th></th> <th>第1回定制会<br/>平成○○年度○○市-般会計予算<br/><b>20</b>反文</th> <th>議案選択<br/><u> 白原 1名</u><br/>東枢 0名<br/>総数 0名</th> | 27         28         29         月2         月2         月2         月2         月2         月2         月2         月2         月2         月2         月2         月2         月2         月2         月2         月2         月2         月2         月2         月2         月3         月3 |                                                     | 第1回定制会<br>平成○○年度○○市-般会計予算<br><b>20</b> 反文 | 議案選択<br><u> 白原 1名</u><br>東枢 0名<br>総数 0名 |
| 1<br>愈本 武史<br>滅異 加茂 佳世<br>滅異 人月 費彦<br>滅異                                                                                                    | 4<br>長漢 理子<br>違具<br>第<br>次<br>選<br>月<br>第<br>二<br>5<br>次<br>パ<br>一<br>男<br>道<br>満<br>第<br>(<br>う<br>、<br>次<br>二<br>男<br>(<br>う<br>、<br>二<br>男<br>)<br>(<br>う<br>、<br>二<br>、<br>二<br>、<br>二<br>、<br>二<br>、<br>二<br>、<br>二<br>、<br>二<br>、<br>二<br>、<br>二<br>、<br>二<br>、<br>二<br>、<br>二<br>、<br>二<br>、<br>二<br>、<br>二<br>、<br>二<br>、<br>二<br>、<br>二<br>、<br>二<br>、<br>、<br>、<br>、<br>、<br>、<br>、<br>、<br>、<br>、<br>、<br>、<br>、                                                                                                    | 7 8 9 9 日日<br>第1日 16 1 1 1 1 1 1 1 1 1 1 1 1 1 1 1 1 1                                                                                                    | Ξ.<br>Ξ.                                            | <sup>编</sup> 内表示 表示                       | <b>Ē₽</b>                               |
| 経済局長<br>五藤 博光<br>東野 瑞英<br>土地間 章<br>電<br>東<br>二<br>環<br>間局長<br>水奎 二朝<br>二<br>深<br>尾<br>漢<br>復<br>馬<br>長<br>(<br>雄鳴局長<br>二<br>次<br>尾<br>三<br>二<br>次<br>二<br>二<br>二<br>二<br>二<br>二<br>二<br>二<br>二<br>二<br>二<br>二<br>二<br>二<br>二<br>二<br>二                                                                                                    | 変態時長<br>理野 まこ<br>電整時長<br>進 由校<br>選長                                                                                                    | 市長<br>北島 前百<br>加島 河西 香<br>川田<br>刻政局長<br>二神 家治<br>風際局長<br>市臣局<br>一中<br>市<br>日<br>二<br>田<br>市<br>日<br>二<br>日<br>二<br>二<br>二<br>二<br>二<br>二<br>二<br>二<br>二<br>二<br>二<br>二<br>二<br>二<br>二<br>二                                                                                                    | 長 (2) (次) (4代)<br>小原 (4代)<br>長 (次) (2) (4代)<br>杉 高代 | 投票表示<br>か) やレージ<br>単業表示<br>全部表示<br>小      | 03008                                   |
| 第二日<br>第二日<br>一元新新社                                                                                                    | ₹ <b>49599</b><br><b>₹49599</b><br><b>₹49599</b>                                                                                                    | はデロック 議員全景 執行部全                                                                                                    | 음/<br>관                                             | 記録 マイクシステム[SD] 😑 岐                        | XOBE#A<br>像記録 BD&HDDレコーダーー              |

## 2.13.5 投票結果を場内表示する

[総数表示] ボタンを押すと、投票の総数が表示されます(賛成の人数や、反対、棄権などの人数)。 [個別表示] ボタンを押すと、個人別に、賛成・反対・棄権などのどれに投票したかが表示されます。 (※個別表示機能は予め設定を有効にされた場合のみ操作可能になります。)

| 🏄 運用 🛔 наявия 🏮 акшия                                                                                                    | 2010日 会議中 会議終了今                                                                                                    |
|----------------------------------------------------------------------------------------------------|----------------------------------------------------------------------------------------------------|
| (RĂ / EX)     (RĂ / EX)     (RĂ / EX) | 投票                                                                                                    |
| 21         22         23         24         25         26         27         28         29         30           田名部 勝<br>漢與         林野<br>漢與         24         25         32         74         25         32         72         28         72         82         82         82         82         82         82         82         82         82         82         82         82         82         82         82         82         82         82         82         82         82         82         82         82         82         82         82         82         82         82         82         82         82         82         82         82         82         82         82         82         82         82         82         82         82         82         82         82         82         82         82         82         82         82         82         82         82         82         82         82         82         82         82         82         82         82         82         82         82         82         82         82         82         82         82         82         82         82         82                                                                                                    | 第1回定時会<br>開始機構 単成00年度00市一般会計予算<br>開放 0 反対 0 総数 0 名<br>昭和 5 名の<br>昭的表示 表示中                                                                                                    |
|                                                                                                    | 投票表示 ▲ 20-1 開始175                                                                                                    |
| 深濃<br>新濃<br>五藤 博光<br>東子 電表<br>東電 東京<br>東電 東京<br>東電 東京<br>東電 東京<br>東電 東京<br>東電 東京<br>東電 東京<br>東電 東京<br>東電 東京<br>東電 東京<br>東電 東京<br>東電 東京<br>東電 東京<br>東西 東京<br>東西<br>東西<br>東西<br>東西<br>東西<br>東西<br>東西<br>東西<br>東西<br>東西                                                                                                    | ●100代の<br>●100代の<br>●1 |
| ※急 アリー マイクロック アロップロック 法員全景 執行部全景                                                                                                    | 音声記録 マイクシステム[SD] 🥚 映像記録 BD&HDDレコーダ… 🔴                                                                                                    |

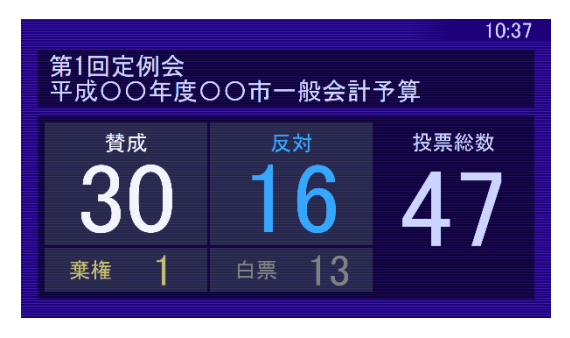

| 10:46<br>第1回定例会<br>平成〇〇年度〇〇市一般会計予算                         |        |        |        |             |  |  |  |  |  |
|------------------------------------------------------------|--------|--------|--------|-------------|--|--|--|--|--|
| 中成日日中度日日     一般云日子昇       賛成 15     反対 7     棄権 8     白票 1 |        |        |        |             |  |  |  |  |  |
|                                                            | 田島正史   | 沼上 隆昌  |        | <br>秋葉原 しげ子 |  |  |  |  |  |
| 加茂 佳世                                                      | 木谷 友理恵 | 嶽 公江   | 真琴 真子  |             |  |  |  |  |  |
| 大月 貴彦                                                      | 伊庭 恭輔  | 明田川 浩  | 鯉谷 喜久夫 |             |  |  |  |  |  |
| 長濱 理子                                                      | 大方 茂子  | 賀集 哲子  | 糸村 千章  |             |  |  |  |  |  |
| 永尾 一男                                                      | 鶴原 卓弥  | 越井 倫生  | 川端 達   |             |  |  |  |  |  |
| 景山 教子                                                      | 川橋 紫帆  | 桑澤 絵美香 | 對間 理早  |             |  |  |  |  |  |
| 武村 祐一郎                                                     | 尾池 明人  | 島森 雅憲  | 赤神 大暉  |             |  |  |  |  |  |
| 管 紗貴                                                       |        |        | 木我 結友  |             |  |  |  |  |  |

## 2.13.6 投票を終了する

[次の投票へ]ボタンを押すと、もう一度議案選択から操作可能になります。 また、表示中の投票結果がクリアされます。(※投票ログが出力されます。) 投票を終了する場合は、[投票]ボタンを押します。

| 🛃 🚊 ножите 🧶 ноше                                                                                                    | 会議中 会議終了今                                           |
|----------------------------------------------------------------------------------------------------|-----------------------------------------------------|
| (325/ml)<br>平成29年本会議第1日 発言申請モ−ド <sub>同時発言者数</sub> 0/2 出席議員数:29人                                                                                                    | 投票                                                  |
| 21<br>田名師 勝<br>漢東 松野 夏<br>漢東 佐田 洋一<br>漢東 名桃 愛恵<br>漢東 25<br>松田 漢東 26<br>漢東 26<br>漢東 26<br>漢東 26<br>漢東 26<br>漢東 26<br>末宮 三章<br>漢東<br>漢東                                                                                                    | ● 第1回注例会<br>#2決測案 平成○○年度○○市-総会計予算<br>日期 1名<br>常和 0名 |
| 11         12         13         14         15         16         17         18         19         20           伊庭 恭輔<br>演員         大方 茂子<br>講員         議員         1/4         第         16         17         18         19         20           出口         型量         1/4         第         1/4         1/4         1/4         1/4         1/4         1/4         1/4         1/4         1/4         1/4         1/4         1/4         1/4         1/4         1/4         1/4         1/4         1/4         1/4         1/4         1/4         1/4         1/4         1/4         1/4         1/4         1/4         1/4         1/4         1/4         1/4         1/4         1/4         1/4         1/4         1/4         1/4         1/4         1/4         1/4         1/4         1/4         1/4         1/4         1/4         1/4         1/4         1/4         1/4         1/4         1/4         1/4         1/4         1/4         1/4         1/4         1/4         1/4         1/4         1/4         1/4         1/4         1/4         1/4         1/4         1/4         1/4         1/4         1/4         1/4         1/4         1 | 賛成 0 反対 0 ₩₩ 0 名                                    |
| 1. 22 23 3 4 4 17 27 18 18 19 19 19 18 19 19 18 19 19 19 19 19 19 19 19 19 19 19 19 19                                                                                                    | 瑞內表示 表示中                                            |
| 答弁察                                                                                                    |                                                     |
| 経済局長         青少年局長         健福局長         医療局長         中長         北島         州岳         設筑局長         川田         第回         北島         小田         第回         小児         住代           東野         端美         王淵蘭         単         甲野<水ご                                                                                                    | 投票表示 ▲ 2000<br>● がかト ◎ xyt=3 0分00ゆ<br>私営業 ▲ ▲       |
| 緊急<br>第急<br>第二<br>第二<br>第二<br>第二<br>第二<br>第二<br>第二<br>第二<br>第二<br>第二                                                                                                    | 音声記録 マイクシステム[SD] ● 映像記録 BD&HDDU-コーダ ●               |

## 2.14 対面討議時の操作

対面討議(画面を二分割して二人の映像を表示する)を開始する場合は、[対面モード] ボタンを押します。 設定されている SDI スイッチャーの情報に従って映像が表示されます。

| 運用 🛔 出欠席設定                                                                                                    | ● 個別設定                                            |                                                                                                    | ☆ 対面は繊 投票 会議中 会議終了→                   |
|----------------------------------------------------------------------------------------------------|---------------------------------------------------|----------------------------------------------------------------------------------------------------|---------------------------------------|
| 平成29年本会議 第1日                                                                                                    | ・<br>発言申請モード                                      | (発送/母大)<br>同時発言者数 0/2 出席議員数:29人                                                                                                    | シナリオ                                  |
|                                                                                                    |                                                   |                                                                                                    | 表示内容 <b>③ 場内表示 ● テロッブ</b>             |
| 21<br>田名部 勝<br>議員 林野 要<br>議員 低田 洋一                                                                                                    | 24<br>名執 愛恵<br>議員 超庭 海渡<br>議員 末宮 三幸               | 27<br>入川 孝章<br>武司<br>議員<br>28<br>29<br>月弘 基成<br>第四<br>夏貴<br>議員                                                                         | 事前確認 和意思??~> 和意思???                   |
| 11         12         13           伊庭 恭輔         第         第         第           議員         12         13         13           「「」」         第         第         第         第 | 14<br>川橋 紫帆<br>議員 尾池 明人<br>議員 議員                  | 17         18         19           松重 郁弥<br>護員         18         19         20           上手 瑛梨<br>議員         這員         15         演員 | 第1回定例会<br>平成○○年康○○市→款会計予算             |
| 1<br>愈本 武史<br>諾員 2<br>加茂 佳世<br>諾員 3<br>大月 賞彦<br>諾員                                                                                                    | 4<br>長濱理子<br>議員 5<br>永尾 一男<br>議員 6<br>栗山 教子<br>議員 | 7<br>武村 祐一<br>議員 <sup>9</sup> 知馬 正史<br>議員 [1] [1] [1] [1] [1] [1] [1] [1] [1] [1]                                                      | 出席議員数 29人<br>大示#33                    |
|                                                                                                    | 質問席                                               |                                                                                                    | 講事進行 機器 前期者 かだーラ シナリオ協会込み             |
|                                                                                                    |                                                   | 答弁席                                                                                                    | ■ 第1回走剩会平成○○年度○○市一般会計予算               |
|                                                                                                    |                                                   |                                                                                                    | 2773<br>画 第1回走例会平成〇〇年度〇〇市一般会計予算<br>本作 |
|                                                                                                    | 演壇                                                |                                                                                                    |                                       |
| 経済局長<br>五藤博光 東野 瑞美 玉那覇 章                                                                                                    | 医療局長<br>早野まこ                                      | 市長<br>北島 翔吾<br>深田 香<br>川田 第司<br>松務局長<br>小原 佳代                                                                                          | <b>70/7</b> ■ 第1回走例会平成○○年度○○市鉄道事業会計予算 |
| 環創局長<br>永峯 二朗 深尾 美姫 広中 喜之                                                                                                    | 都整局長<br>進 由枝                                      | 財政局長         国際局長         市民局長         文観局長           二神 康治         梶山 結香         作田 政明         杉 香代                                   | カメラ<br>道案 第1回定例会平成○○年度○○市港湾整備事業員···   |
|                                                                                                    |                                                   |                                                                                                    | AV18日 第5時間 近週時間 近週時間 近週時間 近週時間        |
|                                                                                                    |                                                   |                                                                                                    |                                       |
| 発言者     ブザー       緊急     一斉解除                                                                                                    |                                                   | メラロック<br>議員全景 執行部全景                                                                                                    | 音声記録 マイクシステム[SD] 😑 映像記録 BD&HDDレコーダ… 🔴 |

次のようなテロップが表示されます。表示される内容は設定によって異なります。

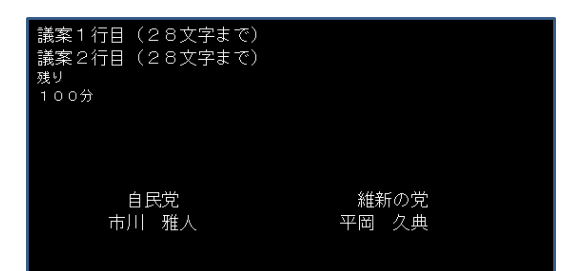

## 2.15 緊急に会議を中断する操作

会議が紛糾した場合などは、一旦緊急モードにして会議の運用を中断します。

緊急モード時のマイクやカメラなどの機器状態は設定によって異なります。

緊急モードにする場合は [緊急] ボタンを押します。再開する場合は再度 [緊急] ボタンを押します。

| 建用 盐坎弗設定 🔮 個別設定                                                                                                    |                                                                                                    | <sup>投票</sup> 会議中 会議終了 <del>&gt;</del>                     |
|----------------------------------------------------------------------------------------------------|----------------------------------------------------------------------------------------------------|------------------------------------------------------------|
| 平成29年本会議 第1日                                                                                                    | (986/8大)<br>発言申請モード 同時発言者数 0/2 出席議員数:29人                                                                                                    | シナリオ                                                       |
|                                                                                                    |                                                                                                    | 表示内容 <b>③場内表示 ● テロッブ</b>                                   |
| 21<br>田名部 勝<br>塔島 林野 臺<br>塔島 花田 洋一<br>塔島 塔恵<br>塔島                                                                                                    | 海渡 本宮 三幸 27<br>入川 孝章 本谷 江利 貞弘 基成 財田 夏貴 端島<br>道法 道法 道法 法 (法)                                                                                 | <b>事前確認</b> 1841(22-1) (1811(20-1)                         |
| 11.1<br>伊庭 發輔<br>満興<br>第5 戊子<br>満興<br>第5 戊子<br>満興<br>13<br>14<br>14<br>15<br>16<br>14<br>15<br>16<br>16<br>16<br>16<br>16<br>16<br>16<br>16<br>16<br>16 | 1000 1000 1000 1000 1000 1000 1000 100                                                                                                    | 第1回定例会<br>第1回定例会<br>平成○○年度○○市一般会計了算<br>開会中                 |
| 1 意本 武史                                                                                                    | -男<br>選員 教子<br>選員 7.7 花一<br>選員 9<br>田島 正史<br>選員 2<br>2<br>2<br>2<br>2<br>2<br>2<br>2<br>3<br>2<br>3<br>4<br>5<br>8<br>8<br>9<br>田島 正史<br>選員 | □//// □//// □//// □//// □//// □///// □///// □///// □////// |
|                                                                                                    | 質問席                                                                                                    | 該事進行 <b>進業 質明市 パパニージ</b><br>支援 支援 支援 支援 シオリメ協会込み           |
|                                                                                                    | 答弁席                                                                                                    | 第1回定例会平成○○午度○○市一般会計予算<br>高度                                |
|                                                                                                    |                                                                                                    | <u> </u>                                                   |
|                                                                                                    |                                                                                                    | <sup>集内表示</sup> 目<br>直案     第1回述例会平成○○年度○○市工業用水道事業…        |
| 経済局長<br>五藤 博光 東野 瑞美 健福局長 医療局長<br>早野 北こ                                                                                                    | 市長 二十二十二十二十二十二十二十二十二十二十二十二十二十二十二十二十二十二十二十                                                                                                   | - <b>90+7</b> 目 第1回定例会平成○○年度○○市鉄道事業会計予算                    |
| 環創局長<br>永峯 二朗 深尾 美姬 広中 喜之 進 由枝                                                                                                    |                                                                                                    | 加5 第1回定例会平成○○年度○○市港湾整備事業費…                                 |
|                                                                                                    |                                                                                                    | AV28音 加茂 佳世 議員 特別第 経過時間<br>新加茂 佳世 議員 60:00 0:11            |
|                                                                                                    |                                                                                                    |                                                            |
| 発言者 プザー マイクロック<br>● 斉解除 ▲ ● ●                                                                                                    | 〒09/709/ カメラ09/2                                                                                                    | 音声記録 マイクシステム(SD) 🛛 ● 映像記録 BD&HDDレコーダ…  ●                   |

## 2.16休会時の操作

#### 1 [会議終了] ボタンを押す

| <b>建</b> 用 <b>量</b> 出欠席設定                          | ● 個別設定                                                                                                    |                                                                                   | <sup>投票</sup> 会議中 会議中                                       |
|----------------------------------------------------|----------------------------------------------------------------------------------------------------|-----------------------------------------------------------------------------------|-------------------------------------------------------------|
| 平成29年本会議 第1日                                       | 発言申請モード                                                                                                    | ( <sup>戌話 / 最大)</sup><br>同時発言者数 0/2 出席議員数:29人                                     | シナリオ                                                        |
|                                                    |                                                                                                    |                                                                                   | 表示内容 <b>③ 場内表示 ● テロップ</b>                                   |
| 21<br>田名部 勝<br>議員 林野 臺<br>議員 法員                    | 24<br>名執 愛恵<br>議員 開庭 海渡<br>議員 本宮 三幸                                                                                                    | 27<br>入川 孝章<br>議員 本谷 江利<br>議員 議員 認感<br>議員 第田 夏貴                                   | <b>手前確認</b> 28627-5 2880050                                 |
| 11<br>伊庭 恭輔<br>諾員 た方 茂子<br>諾員 議員                   | 14<br>川橋 紫帆<br>漢員 尾池 明人<br>漢員 漢月                                                                                                    | 17<br>松重 郁弥<br>[漢興] 18<br>(故藤 英実)<br>[漢興] 19<br>高要 寛文<br>[漢興] 20<br>上手 瑛梨<br>[漢興] | 第1回定例会<br>平成○0年度○○市一般会計了算<br>第1                             |
| 1<br>倉本 武史<br>議員 2<br>加茂 佳世<br>議員 3<br>大月 貴彦<br>議員 | 4<br>長濱 理子<br>議員 5<br>永尾 一男<br>議員 5<br>第<br>章<br>議員                                                                                                    | 7<br>武村 祐一<br>議員 <sup>8</sup> 総貴 <sup>9</sup> 田島 正史<br>議員                         | 出席議員数 29人<br>表示###                                          |
|                                                    | 質問席                                                                                                    |                                                                                   | 議事進行 <b>通常 質問者 がた-ウ</b><br>25加 25加 25加 5分り相談の込み             |
|                                                    |                                                                                                    | 答弁席                                                                               | 前1回主例会平成○○年度○○市一般会計予算<br>重要                                 |
|                                                    |                                                                                                    |                                                                                   | 2774<br>■ 第1回走例会平成○○年度○○市一般会計予算<br>温度 第1回走例会平成○○年度○○市一般会計予算 |
|                                                    | 漢壇                                                                                                    |                                                                                   |                                                             |
| 経済局長<br>五藤 博光 東野 瑞美 研萄 章                           | 医療局長<br>早野まこ                                                                                                    | 市長期高高になった。 北島期高高に、 「「「「」」」の「「」」」の「「」」の「「」」の「」」の「「」」の「」」の「」                        | - 2027 - 第1回走例会平成〇〇年度〇〇市鉄道事業会計予算                            |
| 環創局長<br>永峯 二朗 深尾 美姬 広中 喜之                          | 都整局長<br>進 由枝                                                                                                    | 財政局長<br>二神 康治<br>梶山 結香<br>作田 政明<br>杉 香代                                           |                                                             |
|                                                    |                                                                                                    |                                                                                   | Avan 加茂 佳世 議員 約時間 経過時間 2011                                 |
|                                                    |                                                                                                    |                                                                                   |                                                             |
| 発言者<br><u> 発言者</u><br>一斉解除                         | ₹4′0000<br>↓ 000<br>↓ 00<br>↓ 000<br>↓ 000 | 60ック 議員全景 執行部全員                                                                   | 音声記録 マイクシステム(SD) 🥚 映像記録 BD&HDDレコーダ… 🥚                       |

次のメニューが右上に表示されます。

| 休会時の再開時刻       | 終了時の画像表示  | 休会    |
|----------------|-----------|-------|
|                | 無し        | 散会    |
|                | 画像1 画像2   | 延会    |
|                | DVI カラーバー | 閉会    |
| 10分後 30分後 60分後 | 黒画像       | キャンセル |

2 [休会時の再開時刻]を設定し、必要であれば休憩中に表示される画像を [画像 1] ボタン、 [画像 2] ボタン、
 [DVI] ボタン、 [カラーバー] ボタン、 [黒画像] ボタンから選択して、 [休会] ボタンを押す

休憩時間が場内表示されます。[休会時の再開時刻]の下に並んでいる3つのボタンには、あらかじめ指定した休憩時間をプリ セットしておくことができます。

プリセットボタンを押すと、現在の時刻に休憩時間を追加した時刻が設定されます。

なお、画像1と画像2の画像は、カメラスイッチャー側で設定された画像です。

(※再開時刻を空のままにした場合、代わりに予め設定した文章が場内表示されます。)

## 2.17 散会・延会・閉会してシステムを終了する操作

#### 1 [会議終了] ボタンを押す

| 建用 温尔席設定                                                                                                    | ● 個別設定                                                                                                  |                                                                                                    | ☆ 会議中 会議終了→                                                   |
|----------------------------------------------------------------------------------------------------|----------------------------------------------------------------------------------------------------|----------------------------------------------------------------------------------------------------|---------------------------------------------------------------|
| 平成29年本会議 第1日                                                                                                    | 発言申請モード 同時発言者数                                                                                          | <sup>発送 / 最大)</sup><br>0/2 出席議員数:29人<br>シブ                                                                                                   | לעל                                                           |
|                                                                                                    |                                                                                                    | 表示                                                                                                    | 内容 ◎ 場内表示 ● テロップ                                              |
| 21<br>田名部勝<br>读書 林野 臺<br>(依田 洋一)<br>(英音)                                                                                                    | 24 25 26 26 27 入川 孝章 ## ## ## ## ## ## ## ## ## ## ## ## ##                                             | 28 29 30<br>本谷 江利<br>读品 基成<br>详细                                                                                                    | 事前確認 第前部27-6 第前部26-6                                          |
| 11         12         13           伊庭 基輔<br>議員         12         13           13         13         13           14         大方 茂子<br>議員         13 | 14<br>14<br>14<br>15<br>15<br>2 <sup>2</sup> 8 明人<br>選員<br>16<br>17<br>17<br>10 <sup>2</sup> 年 何次<br>選員 | 18<br>18<br>信藤 実実<br>議員<br>19<br>19<br>19<br>10<br>10<br>10<br>10<br>上手 漠梨<br>議員<br>19<br>19<br>19<br>19<br>19<br>19<br>19<br>19<br>19<br>19 |                                                               |
| 1<br>倉本 武史<br>議員 2<br>加茂 佳世<br>議員 3<br>大月 貴彦<br>議員                                                                                                  | 4 5 永尾 一男 6 景山 教子 武村 祐一 漢員                                                                              | 8 秒費<br>管 秒費<br>搖員 田島 正史<br>搖員                                                                                                    | ± \$7.86 ### 29人<br>出席議員数 29人                                 |
|                                                                                                    | 質問席                                                                                                    |                                                                                                    | 識事進行 講筆 質問者 外化-9<br>清加 清加 美加 大切/読み込み                          |
|                                                                                                    | 答弁席                                                                                                    | s-tut-                                                                                                    | 第1回定例会平成OO年度OO市一般会計予算<br>重整                                   |
|                                                                                                    |                                                                                                    |                                                                                                    | ○ 第1回定例会平成○○年度○○市一般会計予算<br>調素 第1回定例会平成○○年度○○市一般会計予算<br>標準 (約) |
|                                                                                                    | 演壇                                                                                                    | - 编内表示                                                                                                    | 第1回定例会平成○○年度○○市工業用水道事業…                                       |
| 経済局長<br>五藤 博光 東野 瑞美 健福局長                                                                                                    | 医療局長 早野まご                                                                                               | 副市長<br>深田 香<br>川田 篤司<br>- 707<br>- 707                                                                                                    | 第1回走例会平成○○年度○○市鉄道事業会計予算                                       |
| 環創局長<br>永峯 二朗<br>深尾 美姫<br>広中 書之                                                                                                    | 都整局長<br>進 由枝 財政局長<br>二神 康治                                                                              | 国際局長<br>梶山 結香 作田 政明                                                                                                    | ● 第1回定例会平成○○年度○○市港湾整個事業費…                                     |
|                                                                                                    |                                                                                                    | AV288                                                                                                    | 武                                                             |
|                                                                                                    |                                                                                                    | <del>89</del>                                                                                                    |                                                               |
| 緊急 発言者 プザー<br>一斉解除 ▲                                                                                                    | マイクロック<br>テロップロック<br>カメラロック<br>単一 単一 単<br>単<br>単<br>単<br>単<br>・<br>・                                    | ¥全展 執行部全展                                                                                                    | 音声記録 マイクシステム[SD] 🧶 映像記録 BD&HDDレコーダ… 🔴                         |

次の画面が表示されます。

| 休会時の再開時刻       | 終了時の画像表示  | 休会    |
|----------------|-----------|-------|
|                | 無し        | 散会    |
|                | 画像1 画像2   | 延会    |
|                | DVI カラーバー | 閉会    |
| 10分後 30分後 60分後 | 黒画像       | キャンセル |

#### 2 [散会]、[延会]、または [閉会] ボタンを押す

会議が終了します。

散会の場合、テロップおよび場内表示に「散会」と表示されます。 延会の場合、テロップおよび場内表示に「延会」と表示されます。 閉会の場合、テロップおよび場内表示に「閉会」と表示されます。

画面が [開会準備] 画面に戻り、[ホーム] ボタンを押すと [ホーム] 画面に戻ります。

# 3 会議履歴の確認

この章では会議での発言や投票結果などを記録したログファイルについて説明します。

## 3.1 ログファイルを確認する

会議のログや投票結果などのログは次の5種類あり、あとから確認することができます。

・発言ログ:マイク ON/OFF、テロップ ON/OFF されたときのログ

[C:¥Users¥%username%¥AppData¥Roaming¥JKPI¥TZ-PM5000¥Minutes¥Remark] フォルダ内に作成されます。

・投票ログ:投票機能を実行したときの結果ログ

[C:¥Users¥%username%¥AppData¥Roaming¥JKPI¥TZ-PM5000¥Minutes¥Vote] フォルダ内に作成されます。

・点検ログ:システム点検を実行したときのログ

[C:¥Users¥%username%¥AppData¥Roaming¥JKPI¥TZ-PM5000¥UX¥Check] フォルダ内に作成されます。

・アプリケーションログ:アプリケーション内の動作ログ

[C:¥Users¥%username%¥AppData¥Roaming¥JKPI¥TZ-PM5000¥UX¥Application] フォルダ内に作成されます。

・自動点検ログ:ターミナルユニット自動点検を実行した時のログ

[C:¥Users¥%username%¥AppData¥Roaming¥JKPI¥TZ-PM5000¥UX¥TUCheck] フォルダ内に作成されます。
# 4 情報の登録

この章では、会議に出席する議員や、討議する議案など、運用の際必要となる情報の登録方法を説明します。

# 4.1 登録画面を表示する

### 1 デスクトップ上の [会議システム] アイコンをダブルクリックする

全ての接続機器の立ち上がりを確認後、起動してください。

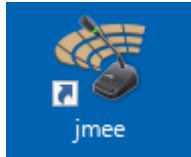

[スプラッシュ] 画面が表示されます。

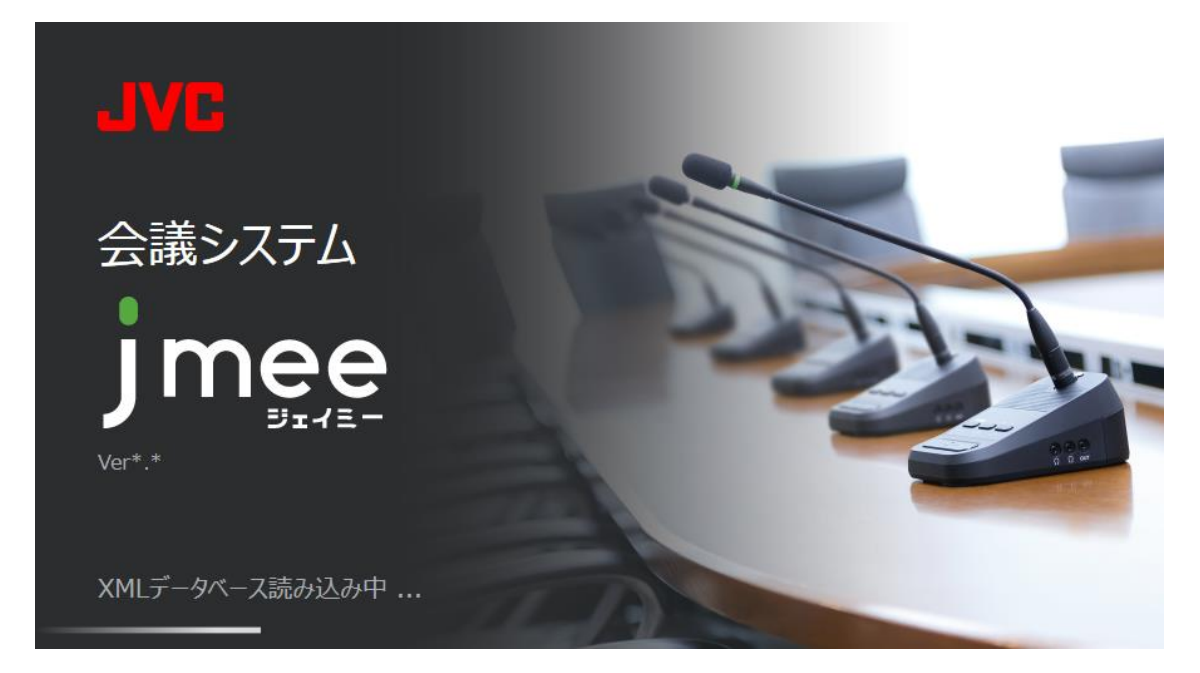

続いて [ホーム] 画面が表示されます。

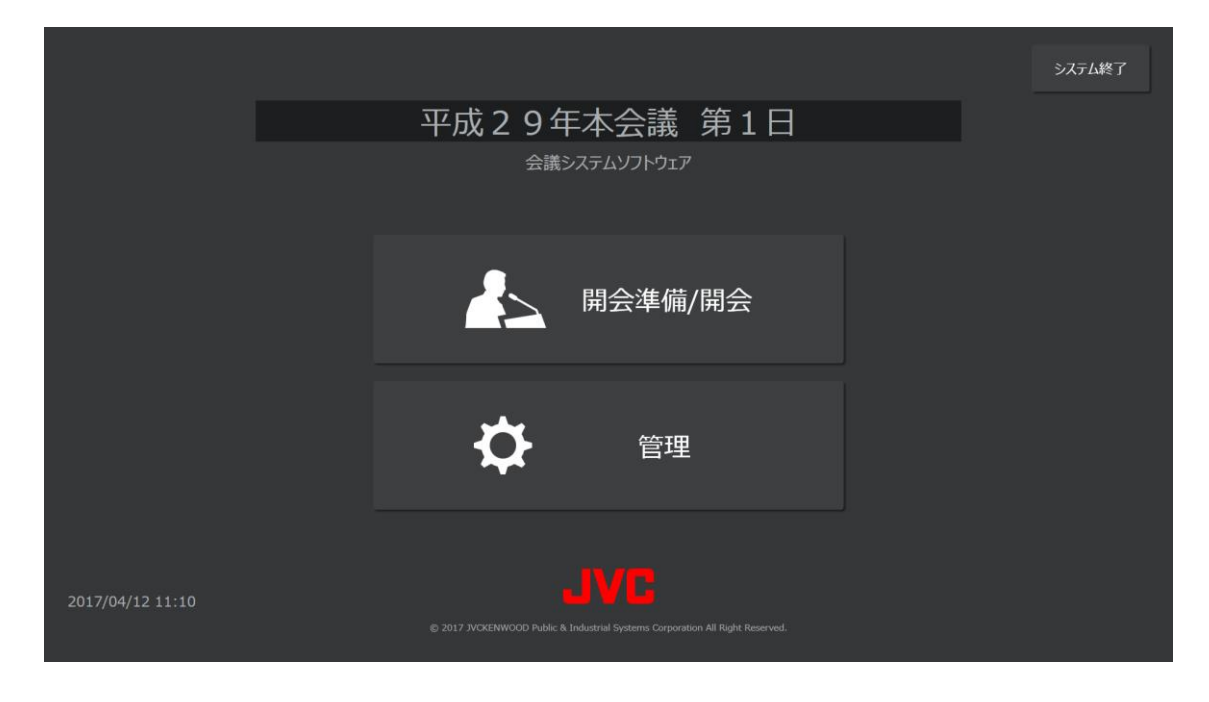

2 [ホーム] 画面の [管理] ボタンを押す

[管理メニュー] 画面が表示されます。

| ✿ 管理 |        |             |         | <u>т</u> ж-а |
|------|--------|-------------|---------|--------------|
|      |        |             |         |              |
|      |        | <b>人</b> 登録 |         |              |
|      | シナリオ登録 | 議案登録        | メッセージ登録 |              |
|      |        |             |         |              |
|      |        | 点検          |         |              |
|      |        |             |         |              |
|      |        | 🗘 設定        |         |              |
|      |        |             |         |              |
|      |        |             |         |              |

<次のページに続く>

#### 3 [登録] ボタン、[シナリオ登録] ボタン、[議案登録] ボタン、または [メッセージ登録] ボタンを押す

[登録] ボタンを押した場合、次の[登録メニュー] 画面が表示されます。[登録メニュー] 画面から登録する項目を選択して 各登録画面を表示できます。

各画面のテロップ、場内表示、対面討議のエリアは、テロップ、場内表示、対面討議の機能がない場合は表示されません。

メモ

| ・[登録メニュー] 画面の [?] ボタンを押すと、^ | <ルプ画面が表示され、 | 各登録画面で登録したデ- | -タが他の画面でどのよ |
|-----------------------------|-------------|--------------|-------------|
| うに使用されるかという説明をお読みいただけま      | す。          |              |             |

| <b>◇</b> 管理 |        |       | ?       | 前画面へ戻る 👚 木-ム |
|-------------|--------|-------|---------|--------------|
|             |        |       |         |              |
|             |        |       |         |              |
|             |        |       |         |              |
|             | シナリオ登録 | 議案登録  | メッセージ登録 |              |
|             | 議員登録   | 執行部登録 |         |              |
|             |        |       |         |              |
|             |        |       |         |              |
|             | 議長登録   | 会派登録  | 委員会登録   |              |
|             |        |       |         |              |
|             |        |       |         |              |
|             |        |       |         |              |

# 4.2 議員を登録する

議員を登録するには、[登録メニュー] 画面の [議員登録] ボタンを押して、[議員登録] 画面を表示します。 機能有無により画面の構成が変わります。

メモ

・[議員登録] 画面の[?] ボタンを押すと、ヘルプ画面が表示され、テキスト入力欄の最大入力文字数などの説明をお読み いただけます。

## 4.2.1 議員の新規登録

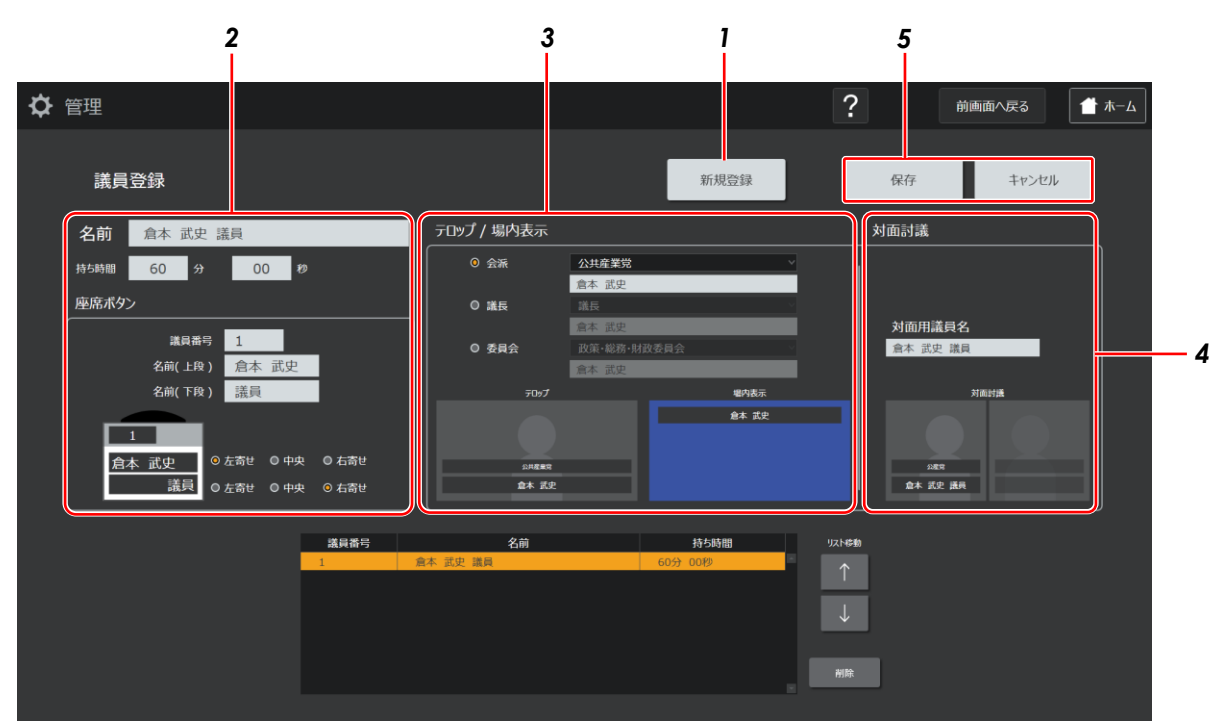

### 1 [新規登録] ボタンを押す

画面下部のリストに、新規の行が表示されます。

### 2 議員の情報を入力する

- ・[持ち時間]とは、会議で発言するときに与えられる発言時間のことです。
- ・[座席ボタン]とは、会議の運用画面の座席エリアに配置されるボタンのことです。

#### 3 カメラ映像に表示するテロップ、および場内表示ディスプレイに表示する内容を入力する

#### 4 対面討議の場合にカメラ映像に表示するテロップを入力する

### 4 [保存] ボタンを押す

登録した内容が設定ファイルに反映されます。

# 4.2.2 既存の議員情報の変更

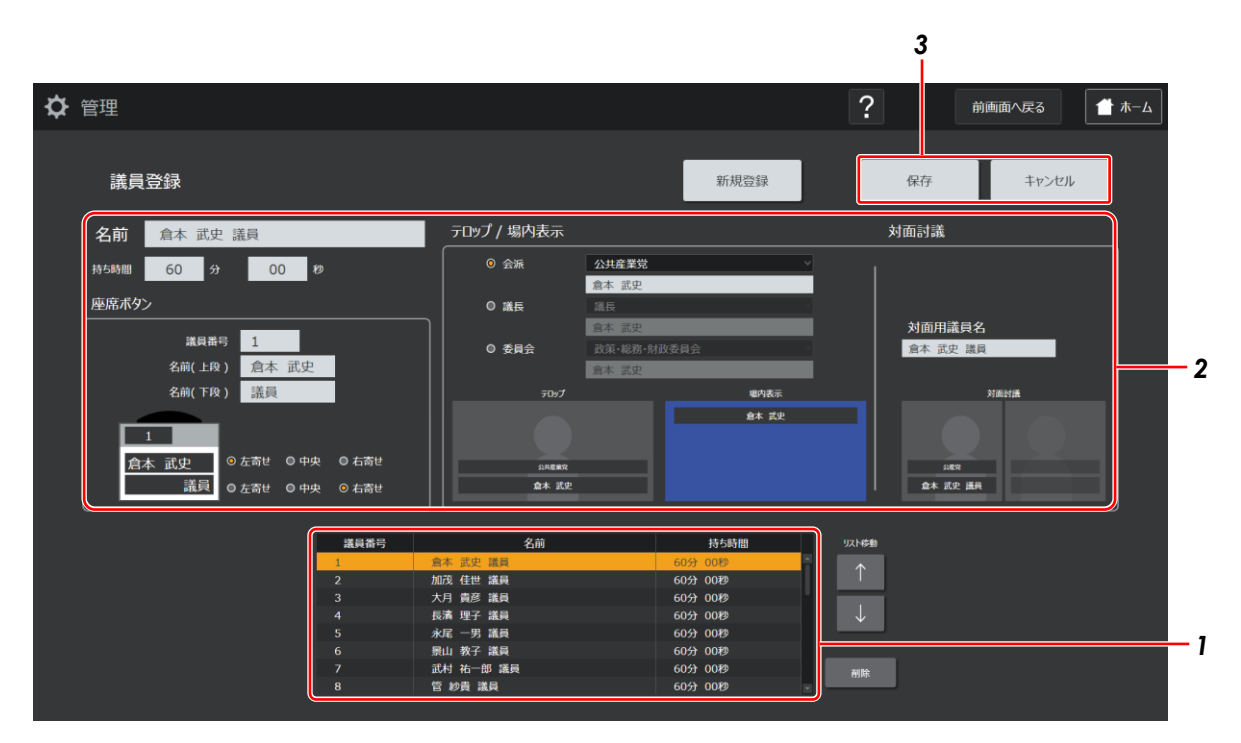

### 1 変更したい議員を選択する

選択した議員の情報が画面上に表示されます。

- 2 設定内容を変更する
- 3 [保存] ボタンを押す

変更した内容が設定ファイルに反映されます。

# 4.3 執行部を登録する

執行部を登録するには、[登録メニュー] 画面の [執行部登録] ボタンを押して、[執行部登録] 画面を表示します。 機能有無により画面の構成が変わります。

メモ

・[執行部登録] 画面の [?] ボタンを押すと、ヘルプ画面が表示され、テキスト入力欄の最大入力文字数などの説明をお読 みいただけます。

## 4.3.1 執行部の新規登録

| ☆ 管理 執行部登録                                                                                                    | 2                                           | <b>3 1</b><br>新規登録                                 | 5<br>前画面へ戻る<br>保存 キャンセノ                                                                                              | <u>۲</u> هـ-۲ |
|----------------------------------------------------------------------------------------------------|---------------------------------------------|----------------------------------------------------|----------------------------------------------------------------------------------------------------|---------------|
| <ul> <li>執行部名</li> <li>北島 翔吾</li> <li>座席ボタン</li> <li>名前(上段)</li> <li>名前(下段)</li> <li>市長</li> <li>10.0</li> <li>0.1</li> <li>0.1</li> </ul> | 市長<br>北島 翔吾<br>:奇せ の中央 の右寄せ<br>:奇せ の中央 の右寄せ | デロップ<br>役職名<br>市長<br>執行部名<br>北島 消吾<br>デロップ<br>デロップ | 対面討議<br>対面用役職名<br>市長<br>対面用執行部名<br>北島 消器<br><sup>対面円執</sup><br><sup>対面用執</sup><br><sup>対面用執</sup><br><sup>対面用執</sup> | 4             |
|                                                                                                    | ₩2<br>北国 用品                                 | 7部名 対面用執行部名                                        | UXNE®<br>↑<br>↓                                                                                                    |               |

### 1 [新規登録] ボタンを押す

画面下部のリストに、新規の行が表示されます。

### 2 執行部の情報を入力する

[座席ボタン] とは、会議の運用画面に表示される座席エリアに配置されるボタンのことです。

### 3 カメラ映像に表示するテロップを入力する

### 4 対面討議の場合にカメラ映像に表示するテロップを入力する

### 5 [保存] ボタンを押す

登録した内容が設定ファイルに反映されます。

# 4.3.2 既存の執行部情報の変更

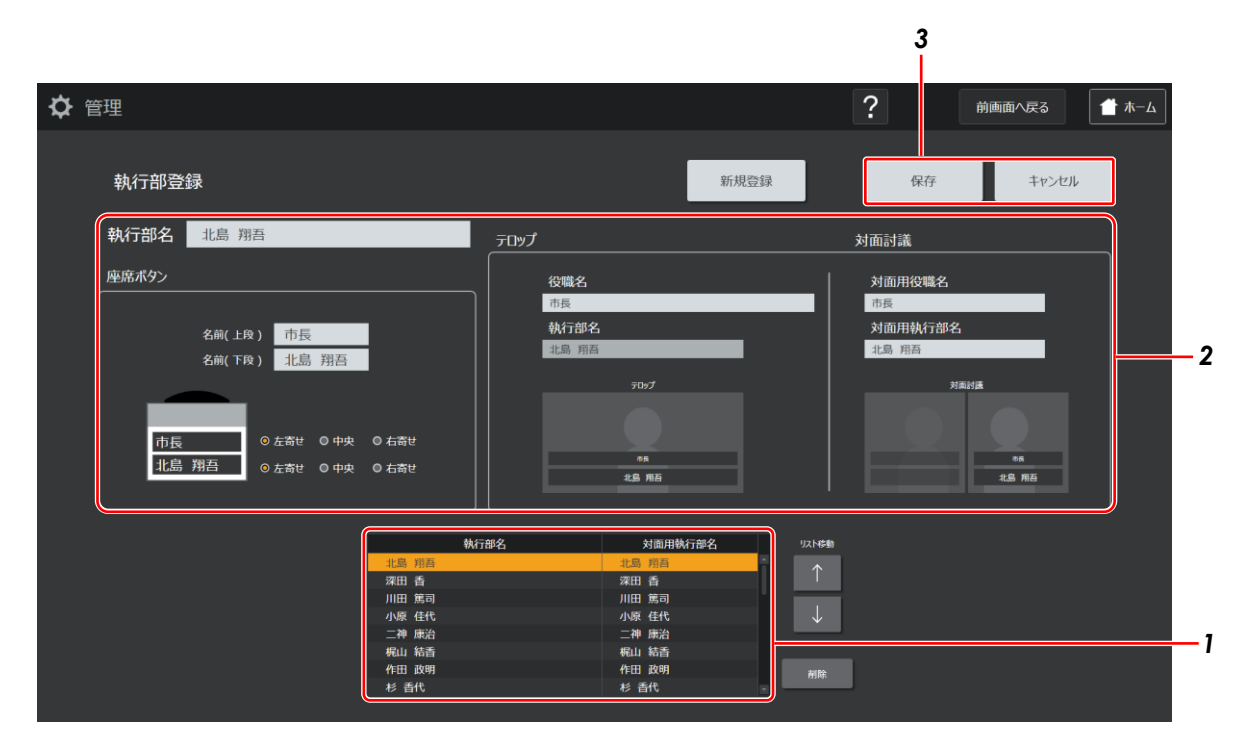

### 1 変更したい執行部を選択する

選択した執行部の情報が画面上に表示されます。

### 2 設定内容を変更する

### 3 [保存] ボタンを押す

変更した内容が設定ファイルに反映されます。

# 4.4 議案を登録する

議案を登録するには、[管理メニュー] 画面の [議案登録] ボタンを押して [議案登録] 画面を表示します。

また、[登録メニュー] 画面の [議案登録] ボタンを押すことでも表示できます。

機能有無により画面の構成が変わります。

メモ

・[議案登録] 画面の[?] ボタンを押すと、ヘルプ画面が表示され、テキスト入力欄の最大入力文字数などの説明をお読み いただけます。

## 4.4.1 議案の新規登録

|             |                      |            |                           | 1                            | 4            |        |       |
|-------------|----------------------|------------|---------------------------|------------------------------|--------------|--------|-------|
| <b>♀</b> 管理 |                      |            |                           |                              | ?            | 前画面へ戻る | ▲ ホーム |
| 議案登録        |                      | 1>ポート      | エクスポート                    | 新規登録                         | <del>保</del> | 存 キャンセ | JL    |
|             | 議案番号第                | 1 号議案 —    |                           |                              |              |        | 2     |
|             | 1行目(上段)              | 第1回定例会     |                           |                              |              |        | 3     |
|             | 2行目(下段)              | 平成〇〇年度〇〇市- | 一般会計予算                    |                              |              |        |       |
|             |                      | テロップ       |                           | 場内表示                         |              |        |       |
|             | 第1回主领会<br>平磁⊙○年間○○市- | ¢≙177      | 第1回注<br>平成〇〇 <sup>4</sup> | 會<br>復OC市 <del>一般会</del> 計予算 |              |        |       |
|             |                      |            |                           |                              |              |        |       |
|             | 編案番号 1行<br>1 第1回定例会  | 目(上段)      | 平成〇〇年度〇                   | 2行目(下段)<br>○市一般会計予算          |              | リスト移動  |       |
|             |                      |            |                           |                              |              |        |       |

#### 1 [新規登録] ボタンを押す

画面下部のリストに、新規の行が表示されます。

#### 2 議案番号を入力する

#### 3 カメラ映像に表示するテロップ、および場内表示ディスプレイに表示する内容を入力する

### 4 [保存] ボタンを押す

登録した内容が設定ファイルに反映されます。

# 4.4.2 議案一覧のエクスポートとインポート

リストに表示される議案一覧は、csv ファイルとして保存しておくことができ(エクスポート)、そのファイルを登録時に呼び 出してリストに表示させることができます(インポート)。

| ✿ 管理 |                      |                |                                            | ?   | 前画面へ戻る 🏾 👚 木ーム |
|------|----------------------|----------------|--------------------------------------------|-----|----------------|
| 議案登録 |                      | 1)ポート 3        | カスポート                                      | 保存  | キャンセル          |
|      | 議案番号第                | 1 号議案          |                                            |     |                |
|      | 1行目(上段)              | 第1回定例会         |                                            |     |                |
|      | 2行目(下段)              | 平成〇〇年度〇〇市一般    | 会計予算                                       |     |                |
|      |                      | テロップ           | 場内表示                                       |     |                |
|      | 第1回走骑会<br>干感○○年復○○市- | #2117 <b>7</b> | ■1   巨支物会<br>平成○○年度○○市 <del>- 総会</del> 計予算 |     |                |
|      |                      |                |                                            |     |                |
| 議案   | 業番号 1行               | i目 (上段)        | 2行目(下段)                                    |     | リスト移動          |
| 1    | 第1回定例会               |                | 平成〇〇年度〇〇市一般会計予算                            | i l | $\uparrow$     |
| 2    | 第1回定例会 第1回定例会        |                | 平成〇〇年度〇〇市一般会計補正予算<br>平成〇〇年度〇〇古鉄道東要会社又第     |     | <u> </u>       |
| 3    | 第1回定例云               |                | 平成〇〇年度〇〇市天堂用水道事業会計                         | 予算  | J.             |
| 5    | 第1回定例会               |                | 平成〇〇年度〇〇市下水道事業会計予算                         |     |                |
| 6    | 第1回定例会               |                | 平成〇〇年度〇〇市港湾整備事業費会計                         | 予算  |                |
| 7    | 第1回定例会               |                | 〇〇市副市長の選任                                  |     | 削除             |
| 8    | 第1回定例会               |                | 〇〇市教育委員会委員の任命                              |     |                |
|      |                      |                |                                            |     |                |

(1) エクスポート

[エクスポート] ボタンを押し、フォルダを選択するダイアログが表示されたら、保存先を選択して[保存] ボタ ンを押す

現在表示されているリストの内容が csv ファイルとして保存されます。

ダイアログを表示したときの保存先は、[C:¥Users¥gikai¥Documents] になります。

### (2) インポート

[インポート] ボタンを押し、ファイルを選択するダイアログが表示されたら、読み込むファイルを選択して [開

#### く] ボタンを押す

選択したファイルの内容が画面下部のリストに表示されます。

# 4.4.3 既存の議案情報の変更

|        |                                  |                                                                | 3            |
|--------|----------------------------------|----------------------------------------------------------------|--------------|
| ✿ 管理   |                                  | ?                                                              | 前画面へ戻る 1 ホーム |
|        |                                  |                                                                |              |
| 議案登録   | 1)#~h                            | 102ポート 新規登録                                                    | 保存キャンセル      |
|        | 議案番号 第 1 号議案                     |                                                                |              |
|        | 1行目(上段) 第1回定例会                   |                                                                |              |
|        | 2行目(下段) 平成〇〇年度〇〇市一               | 股会計予算                                                          |              |
|        | =Dw:f                            | 把 <b>你</b> 事 <del>,</del>                                      |              |
|        | 505<br>第1回注発会<br>平成CO年頃OO市-委会社予算 | 1日本部合<br>単成の0年度00市-最合計予算                                       |              |
|        | <b>新号 1行目 (上段)</b>               | 2行目 (下段)                                                       | リストに加        |
| 1<br>2 | 第1回定例会<br>第1回定例会                 | <ul> <li>平成○○年度○○市一般会計予算</li> <li>平成○○年度○○市一般会計補正予算</li> </ul> | Î ↑          |
| 3      | 第1回定例会                           | 平成〇〇年度〇〇市鉄道事業会計予算                                              |              |
| 4      | 第1回定例会<br>第1回定例会                 | 平成〇〇年度〇〇市工業用水道事業会計予算<br>平成〇〇年度〇〇市下水道事業会計予算                     | $\downarrow$ |
| 6      | 第1回定例会                           | 平成〇〇年度〇〇市港湾整備事業費会計予算                                           |              |
| 7      | 第1回定例会<br>第1回定例会                 | ○○市副市長の選任<br>○○市教育委員会委員の任命                                     | 利除           |
|        |                                  |                                                                |              |

## 1 変更したい議案を選択する

選択した議案の情報が画面上に表示されます。

### 2 設定内容を変更する

### 3 [保存] ボタンを押す

変更した内容が設定ファイルに反映されます。

# 4.5 テロップおよび場内表示ディスプレイに表示するメッセー

# ジを登録する

テロップや場内表示ディスプレイに表示するメッセージを登録するには、[管理メニュー] 画面の [メッセージ登録] ボタンを 押して、[メッセージ登録] 画面を表示します。

また、[登録メニュー] 画面の [メッセージ登録] ボタンを押すことでも表示できます。

機能有無により画面の構成が変わります。

メモ

・[メッセージ登録]画面の[?]ボタンを押すと、ヘルプ画面が表示され、テキスト入力欄の最大入力文字数などの説明を お読みいただけます。

## 4.5.1 テロップおよび場内表示メッセージの新規登録

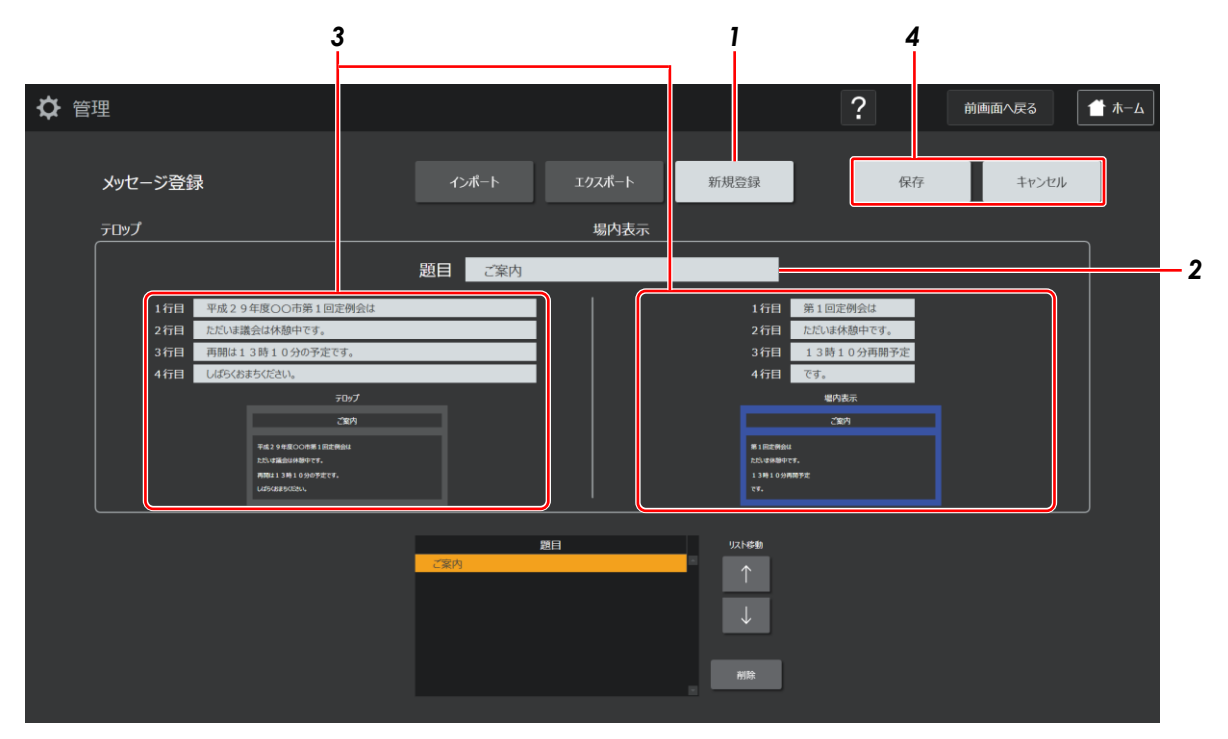

#### 1 [新規登録] ボタンを押す

画面下部のリストに、新規の行が表示されます。

### 2 題目を入力する

#### **3** カメラ映像に表示するテロップ、および場内表示ディスプレイに表示する内容を入力する

#### 4 [保存] ボタンを押す

登録した内容が設定ファイルに反映されます。

# 4.5.2 メッセージー覧のエクスポートとインポート

リストに表示されるメッセージー覧は、csvファイルとして保存しておくことができ(エクスポート)、そのファイルを登録時 に呼び出してリストに表示させることができます(インポート)。

| 🗘 管理 | ₽               |                                                                      |                              |                |                                      | ?                        | 前画面へ戻る | 👚 ホーム |
|------|-----------------|----------------------------------------------------------------------|------------------------------|----------------|--------------------------------------|--------------------------|--------|-------|
|      | メッセージ登録<br>テロップ | <b>录</b>                                                             | ᡗᡔᢜ᠆Ւ                        | エクスポート<br>場内表示 | 新規登録                                 | 保存                       | キャンセル  |       |
|      |                 |                                                                      | 題目 ご案内                       |                |                                      |                          |        |       |
|      | 1行目             | 平成29年度〇〇市第1回定例会は                                                     |                              |                | 1 行目                                 | 第1回定例会は                  |        |       |
|      | 2行目             | ただいま議会は休憩中です。                                                        |                              |                | 2行目                                  | ただいま休憩中です。               |        |       |
|      | 3行目             | 再開は13時10分の予定です。                                                      |                              |                | 3行目                                  | 13時10分再開予定               |        |       |
|      | 4行目             | しばらくおまちください。                                                         |                              |                | 4行目                                  | লৈ,                      |        |       |
|      |                 | 7007<br>2004<br>1423 4800088 17.<br>RAULI 19. 1980527.<br>Lakustozok |                              |                | 第1回注册AU<br>たし48時でで<br>13時16分所<br>です。 | 電内表示<br>ご知内<br>r.<br>#P# |        |       |
|      |                 |                                                                      | ご飯内<br>ご飯んない<br>お知らせ<br>おしらせ | 建日             | y, <b>x,H参物</b><br>←<br>→<br>利除      |                          |        |       |

(1) エクスポート

[エクスポート] ボタンを押し、フォルダを選択するダイアログが表示されたら、保存先を選択して[保存] ボタ ンを押す

現在表示されているリストの内容が csv ファイルとして保存されます。

ダイアログを表示したときの保存先は、[C:¥Users¥gikai¥Documents] になります。

## (2) インポート

[インポート] ボタンを押し、ファイルを選択するダイアログが表示されたら、読み込むファイルを選択して [開

### く] ボタンを押す

選択したファイルの内容が画面下部のリストに表示されます。

ダイアログを表示したときの保存先は、[C:¥Users¥gikai¥Documents] になります。

# 4.5.3 既存のメッセージの変更

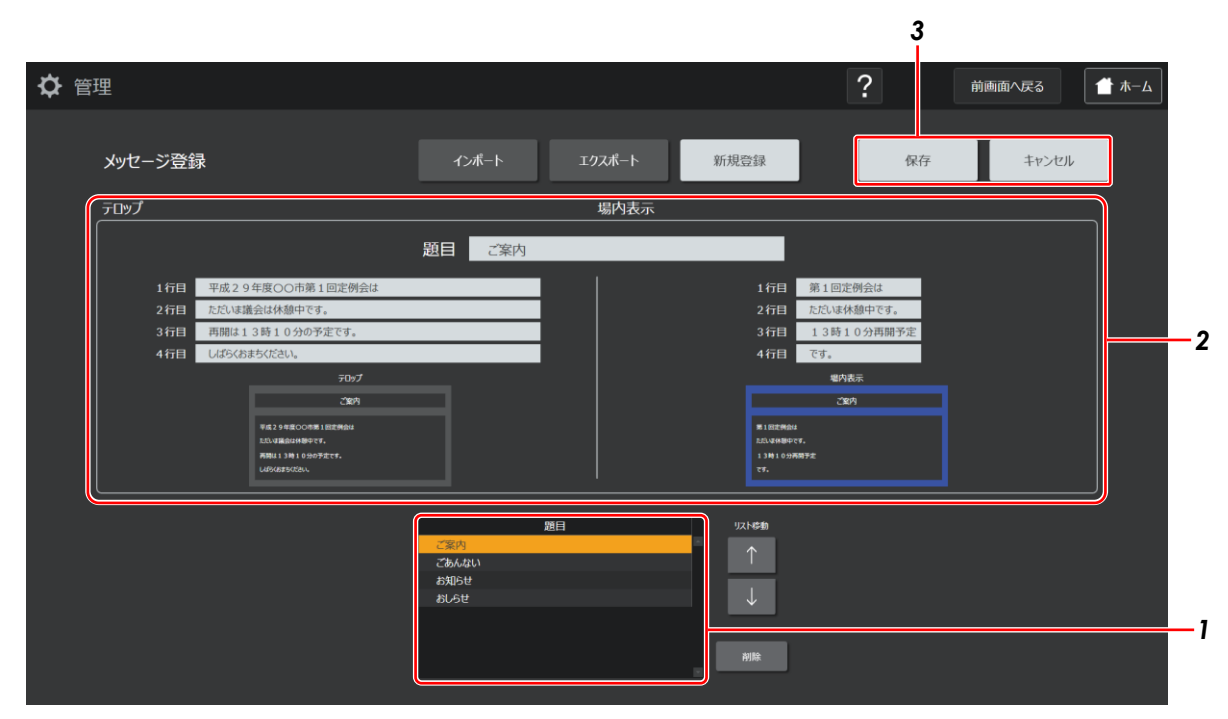

### 1 変更したい題目を選択する

選択した題目の情報が画面上に表示されます。

### 2 設定内容を変更する

#### 3 [保存] ボタンを押す

変更した内容が設定ファイルに反映されます。

# 4.6 会派を登録する

会派を登録するには、[登録メニュー] 画面の [会派登録] ボタンを押して、[会派登録] 画面を表示します。 機能有無により画面の構成が変わります。

メモ

・[会派登録] 画面の[?] ボタンを押すと、ヘルプ画面が表示され、テキスト入力欄の最大入力文字数などの説明をお読み いただけます。

## 4.6.1 会派の新規登録

|             | 2              | 3 1         | 4                   |
|-------------|----------------|-------------|---------------------|
| <b>◇</b> 管理 |                |             | ? 前画面へ戻る <b>一</b> 木 |
| 会派登録        |                | 新規登録        | 保存キャンセル             |
|             | 会派名 公共産業党      | 対面用会派名 公産党  | ź                   |
|             | 持ち時間 30 分 00 秒 | Ĩ           | 201144              |
|             | テロップ           |             | 対面討議                |
|             |                |             |                     |
|             | 225498 8835    |             |                     |
|             | 会派名            | 対面用会派名 持ち時間 | 以大時勤                |
|             | 公共産業党 公理       | 党 30分 00秒   | ↑                   |
|             |                |             | $\downarrow$        |
|             |                |             | HIR:                |
|             |                |             |                     |
|             |                |             |                     |

### 1 [新規登録] ボタンを押す

画面下部のリストに、新規の行が表示されます。

#### 2 会派の情報を入力する

[持ち時間]とは、会議で発言するときに与えられる発言時間のことです。

#### 3 対面討議の場合にカメラ映像に表示するテロップを入力する

#### 4 [保存] ボタンを押す

登録した内容が設定ファイルに反映されます。

# 4.6.2 既存の会派情報の変更

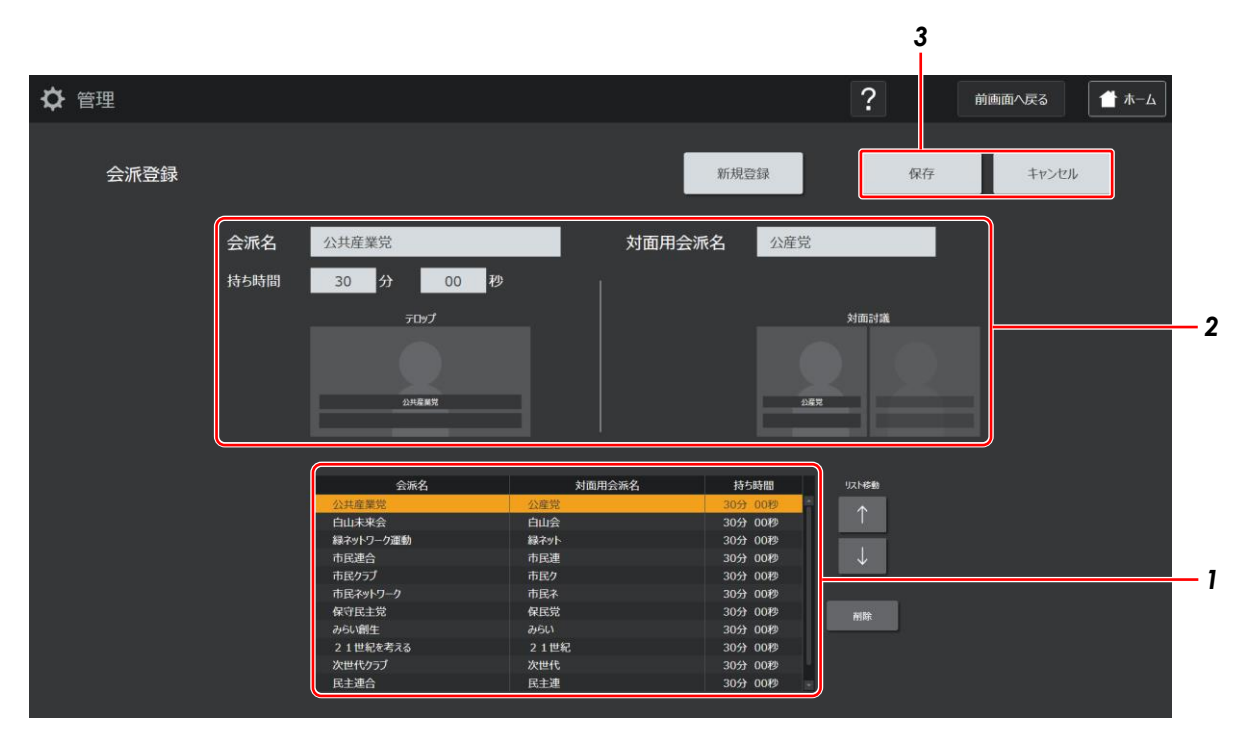

### 1 変更したい会派を選択する

選択した会派の情報が画面上に表示されます。

### 2 設定内容を変更する

### 3 [保存] ボタンを押す

変更した内容が設定ファイルに反映されます。

# 4.7 委員会を登録する

委員会を登録するには、[登録メニュー] 画面の [委員会登録] ボタンを押して、[委員会登録] 画面を表示します。 機能有無により画面の構成が変わります。

メモ

・[委員会登録] 画面の [?] ボタンを押すと、ヘルプ画面が表示され、テキスト入力欄の最大入力文字数などの説明をお読 みいただけます。

## 4.7.1 委員会の新規登録

|      |      | 2               | 2              |   | 3 1                     |              | 4  |       |       |
|------|------|-----------------|----------------|---|-------------------------|--------------|----|-------|-------|
| ✿ 管理 |      |                 |                |   |                         | ?            | 前画 | 面へ戻る  | 👚 ホーム |
| 委員会  | 登録   |                 |                |   | 新規登録                    |              | 保存 | キャンセル |       |
|      | 委員会名 | 政策·総務·財政委       | 員会             |   | 対面用委員会名                 | 政策総務財政委員     | 슾  |       |       |
|      |      | 7⊡y             | <del>,</del>   |   |                         | 対面討          | ж  |       |       |
|      |      | <b>政策·</b> 秘密·勃 | 57 <b>9</b> 12 |   |                         | 政策能振转改变概会    |    |       |       |
|      |      |                 | *=~*           |   | 计表用委员会攻                 | 117 5.35 26  |    |       |       |
|      |      | 政策·総務·          | 女員云石<br>財政委員会  | i | 对 面用 女員 云石<br>政策総務財政委員会 |              |    |       |       |
|      |      |                 |                |   |                         | $\downarrow$ |    |       |       |
|      |      |                 |                |   |                         | 樹除           |    |       |       |
|      |      |                 |                |   |                         |              |    |       |       |

### 1 [新規登録] ボタンを押す

画面下部のリストに、新規の行が表示されます。

### 2 委員会名を入力する

### 3 対面討議の場合にカメラ映像に表示するテロップを入力する

#### 4 [保存] ボタンを押す

登録した内容が設定ファイルに反映されます。

# 4.7.2 既存の委員会情報の変更

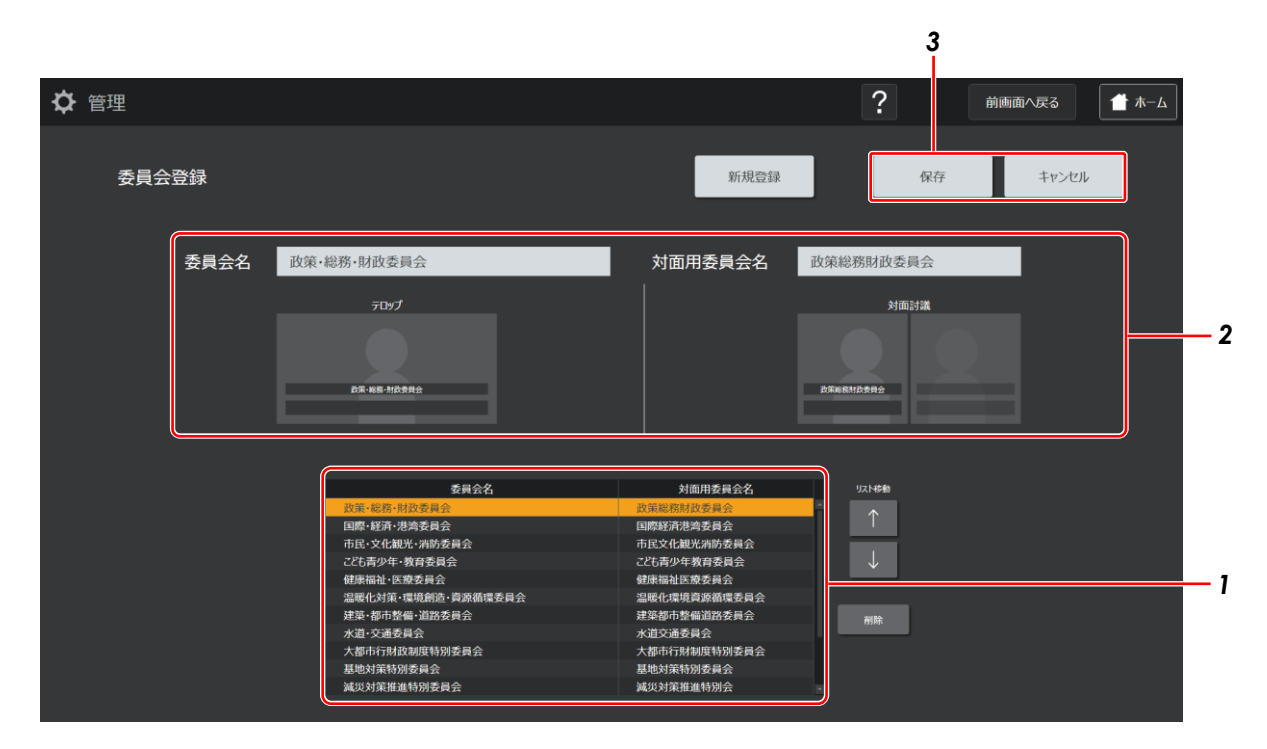

### 1 変更したい委員会を選択する

選択した委員会の情報が画面上に表示されます。

### 2 設定内容を変更する

### 3 [保存] ボタンを押す

変更した内容が設定ファイルに反映されます。

# 4.8 議長を登録する

議長を登録するには、[登録メニュー] 画面の [議長登録] ボタンを押して、[議長登録] 画面を表示します。 機能有無により画面の構成が変わります。

メモ

・[議長登録] 画面の[?] ボタンを押すと、ヘルプ画面が表示され、テキスト入力欄の最大入力文字数などの説明をお読み いただけます。

## 4.8.1 議長の新規登録

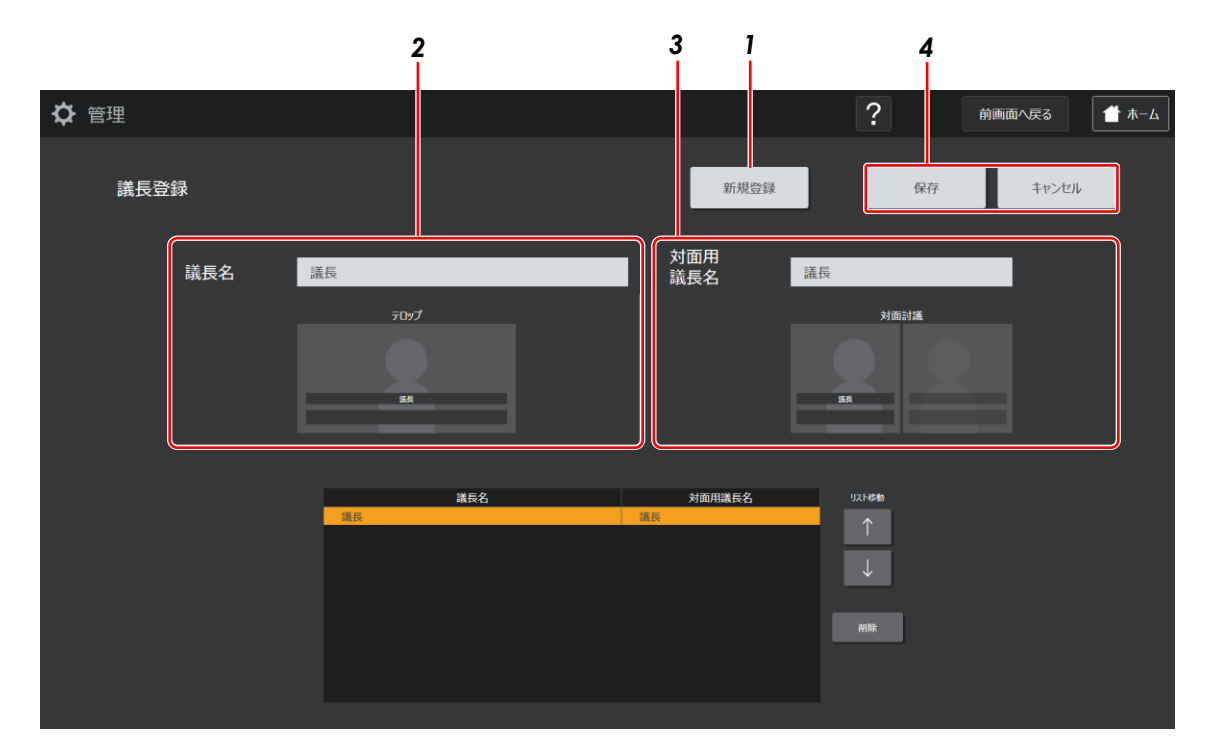

### 1 [新規登録] ボタンを押す

画面下部のリストに、新規の行が表示されます。

### 2 議長名を入力する

### 3 対面討議の場合にカメラ映像に表示するテロップを入力する

### 4 [保存] ボタンを押す

登録した内容が設定ファイルに反映されます。

# 4.8.2 既存の議長情報の変更

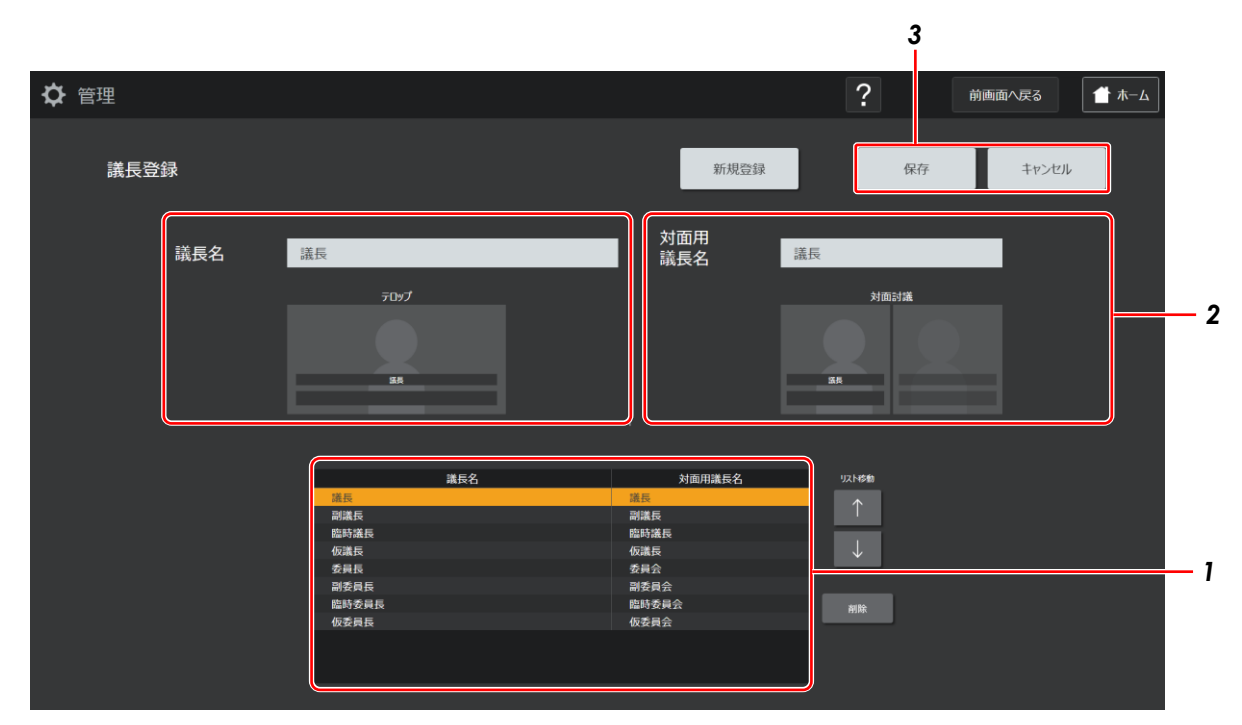

### 1 変更したい議長を選択する

選択した議長の情報が画面上に表示されます。

### 2 設定内容を変更する

### 3 [保存] ボタンを押す

変更した内容が設定ファイルに反映されます。

# 4.9 シナリオを登録する

TZ-PM5000 を使用した会議システムでは、あらかじめ議案や質問者、メッセージを順序立てて「シナリオ」として登録し、それを運用画面で確認しながら会議を進行することができます。

シナリオを登録するには、[管理メニュー] 画面の [シナリオ登録] ボタンを押して、[シナリオ登録] 画面を表示します。 また、[登録メニュー] 画面の [シナリオ登録] ボタンを押しても表示できます。

メモ

・[シナリオ登録] 画面の [?] ボタンを押すと、ヘルプ画面が表示され、シナリオの新規登録などの操作方法をお読みいた だけます。

## 4.9.1 シナリオの新規登録

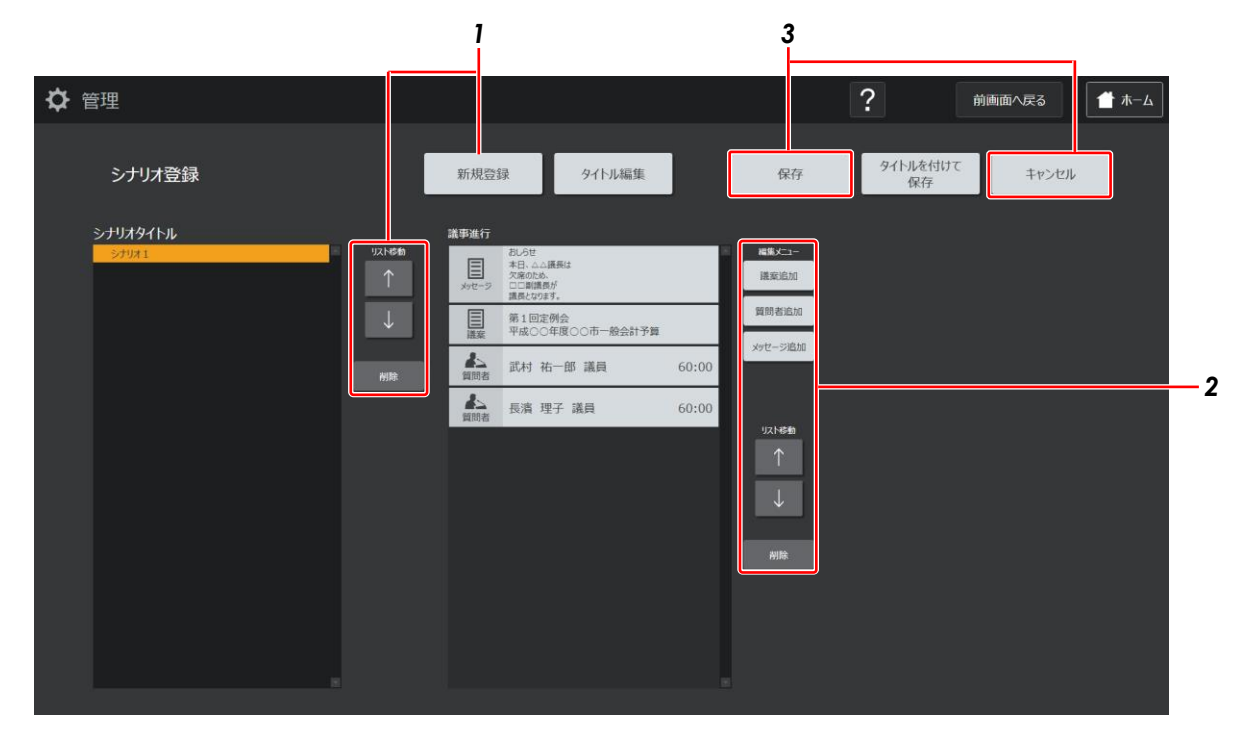

### 1 [新規登録] ボタンを押す

[シナリオタイトル作成] ダイアログが表示されます。

| >ナリオタイトル | 新規シナリオを作成 |  |  |
|----------|-----------|--|--|
|          | シナリオタイトル  |  |  |
|          |           |  |  |

これから作成するシナリオ名を入力して [OK] ボタンを押すと、画面左のシナリオタイトルリストにシナリオが追加されます。 シナリオタイトルリスト右側の [リスト移動] ボタンでシナリオを並べ替えできます。[削除] ボタンでシナリオを削除できま す。

<次のページに続く>

#### 2 [編集メニュー]の各ボタンで議事を追加する

・[議案追加] ボタン

シナリオタイトルリストからシナリオを選択してこのボタンを押すと、画面中央の議事進行リストで選択されている議事の下 に、空ボックスができます。議案一覧が表示され、選択した議案が、空ボックスの位置に追加されます。

・[質問者追加] ボタン

シナリオタイトルリストからシナリオを選択してこのボタンを押すと、画面中央の議事進行リストで選択されている議事の下 に、空ボックスができます。質問者一覧が表示され、選択した質問者が、空ボックスの位置に追加されます。

・[メッセージ追加] ボタン

シナリオタイトルリストからシナリオを選択してこのボタンを押すと、画面中央の議事進行リストで選択されている議事の下に、空ボックスができます。メッセージー覧が表示され、選択したメッセージが、空ボックスの位置に追加されます。

議事進行リストの編集を始めると、[保存]、[タイトルを付けて保存]、[キャンセル] ボタンのどれかを押すまで、シナリオの 新規追加や並べ替えはできなくなります。

議事進行リスト右側の [リスト移動] ボタンで議事を並べ替えできます。 [削除] ボタンで議事を削除できます。

### 3 [保存] ボタンを押す

登録した内容が設定ファイルに反映されます。

## 4.9.2 既存のシナリオの変更

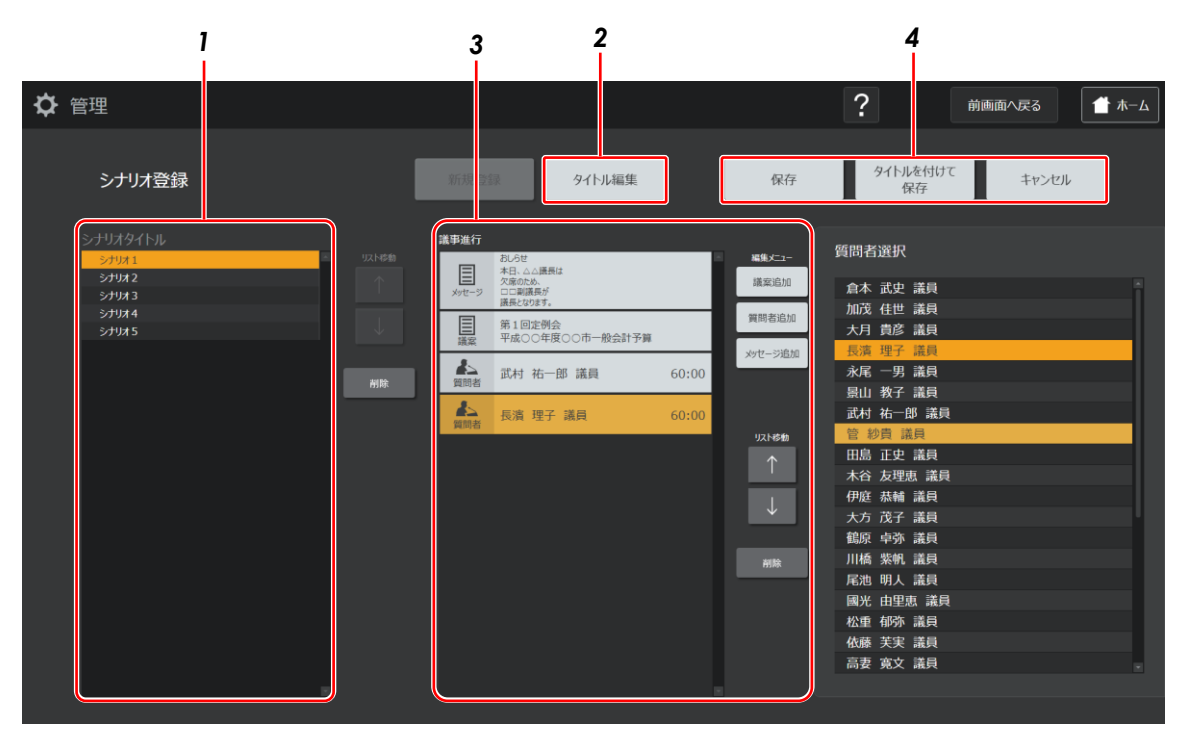

### 1 変更したいシナリオを選択する

選択したシナリオの内容が議事進行リストに表示されます。

2 タイトルを変更する場合は、[タイトル編集] ボタンを押し、表示されたダイアログでタイトルを編集して [OK] ボタンを押す

3 議案や質問者を追加するなど議事を変更する

#### 4 変更内容を上書きする場合は [保存] ボタンを、別名で保存する場合は [タイトルを付けて保存] ボタンを押す

[タイトルを付けて保存]ボタンを押した場合は、表示されたダイアログでタイトルを入力して [OK] ボタンを押してください。

変更した内容が設定ファイルに反映されます。

# 5 パターン情報の設定

この章では、座席やマイクシステムなど、パターンに登録される情報の設定について説明します。

# 5.1 設定画面を表示する

### 1 デスクトップ上の [会議システム] アイコンをダブルクリックする

全ての接続機器の立ち上がりを確認後、起動してください。

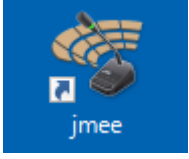

[スプラッシュ] 画面が表示されます。

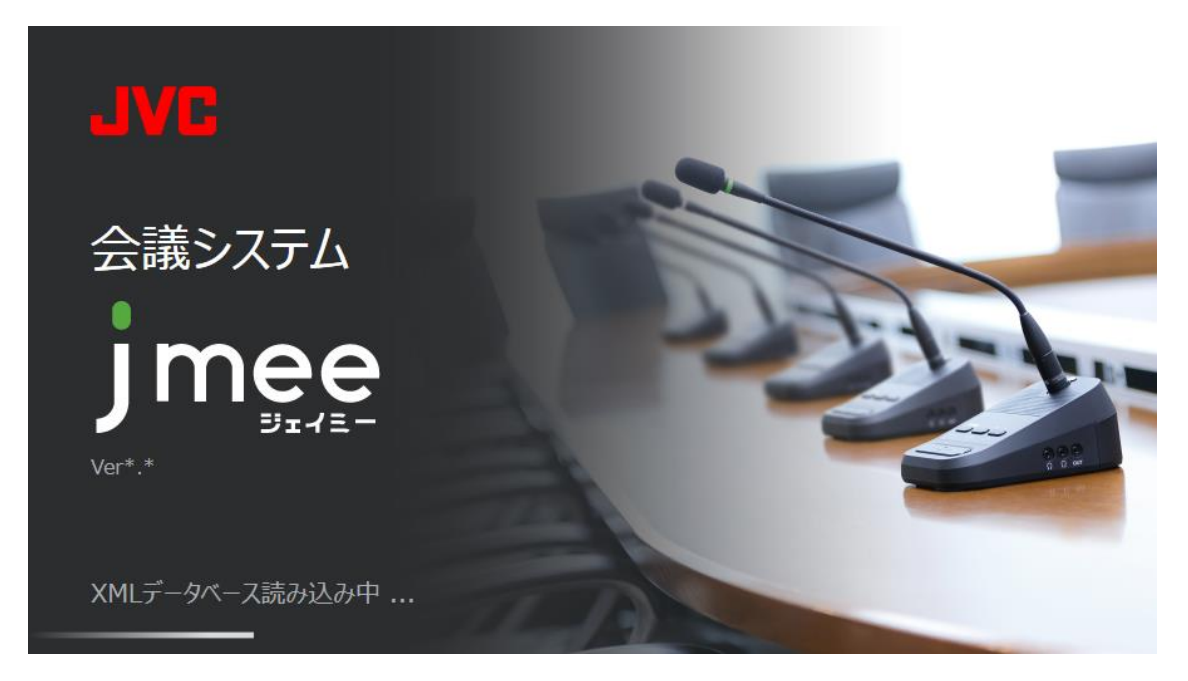

続いて [ホーム] 画面が表示されます。

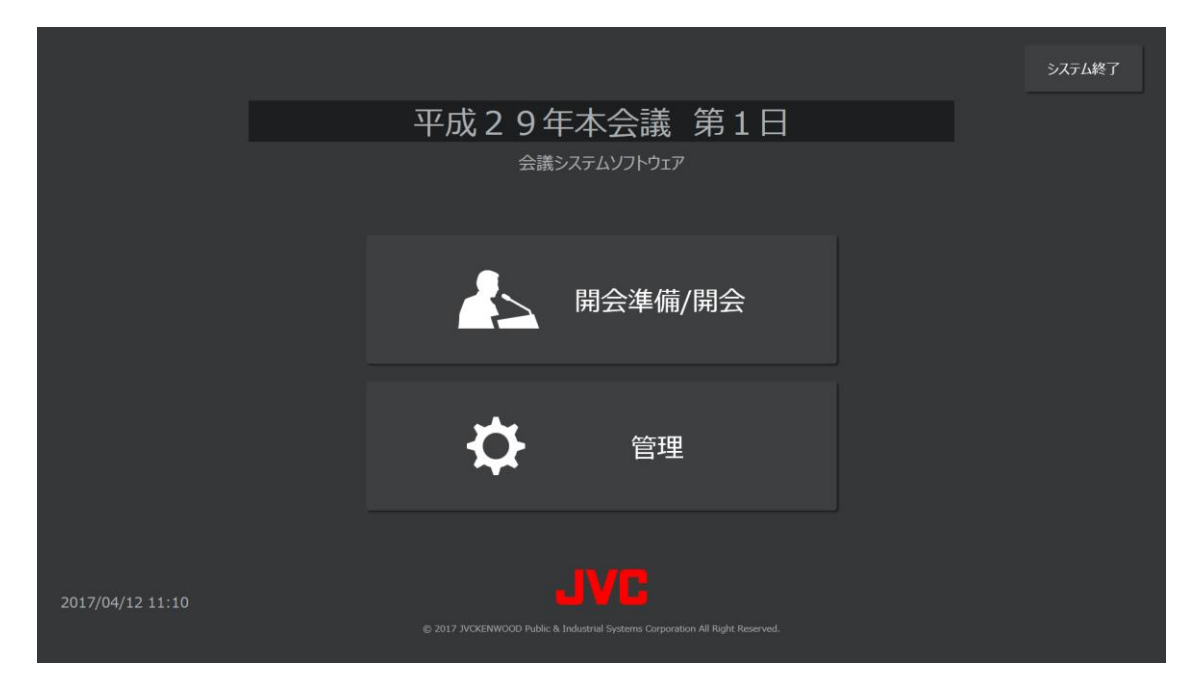

2 一番上の文字列(パターン名)をクリックし、画面右に表示されるリストから使用するパターンを選択する

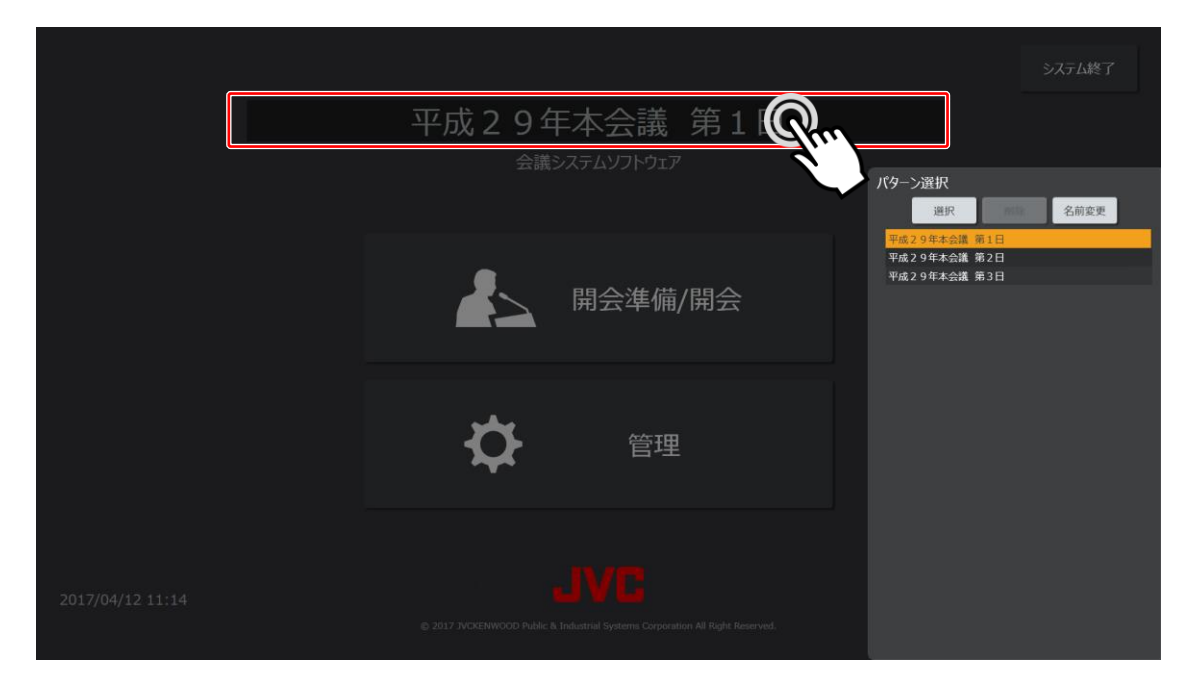

用語

パターン

過去の会議の内容(出席者や座席レイアウトなど)が記録された情報を「パターン」といいます。パターンを選択すると、 そのパターンの情報が設定画面に反映されるため、すべての項目をはじめから設定し直す必要がありません。

### 3 [ホーム] 画面の [管理] ボタンを押す

[管理メニュー] 画面が表示されます。

| ✿ 管理 |             |         | <b>1</b> ★-ム |
|------|-------------|---------|--------------|
|      |             |         |              |
|      | ∠ 登録        |         |              |
|      | シナリオ登録 議案登録 | メッセージ登録 |              |
|      |             |         |              |
|      | ↓ 設定        |         |              |
|      |             |         |              |
|      |             |         |              |

<次のページに続く>

## 4 管理メニュー画面の [設定] ボタンを押す

[設定メニュー] 画面が表示されます。

| ✿ 管理 |             |              |               | 前画面へ戻る | 1 赤-ム |
|------|-------------|--------------|---------------|--------|-------|
|      |             |              |               |        |       |
|      |             |              |               |        |       |
|      |             |              |               |        |       |
|      |             |              |               |        |       |
|      |             | パターン設定       |               |        |       |
|      |             |              |               |        |       |
|      | AVシステム 機能設定 | マイクシステム 機能設定 | テロップシステム 機能設定 |        |       |
|      |             |              |               |        |       |
|      |             |              |               |        |       |
|      |             |              |               |        |       |
|      |             |              |               |        |       |

5 [設定メニュー] 画面の各ボタンを押し、設定画面を表示する

# 5.2 座席に関する項目を設定する

座席に関する設定は、[設定メニュー]画面の[パターン設定]ボタンを押して、[パターン設定]画面を表示します。

# 5.2.1 議員名をクリアする

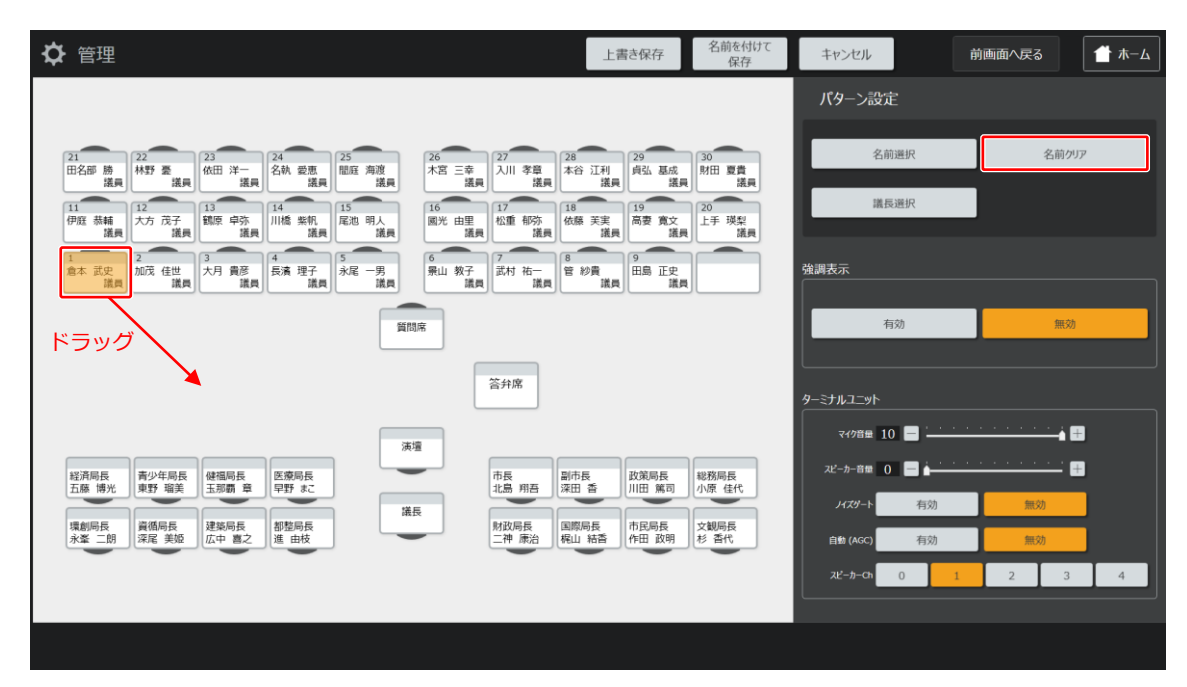

不要な議員名をクリアする方法は2通りあります。次のどちらかの操作をします。

・クリアしたい座席をドラッグすると、表示されている氏名がクリアされ、座席が空白の状態になります。

・クリアしたい座席を選択して [名前クリア] ボタンを押すと、座席が空白の状態になります。

[上書き保存] ボタンを押すと、設定した内容が選択中のパターン(パターン毎設定ファイル)に反映されます。

[名前を付けて保存]ボタンを押すと、パターン名を入力するダイアログが表示され、入力すると新規のパターンとして保存されます。

# 5.2.2 議員名または執行部名を変更する

|                                                                                             |                                                                                                    | 3 2                      |
|---------------------------------------------------------------------------------------------|----------------------------------------------------------------------------------------------------|--------------------------|
| ✿ 管理                                                                                        | 上書き保存                                                                                                    | 前を付けて キャンセル 前画面へ戻る 1 ホーム |
|                                                                                             |                                                                                                    | パターン設定                   |
| 21<br>田名邮 勝<br>護興 二二 二 二 二 二 二 二 二 二 二 二 二 二 二 二 二 二 二                                      | 25         26         27         28         29         20         20           進品         海湾         米宮 三幸         24         24         24         24         24         24         24         24         25         25         26         26         26         26         26         26         26         26         26         26         26         26         26         26         26         26         26         26         26         26         26         26         26         26         26         26         26         26         26         26         26         26         26         26         26         26         26         26         26         26         26         26         26         26         26         26         26         26         26         26         26         26         26         26         26         26         26         26         26         26         26         26         26         26         26         26         26         26         26         26         26         26         26         26         26         26         26         26         26         26 | 名前選択 名前/1/7<br>漢具        |
| 11<br>伊庭 恭輔<br>議員 大方 茂子<br>議員 二<br>第<br>篇<br>第<br>第<br>第<br>第<br>第<br>第<br>第<br>第<br>第<br>第 | 15         16         17         18         19         20           上书         議員         12         18         19         20         上书                                                                                                    | · 误梨<br>這員               |
| 1<br>倉本 武史<br>混員 2<br>加茂 佳世<br>議員 3<br>大月 貴彦<br>議員 4<br>長濱 理子<br>議員                         | 5         -男         6         教子         7         店         8         9         田島 正史           諸員         第         議員         第         第         第         第         第                                                                                                    | <b>全調</b> 表示             |
|                                                                                             | 質問帝                                                                                                    | 有効 無効                    |
|                                                                                             | 答幷席                                                                                                    | 9-27HJII9h               |
|                                                                                             | 演壇                                                                                                    | マイク音曲 10 🚍               |
| 経済局長<br>五藤 博光 東野 瑠美 田小覇 章 早野 まこ                                                             | 市長 副市長 政策局長 北島 用吾 深田 香 川田 篤司 小療                                                                                                    | 同長 2ピーカー音像 0 ■ ▲         |
| 環創局長 資循局長 建築局長 都整局長                                                                         | 議長<br>財政局長 国際局長 市民局長 文観                                                                                                    |                          |
| 水金 _ 厨 】 深底 美短 」 瓜中 喜之 」進 田牧                                                                |                                                                                                    |                          |
|                                                                                             |                                                                                                    |                          |

1 名前を変更したい座席を選択する

**2 [名前選択] ボタンを押し、議員(または執行部)の一覧リストが表示されたら、名前を選択する** 選択した名前が座席に表示されます。

### 3 [上書き保存] ボタンまたは [名前を付けて保存] ボタンを押す

[上書き保存]ボタンを押すと、設定した内容が選択中のパターン(パターン毎設定ファイル)に反映されます。 [名前を付けて保存]ボタンを押すと、パターン名を入力するダイアログが表示され、入力すると新規のパターンとして保存されます。

## 5.2.3 議長を変更する

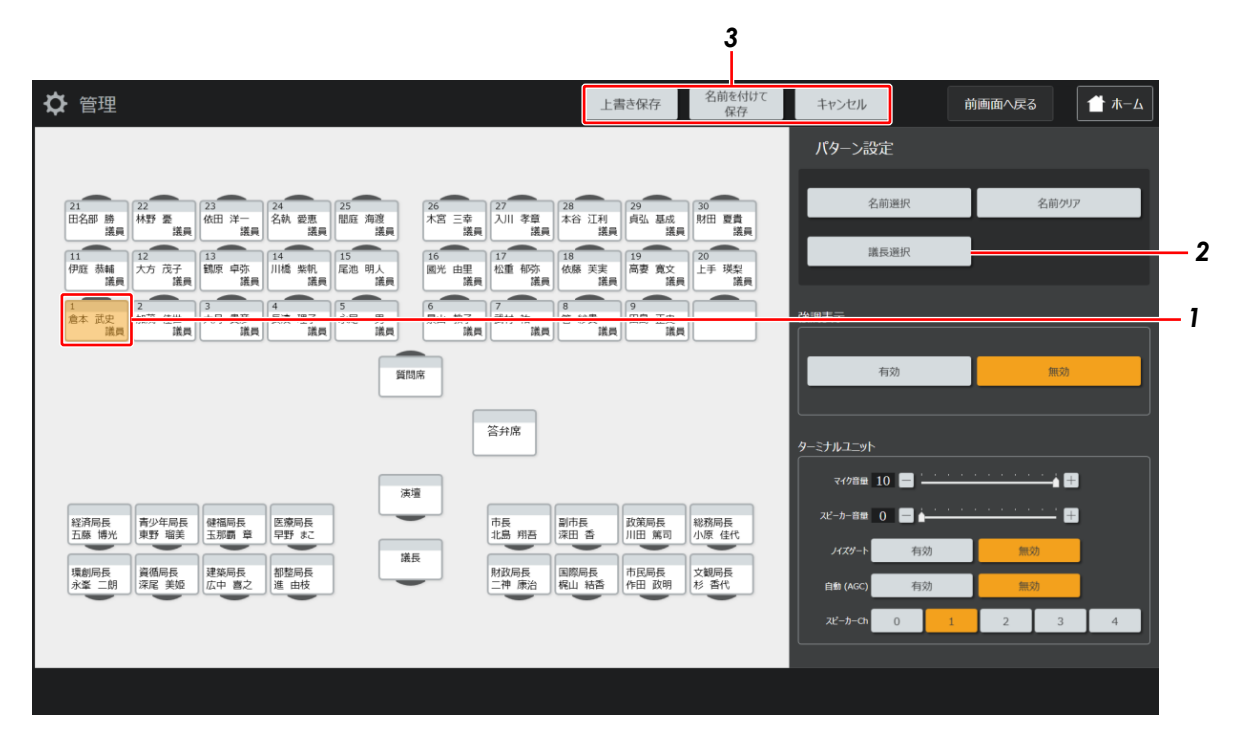

#### 1 議長に変更したい議員を選択する

### 2 [議長選択] ボタンを押す

選択した議員が議長になります。

(既に他の議員を議長に選択済みの場合は、入れ替えるかどうか確認するダイアログが表示されます。)

#### 3 [上書き保存] ボタンまたは [名前を付けて保存] ボタンを押す

[上書き保存] ボタンを押すと、設定した内容が選択中のパターン(パターン毎設定ファイル) に反映されます。

[名前を付けて保存]ボタンを押すと、パターン名を入力するダイアログが表示され、入力すると新規のパターンとして保存されます。

# 5.2.4 座席に強調色をつける

|                                                                                                    | 3                                                                                         |             |                                        |
|----------------------------------------------------------------------------------------------------|-------------------------------------------------------------------------------------------|-------------|----------------------------------------|
| ✿ 管理                                                                                                    | 上書き保存 名前を付けて<br>保存                                                                        | キャンセル 前     | 画面へ戻る 🏾 👚 木ーム                          |
|                                                                                                    | <u>}</u>                                                                                  | パターン設定      | 1                                      |
| 21 22 23 24 25 25 26 27 27 2 2 17 17 2 2 4 25 25 26 27 2 2 27 2 2 1 17 2 1 2 1 2 1 2 1 2 1                                                                                                    | 8 29 30<br>(谷 江利) 自己, 基成 財田 夏貴                                                            | 名前選択        | 名前クリア                                  |
| 11         12         13         14         15         16         17         16           11         12         大方 茂子         13         14         15         16         17         16           12         大方 茂子         13         東京         14         15         16         17         1           原因         美房         美房         美房         14         15         16         17         1           原目         大方 茂子         13         東京         14         15         16         17         1           原目         大方 茂子         13         東京         14         15         16         17         1           原目         美房         美房         15         16         17         1         1         1         1         1         1         1         1         1         1         1         1         1         1         1         1         1         1         1         1         1         1         1         1         1         1         1         1         1         1         1         1         1         1         1         1         1         1 <t< td=""><td>福田         議員           8         19           高要寬文         20           上手 現梨         議員</td><td>議長選択</td><td></td></t<> | 福田         議員           8         19           高要寬文         20           上手 現梨         議員 | 議長選択        |                                        |
| 1 2 2 1 3 4 5 5 6 6 9 1 1 1 1 1 1 1 1 1 1 1 1 1 1 1 1 1                                                                                                    | 9<br>11日月 正史<br>111日 正史<br>111日日 正史                                                       | 強調表示<br>    |                                        |
| 質問示                                                                                                    |                                                                                           | 有効          | 2                                      |
| 答拜席                                                                                                    |                                                                                           | ターミナルユニット   |                                        |
| [決選]                                                                                                    |                                                                                           | マ49音量 10 🚽  |                                        |
| 経済局長<br>五藤 博光 東野 瑞美 健福局長<br>王那覇 章 田野 なご 市長 北島 用吾<br>深 深                                                                                                    | 市長 政策局長 総務局長<br>川田 篤司 小原 佳代                                                               | スピーカー音量 0 - | ······································ |
| 環創局長 資価局長 建築局長 都整局長 都整局長 開政局長 国<br>永客 一朗 深尾 単純 広中 直之 禅 由枝                                                                                                    | 際局長<br>市民局長<br>佐田 敢明<br>杉 香代                                                              |             |                                        |
|                                                                                                    |                                                                                           | 2Ľ-カ-Ch 0 1 | 2 3 4                                  |
|                                                                                                    | )                                                                                         |             |                                        |
|                                                                                                    |                                                                                           |             |                                        |

1 色をつけたい座席を選択する

### 2 [有効] ボタンを押す

1 で選択した座席に色がつきます。(※色の種類は座席設定画面で選択した色となります。)

### 3 [上書き保存] ボタンまたは [名前を付けて保存] ボタンを押す

[上書き保存] ボタンを押すと、設定した内容が選択中のパターン(パターン毎設定ファイル)に反映されます。

[名前を付けて保存]ボタンを押すと、パターン名を入力するダイアログが表示され、入力すると新規のパターンとして保存されます。

## 5.2.5 マイク設定を変更する

|                                                                                                    | 5                                                                                                    |                |                |     |
|----------------------------------------------------------------------------------------------------|----------------------------------------------------------------------------------------------------|----------------|----------------|-----|
| <b>◇</b> 管理                                                                                                    | 上書き保存 名前を付けて<br>保存                                                                                                    | キャンセル          | 前画面へ戻る 🏾 🗂 ホーム |     |
|                                                                                                    |                                                                                                    | パターン設定         |                | _ 1 |
| 21 22 23 24 25 26 27 28 28 29 25 26 27 28 28 29 25 26 27 28 28 28 28 28 28 28 28 28 28 28 28 28                                                                                                    | 29 30<br>自己、耳成 即冊 更書                                                                                                    | 名前選択           | 名前クリア          | •   |
| 11         12         13         14         15         16         16         17         18           11         伊西 恭編         大方 茂子         13         14         15         16         16         18         16         16         16         16         16         16         16         16         16         16         16         16         16         16         16         16         16         16         16         16         16         16         16         16         16         16         16         16         16         16         16         16         16         16         16         16         16         16         16         16         16         16         16         16         16         16         16         16         16         16         16         16         16         16         16         16         16         16         16         16         16         16         16         16         16         16         16         16         16         16         16         16         16         16         16         16         16         16         16         16         16         16         < | [法員]         19         20           [志要]         百要         夏文           [法員]         「「」」         20           [上手]         現泉         13 | 議長選択           |                |     |
| 1<br>1<br>1<br>1<br>1<br>1<br>1<br>1<br>1<br>1<br>1<br>1<br>1<br>1                                                                                                    | 炒費<br>議員 = 正史<br>議員                                                                                                    | 強調表示           | ]              |     |
| 質問席                                                                                                    |                                                                                                    | 有効             | 無効             |     |
| 答拜席                                                                                                    |                                                                                                    | ターミナルユニット      |                |     |
|                                                                                                    |                                                                                                    | マイク音量 10 💳 ——— |                | - 2 |
| 経済務長 青ヶヶ年県長 健和県長 医寒寒長 市長 北島 州西 北島 州西 北島 州西 田田 日本 日本 日本 日本 日本 日本 日本 日本 日本 日本 日本 日本 日本                                                                                                    | 長 政策局長 総務局長<br>川田 篤司 小原 佳代                                                                                                    | スピーカー音量 0 ▲    |                | -3  |
| 環創局長 詳循局長 建該局長 部部局長 財政局長 川郡<br>水峯 二朝 深尾 英璇 広中 喜之 進 由枝 一种 赤冶 幌山                                                                                                    | 局長<br>市民局長<br>作田 政明<br>杉 香代                                                                                                    | 自動 (AGC) 有効    | 無効             | I   |
|                                                                                                    | J                                                                                                    | スピーカーCh 0      | 1 2 3 4        | -4  |
|                                                                                                    |                                                                                                    |                |                |     |

1 変更したい座席を選択する

- 2 マイクの音量を設定する
- 3 マイクシステムのノイズゲート機能、自動(AGC)機能(マイク入力音量を自動調整する)を使用するかどう かを選択する
- 4 マイクシステムのスピーカーの出力チャンネルを選択する

#### 5 [上書き保存] ボタンまたは [名前を付けて保存] ボタンを押す

[上書き保存] ボタンを押すと、設定した内容が選択中のパターン(パターン毎設定ファイル)に反映されます。

[名前を付けて保存]ボタンを押すと、パターン名を入力するダイアログが表示され、入力すると新規のパターンとして保存されます。

# 5.3 マイクに関する項目を設定する

マイクに関する設定は、[設定メニュー] 画面の [マイクシステム機能設定] ボタンを押して、[マイクシステム機能設定] 画面 を表示します。

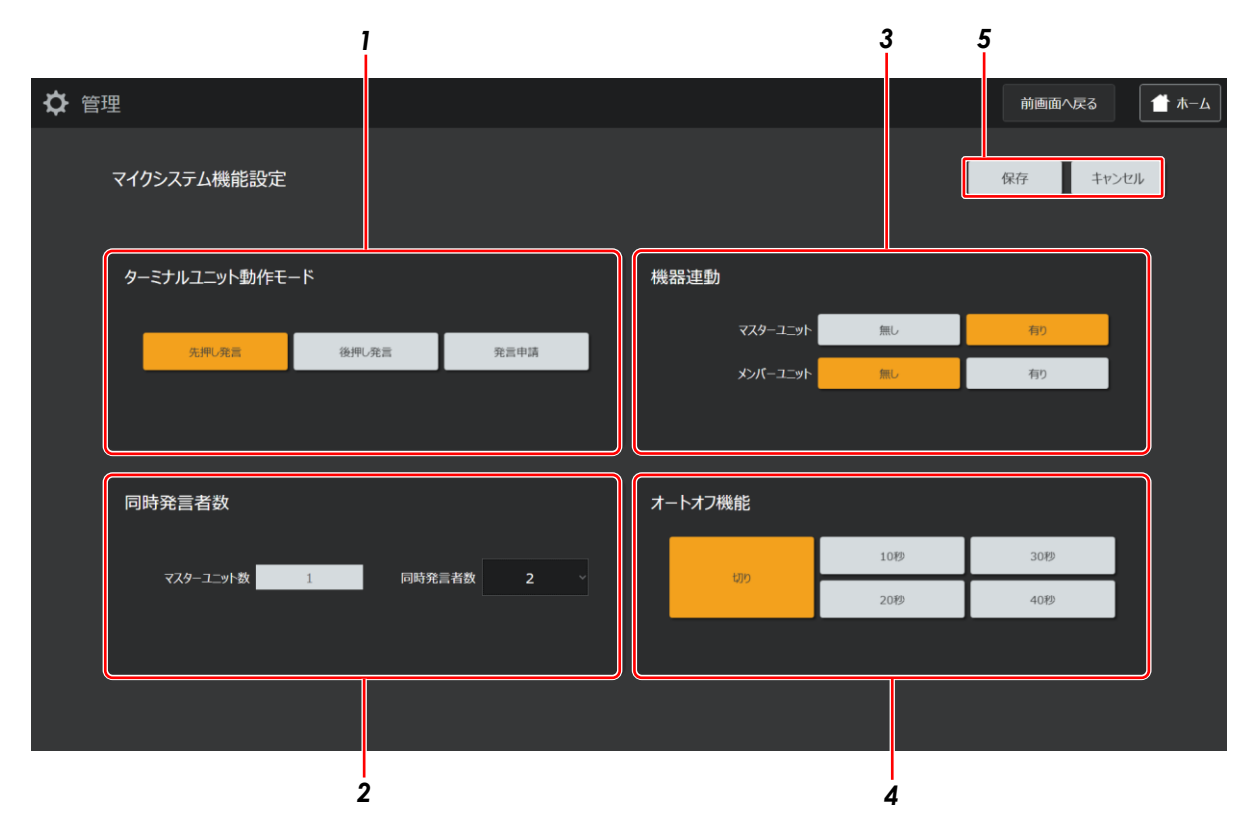

### 1 マイクシステムの動作を設定する

先押し発言、後押し発言、発言申請の意味は次の通りです。

| モード   | 意味                                               |
|-------|--------------------------------------------------|
| 先押し発言 | 発言申請した時、即座に発言状態になります。                            |
|       | 同時発言者数を超えて発言申請があった場合に、発言申請者は発言待機となり、いずれかの発言者が発言  |
|       | を終えたとき、先に発言待機した者から発言できるモードです。                    |
| 後押し発言 | 発言申請した時、即座に発言状態になります。                            |
|       | 同時発言者数を超えて発言申請があった場合に、最初の発言者に代わり、発言申請した者が発言できるモー |
|       | ドです。                                             |
| 発言申請  | 発言申請した時、許可された者から発言できるモードです。                      |
|       |                                                  |

同時発言者数は手順2で設定します。

各モードについて、状況別にシステム動作は次のようになります。

| 発言申請の状況                      | システムの動作                        |
|------------------------------|--------------------------------|
| 先押し発言のときに同時発言者数を超えてメンバーターミナル | 座席ボタンを発言申請中状態にする。              |
| ユニットが ON にされたとき。             |                                |
| 先押し発言のときに同時発言者数を超えて座席ボタンを押した | 操作無効とする。                       |
| とき。                          |                                |
| 先押し発言のときに同時発言者数を超えた状態でメンバーター | 最初の発言申請中のメンバーターミナルユニットを ON     |
| ミナルユニットがオフになったとき。            | にする。                           |
| 後押し発言モードのときに同時発言者数を超えてメンバーター | 最初に ON にしたメンバーターミナルユニットを OFF に |
| ミナルユニットが ON にされたとき。          | して、新たに押されたメンバーターミナルユニットを ON    |
|                              | にする。                           |
| 後押し発言モードのときに同時発言者数を超えて座席ボタンを | 最初に ON にしたメンバーターミナルユニットを OFF に |
| 押したとき。                       | して、新たに押されたメンバーターミナルユニットを ON    |
|                              | にする。                           |
| 発言申請モードのときにメンバーターミナルユニットが発言申 | 座席ボタンを発言申請中状態にする。              |
| 請したとき。                       |                                |
| 発言申請モードのときに同時発言者数を超えて座席ボタンを押 | 操作無効とする。                       |
| したとき。                        |                                |
| 発言申請モードのときに同時発言者数1人設定で座席ボタンを | 後押し発言モードと同じとする。                |
| 押したとき。                       |                                |
| 発言申請モードのときに同時発言者数2~10人設定で座席ボ | 先押し発言モードと同じとする。                |
| タンを押したとき。                    |                                |
| 発言申請モードのときに同時発言者数を超えて座席ボタンを押 | 操作無効とする(同時発言者数 2~10 人時のみ)。     |
| したとき。                        |                                |

### 2 [同時発言者数]を設定する

なお、「マスターユニット数」には、現在マイクシステムに接続されているマスターユニットの本数が表示されます。

#### 3 カメラの動きやテロップの切り替えに合わせてマイクが ON できる状態になるようにするかどうかを設定する

4 自動的にマイクが OFF になる時間を選択する

#### 5 [保存] ボタンを押す

設定した内容が、選択中のパターン(パターン毎設定ファイル)に反映されます。 [キャンセル]ボタンを押すと、設定前の状態に戻ります。

# 5.4 テロップに関する項目を設定する

テロップに関する設定では、[設定メニュー] 画面の [テロップシステム機能設定] ボタンを押して、[テロップシステム機能設 定] 画面を表示します。

| ✿ 管理                                                                                    |                                          | 前画面へ戻る 🏾 🍎 ホーム                                            |
|-----------------------------------------------------------------------------------------|------------------------------------------|-----------------------------------------------------------|
| テロップシステム機能設定                                                                            |                                          | 初期化 保存 キャンセル                                              |
| 議案<br>テキスト色[1] 白 〜 緑色[1] 黒 〜<br>テキスト色[2] 白 〜 緑色[2] 黒 〜<br>表示位置 <del>こ素</del> ど 中央悪ビ 石赤ビ | 固定運用メッセージ<br><sub>7キスト色</sub> 白 · 縁色 黒 · | プレビュー<br>がア<br>議業1行目<br>講業2行目<br>運用                       |
| 名前<br>テキスト色 白 〜 縁色 黒 〜<br>表示伯諧 <u>な面で</u> <del>0人面で</del> む面で                           | メッセージ / スクロール<br>テキスト色 白 · 緑色 黒 ·        | 役職名                                                       |
| 役職名<br>テキスト色 白 〜 緑色 黒 〜<br>表示伯置 ☆素甘                                                     | 残時間<br>表示位置 <u>8巻せ</u> 中央寄せ も寄せ          | メッセージ2行目<br>メッセージ3行目 2000-14<br>メッセージ4行目 2000-14<br>アンピュー |
|                                                                                         |                                          |                                                           |

議案、名前、役職名などをテロップとして表示する場合の、テキストの色や位置を設定します。

・[メッセージ]とは、メッセージが画面全体に表示される場合のことを指します。

・[スクロール]とは、メッセージが画面下部にスクロール表示される場合のことを指します。

設定した内容は、各プレビューボタンを押すと表示されます。

[保存] ボタンを押すと、設定した内容が、選択中のパターン(パターン毎設定ファイル)に反映されます。

[キャンセル] ボタンを押すと、設定前の状態に戻ります。

[初期化] ボタンを押すと、テロップシステムの設定が初期化されます。
### 5.5 AV 機器に関する項目を設定する

AV 機器に関する設定では、[設定メニュー] 画面の [AV システム機能設定] ボタンを押して、[AV システム機能設定] 画面を 表示します。

| ✿ 管理          |         |            |     | 前画面へ戻る | <b>1 #</b> −⊿ |
|---------------|---------|------------|-----|--------|---------------|
| AVシステム機能設定    |         |            |     | 保存 キャン | til           |
| 内蔵メモリーレコーダー   |         | BD&HDDレコーダ | - 1 |        |               |
| メディア選択        | SD      | メディア選択     | HDD |        |               |
| 記録モード         | AAC-192 | 録画モード      | DR4 |        |               |
| リレー時重ね録音時間(秒) | 10      | 入力設定       | SDI |        |               |
|               |         |            |     |        |               |
| 外部メモリーレコーダー   |         | BD&HDDレコーダ | - 2 |        |               |
|               |         | メディア選択     | HDD |        |               |
| メディア選択        | SD ~    | 録画モード      | DR4 |        |               |
|               |         | 入力設定       | SDI |        |               |
|               |         |            |     |        |               |
|               |         |            |     |        |               |

ここでは、各レコーダーの記録に関する設定をします。

例えば [内部メモリーレコーダー] には次のような内容を選択・設定できます。

[メディア選択] :記録するメディアを SD/USB などから選択します。 [記録モード]

:記録モードを wav/aac-192 などから選択します。

[リレー録音時の重複録音時間] :1つ目のメディアの録音終了前に、2つ目のメディアの録音を開始する時間を設定します。 リレー録音機能は、1 つ目のメディアを録音中に、容量が無くなる前に、2 つ目のメディ アに録音を切り替える機能です。

[保存] ボタンを押すと、設定した内容が、選択中のパターン(パターン毎設定ファイル)に反映されます。

[キャンセル] ボタンを押すと、設定前の状態に戻ります。

# 

# 6 点検

この章では、マイクシステムなどの各機器が正しく接続されているかどうかを点検する方法を説明します。

### 6.1 点検画面を表示する

#### 1 デスクトップ上の [会議システム] アイコンをダブルクリックする

全ての接続機器の立ち上がりを確認後、起動してください。

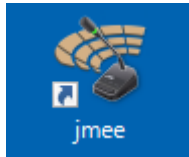

[スプラッシュ] 画面が表示されます。

| JVC            |     |
|----------------|-----|
| 会議システム         |     |
| Jmee           |     |
| Ver*.*         |     |
| XMLデータベース読み込み中 | TLA |

続いて [ホーム] 画面が表示されます。

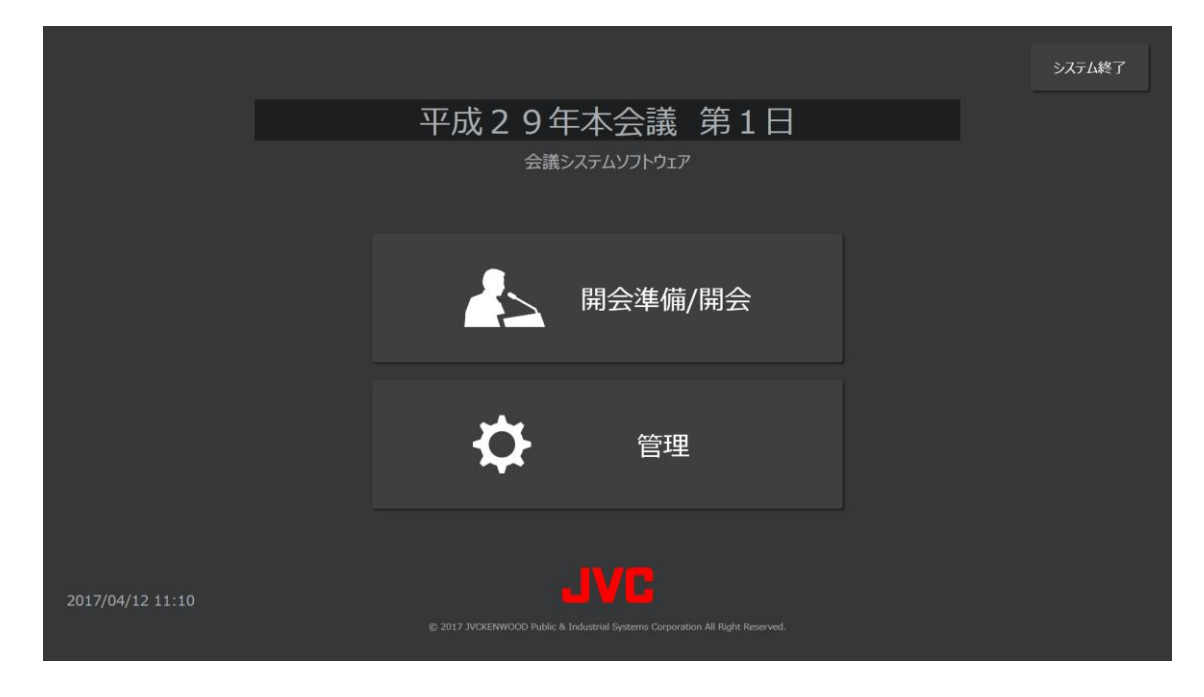

#### 2 [ホーム] 画面の [管理] ボタンを押す

[管理メニュー] 画面が表示されます。

| ✿ 管理 |        |             |         | <b>1</b> ћ−4 |
|------|--------|-------------|---------|--------------|
|      |        |             |         |              |
|      |        | <b>人</b> 登録 |         |              |
|      | シナリオ登録 | 議案登録        | メッセージ登録 |              |
|      |        |             |         |              |
|      |        | 点検          |         |              |
|      |        |             |         |              |
|      |        | ✿ 設定        |         |              |
|      |        |             |         |              |
|      |        |             |         |              |
|      |        |             |         |              |

#### 3 [管理メニュー] 画面 [点検] ボタンを押す

[点検メニュー] 画面が表示されます。

| ✿ 管理 |                     |                   |        | 前画面へ戻る 🏾 👚 ホーム |
|------|---------------------|-------------------|--------|----------------|
|      |                     |                   |        |                |
|      |                     |                   |        |                |
|      |                     |                   |        |                |
|      |                     |                   |        |                |
|      |                     |                   |        |                |
|      | ターミナルユニット<br>接続状態表示 | ターミナルユニット<br>自動点検 | システム点検 |                |
|      |                     |                   |        |                |
|      |                     |                   |        |                |
|      |                     |                   |        |                |
|      |                     |                   |        |                |
|      |                     |                   |        |                |
|      |                     |                   |        |                |

4 [点検メニュー] 画面の各ボタンを押し、各点検画面を表示する

## 6.2 マイクのターミナルユニットとの接続状態を点検する

マイクのターミナルユニットとの接続状態の点検は、[点検メニュー] 画面の [ターミナルユニット接続状態表示] ボタンを押 して、[ターミナルユニット接続状態表示] 画面を表示します。

| ✿ 管理               |          |                              | 前画面へ戻る                                          | 1 т-д |
|--------------------|----------|------------------------------|-------------------------------------------------|-------|
| 会議→721<br>11 12 12 | Straight | ターミナルユニット接続状<br>接続状態表示<br>開始 | 態表示                                             |       |
| 会議3行22             | Straight |                              | 段走 <b>——</b> —————————————————————————————————— |       |
| 会議分(23             | Straight | 接続武帯ログ<br>【未接続】マイクナンバー[1001  | 4]は、存在しません。                                     |       |
| 会議ライン-4            | Straight |                              |                                                 |       |
|                    |          |                              |                                                 |       |

[開始] ボタンを押すと、各ターミナルユニット PM-T51 との接続確認が開始されます。

接続が確認できた場合、設置したターミナルユニット PM-T51 の ID 番号が緑色のボックスで表示されます。

接続は確認できたものの、設定上では使用されていない場合、設置したターミナルユニット PM-T51 の ID 番号が灰色のボック ス上に表示されます。

設定上では使用されているが、接続が確認できない場合、接続異常ログにメッセージが表示されます。接続ケーブルや機器の設定を確認してください。

エラーダイアログが表示された場合は、システムコントロール PC とコントロールユニット PM-M550 間の接続に異常があるか、 コントロールユニット PM-M550 の電源が入っていません。接続ケーブル、電源を確認してください。

### 6.3 座席のマイクとの接続状態を点検する

各座席との接続の点検は、[点検メニュー] 画面の [ターミナルユニット自動点検] ボタンを押して、[ターミナルユニット自動 点検] 画面を表示します。

|                                                                                                    | 前画面へ戻る 👚 ホーム    |
|----------------------------------------------------------------------------------------------------|-----------------|
| <br>クリック ドラッグ                                                                                                    | ターミナルユニット自動点検   |
| 21 22 23 24 25 26 26 27 28 29 30 21 26 26 27 28 29 30 20 26 26 26 27 27 28 29 30 20 26 26 26 26 26 26 26 26 26 26 26 26 26 | 座席選択            |
| 諸原 諸原 諸原 諸原 諸原 諸原 諸原 諸原 諸原 諸原 諸原<br>11 101 12 13<br>10 101 11 11 11 11 11 11 11 11 11 11                                   | 全選択 全解除         |
|                                                                                                    | 点検問始            |
|                                                                                                    |                 |
| 99.85.W                                                                                                    |                 |
| 答弁席                                                                                                    |                 |
|                                                                                                    | 点検結果 <b>3</b> 本 |
| 経済局長<br>五線 得光 東野 福美<br>玉岡園 章 平野 ホニ<br>エア 日本                                                                                | 正常 … 1 本        |
| 電動局長<br>承重二期 深尾 実姫<br>定中 直之 超 加枝                                                                                           | → 通信異常 … 1 本    |
|                                                                                                    |                 |
|                                                                                                    |                 |

#### 1 自動点検を実施する座席を選択する

自動点検を実施したい座席をクリックして選択することができます。また、自動点検を実施したい範囲をドラッグすることに よって複数の座席を一括で選択することもできます。

なお、[全選択] ボタンを押すと、すべての座席が選択された状態になります。また、[全解除] ボタンを押すと、すべての座席の選択が解除された状態になります。

#### 2 [点検開始] ボタンを押す

自動点検が開始されます。

複数のターミナルユニット PM-T51 の自動点検を行う場合は、ID 番号順に行われます。 自動点検の結果は、[正常] [音声異常] [通信異常] [未実施] が色分けされて表示されます。 点検を途中で中止する場合は [点検中止] ボタンを押します。 点検を中止した場合、点検が実施されていない座席は [未実施] で表示されます。

### 6.4 その他機器の接続状態を点検する

その他の機器との接続状態の点検は、[点検メニュー] 画面の [システム点検] ボタンを押して、[システム点検] 画面を表示し ます。画面表示時、アプリケーション起動時の機器状態が [状態] に表示されます。

| ✿ 管理         |    |    |    |        | 前画面へ戻る | 1 ћ-д |
|--------------|----|----|----|--------|--------|-------|
|              |    |    |    | システム点検 |        |       |
|              |    |    |    |        |        |       |
|              |    |    |    | 開始     | 中止     |       |
|              | 状態 | 通信 | 制御 |        |        |       |
| マイクシステム      | 正常 | 正常 | 正常 |        |        |       |
| カメラ1         | 正常 | 正常 | 正常 |        |        |       |
| カメラ2         | 正常 | 正常 | 正常 |        |        |       |
| カメラ3         | 正常 | 正常 | 正常 |        |        |       |
| カメラ4         | 正常 | 正常 | 正常 |        |        |       |
| カメラスイッチャー    | 正常 | 正常 | 正常 |        |        |       |
| 外部メモリーレコーダー  | 異常 | 異常 | 異常 |        |        |       |
| BD&HDDレコーダー1 | 正常 | 正常 | 正常 |        |        |       |
| BD&HDDレコーダー2 | 異常 | 異常 | -  |        |        |       |
| タイトルジェネレーター  | 正常 | 中止 | 中止 |        |        |       |
| SDIスイッチャー    | 異常 | 中止 | 中止 |        |        |       |
| マトリクススイッチャー  | 正常 | 中止 | 中止 |        |        |       |
|              |    |    |    |        |        |       |
|              |    |    |    |        |        |       |
|              |    |    |    |        |        |       |
|              |    |    |    |        |        |       |
|              |    |    |    |        |        |       |
|              |    |    |    |        |        |       |
|              |    |    |    |        |        |       |

[開始] ボタンを押すと各機器への接続点検が開始されます。

点検結果は [通信] および [制御] に [正常] または [異常] と表示されます。

なお、点検を途中で中止する場合は [中止] ボタンを押します。点検結果には [中止] と表示されます。

# 7 こんなときは

この章では、トラブルシューティングなどの知っておいていただきたい事項を説明します。

## 7.1 会議システムパソコンが故障した場合

PM-M550 コントロールユニットの電源を切り、再度電源を入れ直してください。

### 7.2 停電等の場合

UPS を使用する場合(UPS 有り設定)、停電等の発生時に警告メッセージを表示し、機器の録音、録画を停止します。

# 7.3 トラブルシューティング

| 症状                | 原因                   | 対応・確認             |
|-------------------|----------------------|-------------------|
| タッチパネルモニターのタッチ操作が | 操作用パソコン~タッチパネルモニ     | ケーブルを確実に接続してください。 |
| できない。             | ター間の USB ケーブルが抜けている。 |                   |

# 7.4 エラー表示一覧

| メッセージ                                      | ボタン       | 確認                                                              |
|--------------------------------------------|-----------|-----------------------------------------------------------------|
|                                            | OK        | アクティベーション処理を行う。                                                 |
| アプリケーションを終了します。                            | ÖN        |                                                                 |
| 設定の読み込みに失敗しました。                            | OK        | 設定ファイルを確認する。                                                    |
| アプリケーションを終了します。                            |           |                                                                 |
| ファイル名:xxxx xml                             |           |                                                                 |
| ブザーファイルの読み込みに失敗しました。                       | OK        | ブザーファイルを確認する。                                                   |
| アプリケーションを終了します。                            | OR        |                                                                 |
|                                            | 1+1 >     |                                                                 |
| 城船の按称に共市がのりより。<br>  按結界営機聖の制御を無効にして問題しますか? |           | 1茂谷の力女形にて11年記のタンの。                                              |
|                                            | CICIX     |                                                                 |
| 選択パターノの設定取得に大敗しました。                        | OK        | 設たノアイルを唯認りる。                                                    |
| 例外上フーか発生しました。                              | OK        | 設定ノアイルを確認する。                                                    |
| アノリケーションを終了しより。                            | <u>.</u>  |                                                                 |
| テータの保存に失敗しました。                             | OK        | 人力テーダを確認する。                                                     |
| テータの読み込みに失敗しました。                           | OK        | 設定ファイルを確認する。                                                    |
| データの追加に失敗しました。                             | OK        | 設定ファイルを確認する。                                                    |
| マイクシステムの制御に失敗しました。                         | OK        | 設定ファイルを確認する。                                                    |
|                                            |           | マイクシステムとの接続を確認する。                                               |
| マイクシステム[SD]の記録メディアがありません。                  | はい        | マイクシステムに SD カードを差し込む。                                           |
| このまま開始しますか?                                | いいえ       |                                                                 |
| ー<br>マイクシステム[SD]の記録残量が少なくなっています。           | はい        | SD カードのフォーマットを行う。                                               |
| このまま開始しますか?                                | いいえ       | もしくは十分な空き容量のある SD カードに                                          |
|                                            |           | 変更する。                                                           |
| マイクシステム[USB]の記録メディアがありません。                 | はい        | マイクシステムに USB を差し込む。                                             |
| このまま開始しますか?                                | いいえ       |                                                                 |
| マイクシステムIUSBIの記録残量が少なくなっています。               | はい        | USB 内のデータを削除する。                                                 |
| このまま開始しますか?                                | いいえ       | もしくは十分な空き容量のある別の USB に変                                         |
|                                            | • • • • • | 更する。                                                            |
| BD&HDD レコーダー1 の記録開始に失敗しました。                | はい        | 設定ファイルを確認する。                                                    |
| このまま開始しますか?                                | いいえ       | BD&HDD レコーダー1 との接続を確認する。                                        |
| BD&HDDレコーダー2の記録開始に失敗しました。                  | (11)      | 設定ファイルを確認する。                                                    |
| このまま開始しますか?                                | 11117     | BD&HDDレコーダー2との接続を確認する。                                          |
| メモリーレコーダーの記録開始に生敗しました                      |           | シェンシューショー ショー こう シューション ひょう ひょう ひょう ひょう ひょう ひょう ひょう ひょう ひょう ひょう |
| この主主開始しますか?                                |           | マモリーレコーダーとの接続を確認する                                              |
|                                            |           |                                                                 |
| マイクシステムの記録開始に大敗しよした。                       |           | ロビノアイルで唯心する。<br>フィカシフェム との快結を破認する                               |
|                                            | 1412      |                                                                 |
| BD&HDD レコーター1 の制御に失敗しました。                  | 1901      |                                                                 |
|                                            | いいえ       | BD&HDD レコーター1 この接続を確認する。                                        |
| BD&HDD レコーター1 か冉生状態です。                     | OK        | BD&HDD レコーター1 の再生を停止する。                                         |
| 停止させてから連用を開始してくたさい。                        |           |                                                                 |
| BD&HDD レコーダー1 の記録残量が少なくなっています。             | はい        | BD&HDDレコーダー1のフォーマットを行う。                                         |
| このまま開始しますか?                                | いいえ       | もしくは十分な空き容量のある記録メティア                                            |
|                                            |           | に変更する。                                                          |
| BD&HDD レコーダー1 に記録メディアがありません。               | はい        | BD&HDD レコーダー1 に記録メディアを入れ                                        |
| このまま開始しますか?                                | いいえ       | る。                                                              |
| BD&HDD レコーダー1 の起動処理で例外エラーが発生しました。          | OK        | 設定ファイルを確認する。                                                    |
| ホーム画面に戻ります。                                |           | BD&HDD レコーダー1 との接続を確認する。                                        |
| BD&HDD レコーダー2 の制御に失敗しました。                  | はい        | <br>設定ファイルを確認する。                                                |
| このまま開始しますか?                                | いいえ       | BD&HDD レコーダー2 との接続を確認する。                                        |
| BD&HDD レコーダー2 が再生状態です。                     | OK        | BD&HDD レコーダー2 の再生を停止する。                                         |
| 停止させてから運用を開始してください。                        |           |                                                                 |

| メッセージ                             | ボタン   | 確認                                         |
|-----------------------------------|-------|--------------------------------------------|
| BD&HDD レコーダー2 の記録残量が少なくなっています。    | はい    | BD&HDD レコーダー2 のフォーマットを行う。                  |
| このまま開始しますか?                       | いいえ   | もしくは十分な空き容量のある記録メディア                       |
|                                   |       | に変更する。                                     |
| BD&HDD レコーダー2 に記録メディアがありません。      | はい    | BD&HDD レコーダー2 に記録メディアを入れ                   |
| このまま開始しますか?                       | いいえ   | る。                                         |
| BD&HDD レコーダー2 の起動処理で例外エラーが発生しました。 | OK    | 設定ファイルを確認する。                               |
| ホーム画面に戻ります。                       |       | BD&HDD レコーダー2 との接続を確認する。                   |
| メモリーレコーダーの制御に失敗しました。              | はい    | 設定ファイルを確認する。                               |
| このまま開始しますか?                       | いいえ   | メモリーレコーダーとの接続を確認する。                        |
| メモリーレコーダーに記録メディアがありません。           | はい    | メモリーレコーダーに記録メディアを入れる。                      |
| このまま開始しますか?                       | いいえ   |                                            |
| メモリーレコーダーが再生状態です。                 | OK    | メモリーレコーダーの再生を停止する。                         |
| 停止させてから運用を開始してください。               |       |                                            |
| メモリーレコーダーの記録残量が少なくなっています。         | はい    | メモリーレコーダーのフォーマットを行う。                       |
| このまま開始しますか?                       | いいえ   | もしくは十分な空き容量のある記録メディア                       |
|                                   |       | に変更する。                                     |
| メモリーレコーダーの起動処理で例外エラーが発生しました。      | OK    | 設定ファイルを確認する。                               |
| ホーム画面に戻ります。                       |       | メモリーレコーダーとの接続を確認する。                        |
| マイクシステムの起動時処理に失敗しました。             | はい    | 設定ファイルを確認する。                               |
| マイクシステム制御を無効にして運用を開始しますか?         | いいえ   | マイクシステムとの接続を確認する。                          |
| マイクシステムの起動時処理に失敗しました。             | はい    | 設定ファイルを確認する。                               |
| このまま開始しますか?                       | いいえ   | マイクシステムとの接続を確認する。                          |
| マイクシステムの起動時処理で例外エラーが発生しました。       | OK    | 設定ファイルを確認する。                               |
| ホーム画面に戻ります。                       |       | マイクシステムとの接続を確認する。                          |
| テロップシステムの起動時処理に失敗しました。            | はい    | 設定ファイルを確認する。                               |
| このまま開始しますか?                       | いいえ   | テロップシステムとの接続を確認する。                         |
| マトリクススイッチャーの起動時処理に失敗しました。         | はい    | 設定ファイルを確認する。                               |
| このまま開始しますか?                       | いいえ   | マトリクススイッチャーとの接続を確認する。                      |
| UPS との接続に失敗しました。                  | はい    | 設定ファイルを確認する。                               |
| このまま開始しますか?                       | いいえ   | UPS との接続を確認する。                             |
| 座席配置処理で例外が発生しました。                 | OK    | 設定ファイルを確認する。                               |
| ホーム画面に戻ります。                       |       |                                            |
| カメラシステムの起動時処理に失敗しました。             | はい    |                                            |
| このまま開始しますか?                       | いいえ   | マイクシステムとの接続を確認する。                          |
| 例外エラーが発生しました。                     | OK    | 設定ファイルを確認する。                               |
| ホームに戻ります。                         |       | 機器との接続を確認する。                               |
| マイクシステムとの通信に異常が発生しました。            | OK    | 設定ファイルを確認する。                               |
| マイクシステムの制御を無効にして運用を続行します。         |       | マイクシステムとの接続を確認する。                          |
| カメラシステムの制御に失敗しました。                | OK    | 設定ファイルを確認する。                               |
|                                   |       | カメラシステムとの接続を確認する。                          |
| テロップシステムの制御に失敗しました。               | OK    | 設定ファイルを確認する。                               |
|                                   |       | テロップシステムとの接続を確認する。                         |
| カメラシステムの制御に失敗しました。                | はい    | 設定ファイルを確認する。                               |
| このまま開始しますか?                       | いいえ   | カメラシステムとの接続を確認する。                          |
| テロップシステムの制御に失敗しました。               | はい    | 設定ファイルを確認する。                               |
| このまま開始しますか?                       | いいえ   | テロップシステムとの接続を確認する。                         |
| マイクシステムの制御に失敗しました。                | はい    | 設定ファイルを確認する。                               |
| このまま開始しますか?                       | いいえ   | マイクシステムとの接続を確認する。                          |
| マトリクススイッチャーの制御に失敗しました。            |       | 設定ファイルを確認する                                |
| このまま開始しますか?                       | 11117 | マトリクススイッチャーとの接続を確認する。                      |
|                                   |       |                                            |
|                                   | UN    | IRCとファールで呼吸する。<br>BD&HDD レコーダー1 との接続を確認する。 |

|                             | <b>- ギ ケ</b> ト | Tか=31                     |
|-----------------------------|----------------|---------------------------|
| メッセーン                       | ホタン            |                           |
| BD&HDD レコーダー2 の記録停止に失敗しました。 | OK             | 設定ファイルを確認する。              |
|                             |                | BD&HDD レコーダー2 との接続を確認する。  |
| メモリーレコーダーの記録停止に失敗しました。      | OK             | 設定ファイルを確認する。              |
|                             |                | メモリーレコーダーとの接続を確認する。       |
| マイクシステムの記録停止に失敗しました。        | OK             | 設定ファイルを確認する。              |
| (インシハ)ムの記録停止に入気しなした。        |                | ロイクシュームとの快速を破滅する。         |
|                             |                |                           |
| マイクシステムの状態に異常が発生しました。       | OK             | マイクシステムの状態を確認する。          |
| _ エラーコード [xxxx]             |                |                           |
| [SDI スイッチャー] の制御に失敗しました。    | OK             | 設定ファイルを確認する。              |
|                             |                | SDI スイッチャーとの接続を確認する。      |
| テロップ表示に失敗しました。              | OK             | 設定ファイルを確認する。              |
|                             | on             | ロイトルジェネレーターとの接続を確認する      |
|                             | 01/            |                           |
| 茶忌時処理:XXXX                  | OK             | 設定ノアイルを唯認9る。              |
|                             |                | 機器との接続を確認する。              |
| 緊急解除処理:xxxx                 | OK             | 設定ファイルを確認する。              |
|                             |                | 機器との接続を確認する。              |
| UPSに異常が発生しました。              | OK             | UPSの状態を確認する。              |
|                             | ÖN             |                           |
|                             | OK             | シウマイルを破滅する                |
| [マトリクススイッチャー] の前面に大敗しました。   | UN             | 改化ノアイルグ唯祕りる。              |
|                             |                | マトリクススイッチヤーとの接続を唯認する      |
| [マイクシステム]の制御に失敗しました。        | OK             | 設定ファイルを確認する。              |
|                             |                | マイクシステムとの接続を確認する。         |
| 「メモリーレコーダー」の制御に失敗しました。      | OK             | 設定ファイルを確認する。              |
|                             |                | メモリーレコーダーとの接続を確認する。       |
|                             | OK             |                           |
|                             | UN             |                           |
|                             |                | BD&HDD レコーター  この接続を唯認する。  |
| 【BD&HDD レコーター2】の制御に失敗しました。  | OK             | 設定ファイルを確認する。              |
|                             |                | BD&HDD レコーダー2 との接続を確認する。  |
| 映像キャプチャの初期化に失敗しました。         | OK             | USB との接続を確認する。            |
| プリセット移動に失敗しました。             | OK             | 設定ファイルを確認する。              |
|                             |                | カメラとの接続を確認する。             |
| フィクシフテムの判例に生むしました           | OK             | ジェファイルを確認する。              |
| マイクシスノムの利仰に天敗しよした。          | UK             | 改化ノアイルで唯能する。              |
|                             |                | マイクンステムとの接続を確認する。         |
| 議事進行の更新に失敗しました。             | OK             | 設定ファイルを確認する。              |
| 議事進行の削除に失敗しました。             | OK             | 設定ファイルを確認する。              |
| テロップのクリア制御に失敗しました。          | OK             | 設定ファイルを確認する。              |
|                             |                | タイトルジェネレーターとの接続を確認する。     |
| Δ//システムが記録中です。記録を停止させてください  | OK             | <u> </u>                  |
|                             |                |                           |
|                             | 1911           | 機奋の状態を唯認9る。               |
| このまま継続します。                  | いいえ            |                           |
| 選択パターンの設定取得に失敗しました。         | OK             | 設定ファイルを確認する。              |
| 接続状態の取得に失敗しました。             | OK             | 設定ファイルを確認する。              |
|                             |                | マイクシステムとの接続を確認する。         |
| 接続タイプの取得に生物しました             | OK             | 設定ファイルを確認する               |
| 以他ノーノの状体に入気してした。            |                | ロノクシュートレの控結を破滅する。         |
|                             |                |                           |
| 点検可能な機器かありません。              | OK             | 設定ノアイルを確認する。              |
|                             |                | 機器との接続を確認する。              |
| 座席が選択されていません。               | OK             | 座席を選択する。                  |
| 点検開始時にエラーが発生しました。           | OK             | 設定ファイルを確認する。              |
|                             |                | マイクシステムとの接続を確認する。         |
| へ川プ画像が目つかりませく               | OK             | へルプ両像ファイリを砕羽オマ            |
| 、シャノ単隊ルボレルシャート              | UN             | / ソレノ 凹1隊ノ / 1 ルグ11記 9 つ。 |
| _ファイルハ人名:xxxx.png           |                |                           |
| データの読み込みに失敗しました。            | OK             | 設定ファイルを確認する。              |
| 設定ファイルを確認してください。            |                |                           |

| メッセージ                                         | ボタン     | 確認                                          |
|-----------------------------------------------|---------|---------------------------------------------|
|                                               |         | 電影                                          |
| 議案番号は必須頂日です。<br>1                             | ON      |                                             |
|                                               | OK      |                                             |
| 休住に大敗しよした。<br>同じ送安釆早が方在します                    | UK      | 生後しない 歳余田 与に友史 9 る。                         |
|                                               | OK      |                                             |
| 休けに大敗しよした。<br>議安釆号に登録できるのけ 1~000 キでです         | UK      | 武采田与で「~999の範囲の恒に友史9る。                       |
|                                               | 01/     | 業会会した火会教会に変ます。                              |
| 休仔に大敗しました。<br>詳安妥早に1カズネスのは光色数字のルズネ            | OK      | 議業留ちを干用数子に変更9 る。<br>                        |
|                                               | <u></u> |                                             |
| 保存に失敗しました。                                    | ОК      | 議案から半角文字を取り除く。                              |
| 議案に半角文字が含まれています。                              |         |                                             |
|                                               |         |                                             |
| 全角文字で入力してくたさい。                                |         |                                             |
| 保存に失敗しました。                                    | OK      | 議案番号を半角数字3文字以内に変更する。                        |
| 議案番号は半角数字3文字以内、                               |         |                                             |
| 1 行目(上段)は全角 28 文字以内、                          |         |                                             |
| 2 行目(下段)は全角 28 文字以内で                          |         |                                             |
| 入力してください。                                     |         |                                             |
| これ以上追加できません。                                  | OK      | 登録データを削除する。                                 |
| _登録数の上限は 100 件です。                             |         |                                             |
| これ以上追加できません。                                  | OK      | 登録データを削除する。                                 |
| 登録数の上限は 200 件です。                              |         |                                             |
| 保存に失敗しました。                                    | OK      | 議長名を入力する。                                   |
| 議長名は必須項目です。                                   |         |                                             |
| 保存に失敗しました。                                    | OK      | 重複しない議長名に変更する。                              |
| 同じ議長名が存在します。                                  |         |                                             |
| 保存に失敗しました。                                    | OK      | 設定ファイルを確認する。                                |
| ID に異常があります。                                  |         |                                             |
| 設定ファイルを確認してください。                              |         |                                             |
|                                               | ОК      | 議長名と対面用議長名から半角文字を取り除                        |
| 議長名、または対面用議長名に半角文字が含まれています。                   |         | $\langle \cdot \rangle$                     |
| 保存に失敗しました。                                    | ОК      | 議長名を全角 28 文字以内、対面用議長名を全                     |
| 議長名は全角 28 文字以内、                               |         | 角 12 文字以内に変更する。                             |
| 対面用議長名は全角12文字以内で                              |         |                                             |
| 入力してください。                                     |         |                                             |
| 保存に失敗しました。                                    | ОК      |                                             |
| 委員会名は必須項目です。                                  | ÖN      |                                             |
|                                               | ОК      | 重複しない委員会名に変更する。                             |
| 同じ委員会名が存在します。                                 | ÖN      |                                             |
|                                               | OK      |                                             |
| 本目 今天 またけ 対面田 委員 今名 に 半角 文字が 今まれています。         | OR      |                                             |
|                                               | OK      | ○応へ。<br>委員会名を今毎 28 立字以内 対面田委員会名             |
|                                               | OR      | 安良云石で王内20 大子以内、 内面市安良云石<br>を今角 12 文字以内に亦面する |
| 安良云石は王内 20 大子以内、<br>対面田禿昌仝夕け今角 12 文字以内で       |         | で王内 12 大子以内に友史 9 3。                         |
|                                               |         |                                             |
|                                               | OK      | 劫行郭夕を入力する                                   |
| 本庁に入放しるした。<br>劫行部名什心須頂日です                     | OR      |                                             |
|                                               | OK      |                                             |
| 休住に大敗しよした。<br>目じ劫行部々が方在します                    | UK      | 里後しない我们可に友史する。                              |
|                                               | 01      |                                             |
| 休任に大敗しました。<br>夕前(上邸) 夕前(玉邸)のいずなわたは立宮たユキレマノギナン | UK      | 石削(上段)、石削(下段)のい911かを人力                      |
| <u> 右則(上权)、石則(下权)のい94いいには又子を入力してくたさい。</u>     |         |                                             |
| 保存に大敗しました。                                    | OK      | 我行部から半角又子を取り除く。<br>                         |
| 乳行部名にキー用メ子か言まれています。                           |         |                                             |
| 保存に失敗しました。                                    | ОК      | 役職名から半角文字を取り除く。                             |
| 役職名に半角又子か含まれています。                             |         |                                             |

|                                   | ボクト     | な言刃                                         |
|-----------------------------------|---------|---------------------------------------------|
|                                   |         |                                             |
| 保住に大敗しました。                        | OK      | 刈囬用位職名から干用又子を取り味く。<br>                      |
|                                   | <b></b> |                                             |
| 保存に失敗しました。                        | OK      | 対面用執行部名から半角又子を取り除く。                         |
|                                   |         |                                             |
| 執行部名は全角 20 文字以内、                  | OK      | 執行部名を全角20文字以内、座席ボタンの名                       |
| 座席ボタンの名前はそれぞれ全角5文字以内              |         | 前を全角5文字以内、役職名を全角28文字以                       |
| 役職名は全角 28 文字以内                    |         | 内、対面用役職名、対面用執行部名を全角 12                      |
| 対面用役職名、対面用執行部名は全角 12 文字以内で        |         | 文字以内に変更する。                                  |
| 入力してください。                         |         |                                             |
| 保存に失敗しました。                        | OK      | 会派名を入力する。                                   |
| 会派名は必須項目です。                       |         |                                             |
| 保存に失敗しました。                        | OK      | 重複しない会派名に変更する。                              |
| 同じ会派名が存在します。                      |         |                                             |
|                                   | OK      | 持ち時間を半角数字に変更する。                             |
| 入力された持ち時間は設定できません。                |         |                                             |
| 持ち時間に使用できるのは半角数字のみです。             |         |                                             |
| 保存に失敗しました。                        | ОК      | 持ち時間を0~59の範囲の値に変更する。                        |
| 持ち時間(秒)は 0~59 の値を入力してください。        |         |                                             |
|                                   | ОК      | 会派名と対面用会派名から半角文字を取り除                        |
| 今派名・またけ対面田今派名に半角文字が今まれています。       | ÖN      |                                             |
|                                   | OK      | 、)    今派名を今年 28 立字以内 対面田今派名を今               |
|                                   | OR      | 云水石で主角20 天子以内、 内面用云水石で主<br>  角 12 文字以内に亦再する |
|                                   |         | 内 12 文于以内C及史 9 3。                           |
|                                   |         |                                             |
|                                   | 01      | 洋昌々た〕わまて                                    |
| 休仔に大敗しました。<br>詳昌女は必須頂日本主          | UK      | 武貝石を入力する。                                   |
|                                   | 01/     |                                             |
| 保存に失敗しました。                        | OK      | 里復しない議員名に変更する。                              |
|                                   |         |                                             |
| 保存に失敗しました。                        | OK      | 議員番号を人力する。                                  |
| 議員番号は必須項目です。                      |         |                                             |
| 保存に失敗しました。                        | OK      | 重複しない議員番号に変更する。                             |
| 同じ議員番号が存在します。                     |         |                                             |
| 保存に失敗しました。                        | OK      | 議員番号を1~999の範囲の値に変更する。                       |
| 議員番号に登録できるのは 1~999 までです。          |         |                                             |
| 保存に失敗しました。                        | OK      | 議員番号を半角数字に変更する。                             |
| 議員番号に使用できるのは半角数字のみです。             |         |                                             |
| 保存に失敗しました。                        | OK      | 議員名から半角文字を取り除く。                             |
| 議員名に半角文字が含まれています。                 |         |                                             |
| 保存に失敗しました。                        | OK      | 会派用議員名から半角文字を取り除く。                          |
| 会派用議員名に半角文字が含まれています。              |         |                                             |
| 保存に失敗しました。                        | OK      | 議長用議員名から半角文字を取り除く。                          |
| 議長用議員名に半角文字が含まれています。              |         |                                             |
| 保存に失敗しました。                        | ОК      |                                             |
| 委員会用議員名に半角文字が含まれています。             |         |                                             |
|                                   | ОК      | ↓<br>対面田議員名から半角文字を取り除く。                     |
| 対面田議員名に坐角文字が会まれています。              | ÖN      |                                             |
|                                   | OK      | 朝日を入力する                                     |
| 第日は必須頂日です                         | OR      |                                             |
|                                   |         |                                             |
| (木)けに大敗しました。<br>目に 照日が方たします       | UK      | 生夜しはい返日に亥史りる。<br>                           |
|                                   |         |                                             |
| ほ仔に大敗しました。                        | OK      | 退日かりキ用乂子を取り际く。<br>                          |
| <u> 超日に</u> キ海乂子が含まれしいます。         |         |                                             |
|                                   | OK      | テロッフ表示用メッセージ 1~4 行目から半                      |
| テロッフ表示用メッセージ 1~4 行目に半角文字が含まれています。 |         | 角又子を取り除く。                                   |

#### 7 こんなときは

| メッセージ                           | ボタン | 確認                        |
|---------------------------------|-----|---------------------------|
| 保存に失敗しました。                      | OK  | 題目を全角 10 文字以内、テロップ表示用メッ   |
| 題目は全角 10 文字以内、                  |     | セージ 1~4 行目を全角 20 文字以内、場内表 |
| テロップ表示用メッセージ 1~4 行目は全角 20 文字以内、 |     | 示用メッセージ 1~4 行目を全角 10 文字以内 |
| 場内表示用メッセージ 1〜4 行目は 10 文字以内で     |     | に変更する。                    |
| 入力してください。                       |     |                           |
| シナリオタイトルを入力してください。              | OK  | シナリオタイトルを入力する。            |
| 同じシナリオタイトルが存在します。               | OK  | 重複しないシナリオタイトルに変更する。       |
| 半角文字が含まれています。                   | OK  | シナリオタイトルから半角文字を取り除く。      |
| シナリオが選択されていません。                 | OK  | シナリオを選択する。                |
| 保存に失敗しました。                      | OK  | シナリオタイトルを入力する。            |
| シナリオタイトルを入力してください。              |     |                           |
| 保存に失敗しました。                      | OK  | 重複しないシナリオタイトルに変更する。       |
| 同じシナリオタイトルが存在します。               |     |                           |
| 保存に失敗しました。                      | OK  | シナリオタイトルから半角文字を取り除く。      |
| 半角文字が含まれています。                   |     |                           |
| 機器への設定書き込みに失敗しました。              | OK  | 設定ファイルを確認する。              |
|                                 |     | 機器との接続を確認する。              |
| タイトルジェネレーター初期値の取得に失敗しました。       | OK  | 設定ファイルを確認する。              |
|                                 |     | タイトルジェネレーターとの接続を確認する。     |
| パターン名が空です。                      | OK  | パターン名を入力する。               |

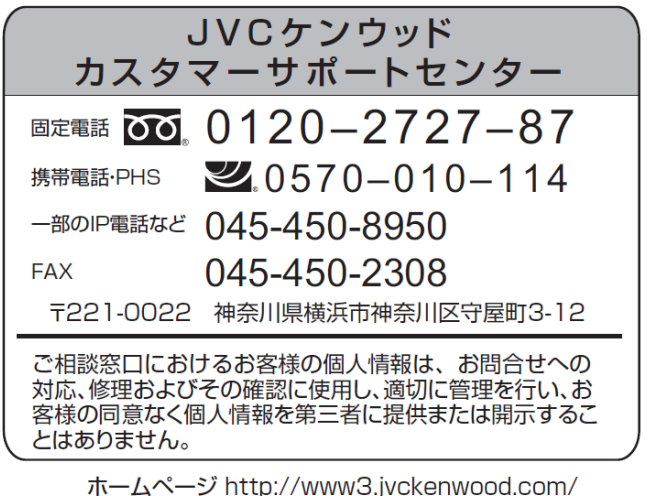

**株式会社 JVCケンウッド・公共産業システム** 〒221-0022 神奈川県横浜市神奈川区守屋町3-12